# Soluções de inversor off-grid

# inteligente residencial

EO 3.5-6.0kW+Lynx Home A

Manual do usuário

Declaração de direitos autorais:

#### **Copyright © GoodWe Technologies Co. Ltd. 2024. Todos os direitos reservados.**

Nenhuma parte desse manual pode ser reproduzida ou transmitida para a plataforma pública de nenhuma forma nem por nenhum meio sem a autorização prévia por escrito da GoodWe Technologies Co., Ltd.

#### Marcas comerciais

**GOODWE** e outras marcas comerciais GOODWE pertencem à GoodWe Technologies Co., Ltd. Todas as outras marcas comerciais ou marcas registradas mencionadas neste manual são propriedade da empresa.

#### AVISO

As informações neste manual do usuário estão sujeitas a alterações devido a atualizações do produto ou outros motivos. Este manual não substitui os rótulos de segurança do produto, exceto se especificado o contrário. Todas as descrições no manual são somente para orientação.

| 1 Sobre este manual                                                   | 8     |
|-----------------------------------------------------------------------|-------|
| 1.1 Visão geral                                                       | 8     |
| 1.2 Modelo aplicável                                                  | 8     |
| 1.3 Definição dos símbolos                                            | 8     |
| 2 Precauções de segurança                                             | 9     |
| 2.1 Segurança geral                                                   | 9     |
| 2.2 Requisitos de pessoal                                             | 10    |
| 2.3 Instalação do sistema                                             | 10    |
| 2.3.1 Segurança do arranjo fotovoltaico                               | 11    |
| 2.3.2 Segurança do inversor off-grid                                  | 12    |
| 2.3.3 Segurança da bateria                                            | 12    |
| 2.4 Símbolos de segurança e marcações de certificação                 | 13    |
| 2.5 Declaração de Conformidade da UE                                  | 15    |
| 2.5.1 Equipamentos com módulos de comunicação sem fio                 | 15    |
| 2.5.2 Equipamentos sem módulos de comunicação sem fio (exceto bateria | ı) 16 |
| 2.5.3 Bateria                                                         | 16    |
| 3 Apresentação do sistema                                             | 17    |
| 3.1 Visão geral do sistema                                            | 17    |
| 3.2 Visão geral do produto                                            | 19    |
| 3.2.1 Inversor off-grid                                               | 19    |
| 3.2.2 Bateria                                                         | 19    |
| 3.2.3 Dongle inteligente                                              | 20    |
| 3.3 Tipos de rede compatíveis                                         | 21    |
| 3.4 Modo de funcionamento do sistema                                  | 21    |
| 4 Verificação e armazenamento                                         | 24    |

| 4.1 Verificação antes de aceitar                            | 24 |
|-------------------------------------------------------------|----|
| 4.2 Conteúdo do pacote                                      |    |
| 4.2.1 Entregas do inversor off-grid (EO)                    | 25 |
| 4.2.2 Entregas da bateria (Lynx Home A)                     |    |
| 4.2.3 Dongle inteligente (Wi-Fi/LAN Kit-20)                 | 27 |
| 4.3 Armazenamento                                           | 27 |
| 5 Instalação                                                |    |
| 5.1 Procedimento de instalação e comissionamento do sistema | 29 |
| 5.2 Requisitos de instalação                                | 29 |
| 5.2.1 Requisitos do ambiente de instalação                  |    |
| 5.2.2 Requisitos de espaço para instalação                  | 30 |
| 5.2.3 Requisitos das ferramentas                            | 31 |
| 5.3 Manuseio do equipamento                                 |    |
| 5.4 Instalação do inversor off-grid                         | 33 |
| 5.5 Instalação do sistema de bateria                        | 34 |
| 6 Fiações do sistema                                        | 36 |
| 6.1 Diagrama de fiação do sistema                           |    |
| 6.2 Diagrama de fiação detalhado do sistema                 | 39 |
| 6.2.1 Diagrama de fiação do sistema de inversor único       |    |
| 6.2.2 Diagrama de fiação do sistema em paralelo monofásico  | 39 |
| 6.2.3 Diagrama de fiação do sistema trifásico               |    |
| 6.3 Preparação dos materiais                                | 40 |
| 6.3.1 Preparação dos disjuntores                            | 41 |
| 6.3.2 Preparação dos cabos                                  | 41 |
| 6.4 Conexão do cabo PE                                      | 43 |

| 6.5 Conexão do cabo PV                                            | 44 |
|-------------------------------------------------------------------|----|
| 6.6 Conexão do cabo da bateria                                    | 45 |
| 6.6.1 Conexão do cabo de energia entre o inversor e a bateria     | 51 |
| 6.6.2 Conexão do cabo de comunicação entre o inversor e a bateria | 54 |
| 6.7 Conexão do cabo CA                                            | 56 |
| 6.8 Conexão do cabo de comunicação do inversor                    | 57 |
| 6.9 Conexão do dongle inteligente                                 | 59 |
| 7 Comissionamento do sistema                                      | 60 |
| 7.1 Verificação antes de ligar                                    | 60 |
| 7.2 Ligar                                                         | 60 |
| 7.2.1 Alimentação em um sistema de inversor único                 | 61 |
| 7.2.2 Alimentação em um sistema de múltiplos inversores           | 61 |
| 7.3 Indicadores                                                   | 63 |
| 7.3.1 Indicador de inversor off-grid                              | 63 |
| 7.3.2 Indicadores da bateria                                      | 63 |
| 7.3.4 Indicador do dongle inteligente                             | 65 |
| 8 Comissionamento rápido do sistema                               | 66 |
| 8.1 Download do aplicativo                                        | 66 |
| 8.2 Conexão do inversor por meio do SolarGo                       | 67 |
| 8.3 Configurações de comunicação                                  | 68 |
| 8.4 Configurações rápidas                                         | 69 |
| 8.5 Criação de estações de energia                                | 73 |
| 9 Comissionamento do sistema                                      | 74 |
| 9.1 Definir parâmetros por meio da tela LCD                       | 75 |
| 9.1.1 Introdução à tela LCD                                       | 75 |

| 9.1.2 Configurações da tela LCD                              |     |
|--------------------------------------------------------------|-----|
| 9.1 Visão geral do SolarGo                                   |     |
| 9.2.1 Estrutura da interface do aplicativo                   | 83  |
| 9.2.2 Introdução à interface de login do aplicativo SolarGo  | 84  |
| 9.2.3 Introdução à interface principal do aplicativo SolarGo | 85  |
| 9.3 Conexão do inversor via SolarGo                          | 86  |
| 9.4 Configuração de comunicação                              |     |
| 9.5 Configurações rápidas                                    | 88  |
| 9.6 Configurações básicas                                    | 93  |
| 9.6.1 Configuração dos parâmetros básicos                    | 93  |
| 9.7 Configurações avançadas                                  | 95  |
| 9.7.1 Definir detecção AFCI                                  | 95  |
| 9.7.2 Definir função da bateria                              | 95  |
| 9.7.3 Configuração dos parâmetros de segurança               |     |
| 9.8 Conexão de porta                                         |     |
| 9.8.1 Configuração do controle do gerador                    | 105 |
| 9.8.2 Configuração do controle de carga                      |     |
| 10 Monitoramento da estação de energia                       |     |
| 10.1 Visão geral do SEMS Portal                              |     |
| 10.2 Gerenciamento da estação de energia ou dos dispositivos |     |
| 10.2.1 Criação de estação de energia                         |     |
| 10.2.2 Gerenciamento da estação de energia                   | 112 |
| 10.2.3 Gerenciamento dos dispositivos                        | 113 |
| 10.3 Monitoramento da estação de energia                     | 114 |
| 10.3.1 Visualização de informações da estação de energia     | 114 |

| 10.3.2 Exibir informações de alarme           |     |
|-----------------------------------------------|-----|
| 11 Manutenção                                 |     |
| 11.1 Desligar o sistema                       | 116 |
| 11.2 Remoção do equipamento                   | 118 |
| 11.3 Descarte do equipamento                  |     |
| 11.4 Manutenção de rotina                     | 119 |
| 11.5 Solução de problemas                     | 120 |
| 11.5.1 Solução de problemas do sistema        |     |
| 11.5.2 Solução de problemas do inversor       | 122 |
| 11.5.3 Falha da bateria (Lynx Home A)         | 134 |
| 12 Parâmetros                                 | 138 |
| 12.1 Parâmetros do inversor                   | 138 |
| 12.2 Dados técnicos da bateria                |     |
| 12.3 Dados técnicos do Smart Dongle           |     |
| 13 Apêndice                                   | 147 |
| 13.1 Perguntas frequentes                     | 147 |
| 13.1.1 Como atualizar a versão do dispositivo |     |
| 13.2 Abreviações                              |     |

# 1 Sobre este manual

## 1.1 Visão geral

O sistema de armazenamento de energia consiste em inversor off-grid, sistema de bateria e medidor inteligente. Este manual descreve as informações do produto, a instalação, a conexão elétrica, o comissionamento, a solução de problemas e a manutenção do sistema. Leia este manual antes de instalar e operar os produtos. Esse manual está sujeito a atualização sem aviso prévio. Para mais detalhes sobre o produto e os documentos mais recentes, acesse https://en.goodwe.com/.

# 1.2 Modelo aplicável

O sistema de armazenamento de energia consiste nos seguintes produtos:

| Tipo de<br>produto    | Informações do<br>produto | Descrição                                                                                                    |
|-----------------------|---------------------------|----------------------------------------------------------------------------------------------------|
| Inversor<br>off-grid  | Série EO                  | Potência nominal de saída: 3,5 kW a 6,0 kW                                                                               |
| Sistema de<br>bateria | LX A5.0-10                | Energia utilizável de 5,0 kWh, suporta no máximo<br>15 baterias conectadas em paralelo.                                  |
| Dongle<br>inteligente | WiFi/LAN Kit-20           | As informações de operação do sistema podem ser<br>carregadas na plataforma de monitoramento via<br>sinais Wi-Fi ou LAN. |

### 1.3 Definição dos símbolos

| PERIGO                                                                                   |
|------------------------------------------------------------------------------------------|
| Indica um perigo de alto nível que, se não for evitado, resultará em morte ou ferimentos |
| graves.                                                                                  |
| ALERTA                                                                                   |

Indica um perigo de nível médio que, se não for evitado, pode resultar em morte ou ferimentos graves.

Indica um perigo de baixo nível que, se não for evitado, pode resultar em ferimentos leves ou moderados.

### AVISO

Destaca informações importantes e complementa os textos. Ou habilidades e métodos para resolver problemas relacionados ao produto para economizar tempo.

# 2 Precauções de segurança

Siga rigorosamente estas instruções de segurança no manual do usuário durante a operação.

Os produtos são projetados e testados em estrita conformidade com as regras de segurança relacionadas. Leia e siga todas as instruções e precauções de segurança antes de qualquer operação. A operação inadequada pode causar ferimentos ou danos à propriedade, pois os produtos são equipamentos elétricos.

# 2.1 Segurança geral

### AVISO

- As informações neste manual do usuário estão sujeitas a alterações devido a atualizações do produto ou outros motivos. Este manual não substitui os rótulos de segurança do produto, exceto se especificado o contrário. Todas as descrições no manual são somente para orientação.
- Antes das instalações, leia o manual do usuário para aprender sobre o produto e as precauções.
- Todas as operações devem ser realizadas por técnicos treinados e experientes que estejam familiarizados com as normas locais e os regulamentos de segurança.
- Use ferramentas isolantes e vista equipamento de proteção individual (EPI) ao operar o equipamento para garantir a segurança pessoal. Use luvas, roupas e pulseiras antiestáticas ao tocar em dispositivos eletrônicos para proteger o equipamento contra danos.
- A desmontagem ou modificação não autorizada pode danificar o equipamento. Esses

danos não são cobertos pela garantia.

Siga rigorosamente as instruções de instalação, operação e configuração desse manual. O fabricante não será responsável por danos ao equipamento ou ferimentos se você não seguir as instruções. Para obter mais detalhes sobre a garantia, acesse https://en.goodwe.com/warranty.

# 2.2 Requisitos de pessoal

### AVISO

- O pessoal que instala ou realiza a manutenção do equipamento deve ser rigorosamente treinado, e aprender sobre as precauções de segurança e as operações corretas.
- Apenas profissionais qualificados ou pessoal treinado estão autorizados a instalar, operar, realizar manutenção e substituir o equipamento ou peças.

### 2.3 Instalação do sistema

### 

- Desconecte os interruptores upstream e downstream para desligar o equipamento antes de qualquer conexão elétrica. Não trabalhe com ele ligado. Caso contrário, pode ocorrer choque elétrico.
- Instale um disjuntor no lado de entrada de tensão do equipamento para evitar ferimentos ou danos ao equipamento causados por trabalho elétrico energizado.
- Todas as operações como transporte, armazenamento, instalação, uso e manutenção deverão estar em conformidade com as leis, os regulamentos, as normas e as especificações aplicáveis.
- Realize as conexões elétricas em conformidade com as leis, os regulamentos, as normas e as especificações locais. Incluindo especificações de operações, cabos e componentes.
- Conecte os cabos usando os conectores incluídos no pacote. O fabricante não será responsável por danos ao equipamento se outros conectores forem usados.
- Certifique-se de que todos os cabos estejam conectados firmemente, de maneira segura e correta. Uma fiação inadequada pode causar mau contato e danificar o equipamento.
- Os cabos PE devem ser conectados e fixados adequadamente.
- Para proteger o equipamento e seus componentes contra danos durante o transporte, certifique-se de que a equipe de transporte seja treinada profissionalmente. Todas as operações durante o transporte devem ser registradas. O equipamento deverá ser mantido em equilíbrio, evitando quedas.

- O equipamento é pesado. Equipe o pessoal correspondente de acordo com seu peso, para que o equipamento não exceda a faixa de peso que o corpo humano consegue suportar e cause ferimentos.
- Mantenha o equipamento estável para evitar que ele caia, o que pode resultar em danos ao equipamento e ferimentos.

# 

- Não aplique carga mecânica aos terminais, caso contrário, eles podem ser danificados.
- Se o cabo suportar muita tensão, a conexão pode ser ruim. Reserve um certo comprimento do cabo antes de conectá-lo às portas correspondentes.
- Amarre os cabos do mesmo tipo e coloque os cabos de tipos diferentes separados em pelo menos 30 mm. Não coloque os cabos emaranhados ou cruzados.
- Coloque os cabos a pelo menos 30 mm de distância dos componentes de aquecimento ou fontes de calor, caso contrário a camada de isolamento dos cabos pode se desgastar ou quebrar devido à alta temperatura.

### 2.3.1 Segurança do arranjo fotovoltaico

# 

- Certifique-se de que as estruturas dos componentes e o sistema de suporte estejam aterrados firmemente.
- Certifique-se de que os cabos CC estejam conectados firmemente e de forma segura. A fiação inadequada pode causar mau contato ou altas impedâncias e danificar o inversor.
- Meça os cabos CC com um multímetro para evitar conexões de polaridade inversa. Além disso, a tensão deve estar abaixo da tensão máxima de entrada CC. O fabricante não será responsável por danos causados por conexão inversa e sobretensão.
- Os arranjos fotovoltaicos não podem ser aterrados. Certifique-se de que a resistência mínima de isolamento do arranjo fotovoltaico ao solo atende aos requisitos mínimos de resistência de isolamento antes de conectar o arranjo fotovoltaico ao inversor (R = tensão de entrada máxima (V) / 30 mA).
- Não conecte um arranjo fotovoltaico a mais de um inversor ao mesmo tempo. Caso contrário, pode causar danos ao inversor.
- Os módulos fotovoltaicos usados com inversores off-grid devem estar em conformidade com a norma IEC 61730 Classe A.

### 2.3.2 Segurança do inversor off-grid

# 

- A tensão e a frequência no ponto de conexão devem atender aos requisitos da rede (on-grid).
- Dispositivos de proteção adicionais, como disjuntores ou fusíveis, são recomendados no lado CA. A especificação do dispositivo de proteção deve ser de pelo menos 1,25 vezes a corrente CA de saída máxima.
- Para inversores off-grid com função AFCI, se o alarme de arco for disparado menos de 5 vezes em 24 horas, o alarme pode ser apagado automaticamente. Após o 5º alarme de arco, o inversor off-grid será desligado para proteção e só poderá operar normalmente após a falha ser resolvida.
- A função SAÍDA CA não é recomendada se o sistema fotovoltaico não estiver configurado com baterias. Caso contrário, pode haver risco de falha de energia do sistema.

### 2.3.3 Segurança da bateria

## PERIGO

- Mantenha a energia desligada antes de qualquer operação para evitar perigos. Siga rigorosamente todas as precauções de segurança descritas neste manual e nas etiquetas de segurança do equipamento durante a operação.
- Não desmonte, modifique ou substitua nenhuma parte da bateria ou da unidade de controle de energia sem autorização oficial do fabricante. Caso contrário, causará choques elétricos ou danos ao equipamento, pelos quais o fabricante não será responsável.
- Não bata, puxe, arraste, aperte ou pise no equipamento nem coloque a bateria no fogo.
   Caso contrário, a bateria poderá explodir.
- Não coloque a bateria em um ambiente de alta temperatura. Certifique-se de que não haja luz solar direta e nenhuma fonte de calor perto da bateria. Quando a temperatura ambiente exceder 60 °C, causará incêndio.
- Não use a bateria ou a unidade de controle de energia se estiver com defeito, quebrada ou danificada. Baterias danificadas podem vazar eletrólito.
- Não mova o sistema de bateria enquanto estiver em funcionamento. Entre em contato com o serviço pós-venda se for necessário substituir ou adicionar a bateria.
- Um curto-circuito na bateria pode causar ferimentos. A alta corrente instantânea causada por um curto-circuito pode liberar uma grande quantidade de energia e causar um

#### incêndio.

# 

- Se a bateria descarregar completamente, carregue-a estritamente de acordo com o manual do usuário do modelo correspondente.
- Fatores como: temperatura, umidade, condições climáticas etc. podem limitar a corrente da bateria e afetar sua carga.
- Entre em contato com o serviço pós-venda imediatamente se a bateria não puder ser iniciada. Caso contrário, a bateria pode ser danificada permanentemente.

#### Medidas emergenciais

• Vazamento de eletrólito da bateria

Se o módulo da bateria vazar eletrólito, evite contato com o líquido ou gás vazando. O eletrólito é corrosivo. Ele causará irritação na pele ou queimadura química no operador. Qualquer pessoa que tenha contato com a substância vazada acidentalmente deve fazer o seguinte:

- **Caso inspire a substância vazada:** evacue a área poluída e procure assistência médica imediata.
- **Contato com os olhos:** enxague os olhos por pelo menos 15 minutos com água limpa e procure assistência médica imediatamente.
- **Contato com a pele:** lave bem a área que esteve em contato com sabão e água limpa e procure assistência médica imediatamente.
- Ingestão: induza o vômito e procure assistência médica imediatamente.
- Incêndio
  - A bateria pode explodir quando a temperatura ambiente exceder 150 °C. Se a bateria estiver pegando fogo, poderá ser liberado gás venenoso e perigoso.
  - Em caso de incêndio, certifique-se de que o extintor de dióxido de carbono, Novec1230 ou FM-200 esteja próximo.
  - O fogo não poderá ser apagado pelo extintor de pó químico seco ABC. Os bombeiros são obrigados a usar roupas de proteção completas e aparelhos respiratórios autônomos.

### 2.4 Símbolos de segurança e marcações de certificação

# 

• Todos os rótulos e marcações de advertência devem estar visíveis após a instalação. Não

cubra, rabisque ou danifique nenhum rótulo no equipamento.

• As descrições a seguir são apenas para referência.

| N° | Símbolo     | Descrições                                                                                                    |
|----|-------------|----------------------------------------------------------------------------------------------------|
| 1  | $\bigwedge$ | Existem riscos potenciais. Use equipamento de proteção individual adequado antes de qualquer operação.                             |
| 2  | 4           | RISCO DE ALTA TENSÃO Desconecte toda a energia de entrada<br>e desligue o produto antes de trabalhar nele.                         |
| 3  |             | Risco de alta temperatura. Não toque no produto em operação para evitar queimaduras.                                               |
| 4  |             | Opere o equipamento corretamente para evitar explosão.                                                                             |
| 5  |             | As baterias contêm materiais inflamáveis. Fique atento a incêndios.                                                                |
| 6  |             | O equipamento contém eletrólitos corrosivos. Em caso de<br>vazamento no equipamento, evite contato com o líquido ou<br>gás vazado. |
| 7  | 5min        | Descarga atrasada. Aguarde 5 minutos depois de desligar até que os componentes estejam completamente descarregados.                |
| 8  |             | Instale o equipamento longe de fontes de fogo.                                                                                     |
| 9  | (ARC)       | Mantenha o equipamento longe do alcance de crianças.                                                                               |
| 10 |             | Não extingua com água.                                                                                                    |

| 11 |                           | Leia o manual do usuário antes de qualquer operação.                                                                                        |
|----|---------------------------|----------------------------------------------------------------------------------------------------|
| 12 |                           | Use equipamento de proteção individual durante a instalação,<br>operação e manutenção.                                                      |
| 13 |                           | Não descarte o sistema como lixo doméstico. Descarte-o de<br>acordo com as leis e regulamentos locais ou envie-o de volta<br>ao fabricante. |
| 14 |                           | Ponto de aterramento.                                                                                                    |
| 15 |                           | Marcação de regeneração de reciclagem.                                                                                                    |
| 16 | CE                        | Marcação CE                                                                                                    |
| 17 | TÜVRheinland<br>CERTIFIED | Marcação TUV                                                                                                    |
| 18 |                           | Marcação RCM                                                                                                    |

# 2.5 Declaração de Conformidade da UE

### 2.5.1 Equipamentos com módulos de comunicação sem fio

A GoodWe Technologies Co., Ltd. declara que o equipamento com módulos de comunicação sem fio vendido no mercado europeu atende aos requisitos das seguintes diretivas:

- Diretiva de Equipamentos de Rádio 2014/53/EU (RED)
- Diretiva de Restrições de Substâncias Perigosas 2011/65/EU e (UE) 2015/863 (RoHS)
- Resíduos de Equipamentos Elétricos e Eletrônicos 2012/19/EU
- Registro, Avaliação, Autorização e Restrição de Produtos Químicos (EC) Nº 1907/2006 (REACH)

### 2.5.2 Equipamentos sem módulos de comunicação sem fio

### (exceto bateria)

A GoodWe Technologies Co., Ltd. declara que o equipamento sem módulos de comunicação sem fio vendido no mercado europeu atende aos requisitos das seguintes diretivas:

- Diretiva de Compatibilidade Eletromagnética 2014/30/EU (EMC)
- Diretiva de Baixa Tensão para Aparelhos Elétricos 2014/35/EU (LVD)
- Diretiva de Restrições de Substâncias Perigosas 2011/65/EU e (UE) 2015/863 (RoHS)
- Resíduos de Equipamentos Elétricos e Eletrônicos 2012/19/EU
- Registro, Avaliação, Autorização e Restrição de Produtos Químicos (EC) Nº 1907/2006 (REACH)

### 2.5.3 Bateria

A GoodWe Technologies Co., Ltd. declara que as baterias vendidas no mercado europeu atendem aos requisitos das seguintes diretivas:

- Diretiva de Compatibilidade Eletromagnética 2014/30/EU (EMC)
- Diretiva de Baixa Tensão para Aparelhos Elétricos 2014/35/EU (LVD)
- Diretiva de Baterias 2006/66/CE e Emenda da Diretiva 2013/56/UE
- Resíduos de Equipamentos Elétricos e Eletrônicos 2012/19/EU
- Registro, Avaliação, Autorização e Restrição de Produtos Químicos (EC) Nº 1907/2006 (REACH)

Baixe a Declaração de Conformidade da UE no site oficial: https://en.goodwe.com.

# 3 Apresentação do sistema

### 3.1 Visão geral do sistema

A solução de inversor inteligente residencial consiste em inversor, sistema de bateria, dongle inteligente etc. No sistema fotovoltaico, a energia solar pode ser convertida em energia elétrica para necessidades domésticas. Os dispositivos IoT no sistema controlam o equipamento elétrico reconhecendo a situação geral de consumo de energia. Para que a energia seja gerida de forma inteligente, decidindo se a energia será utilizada pelas cargas, armazenada em baterias, exportada para a rede etc.

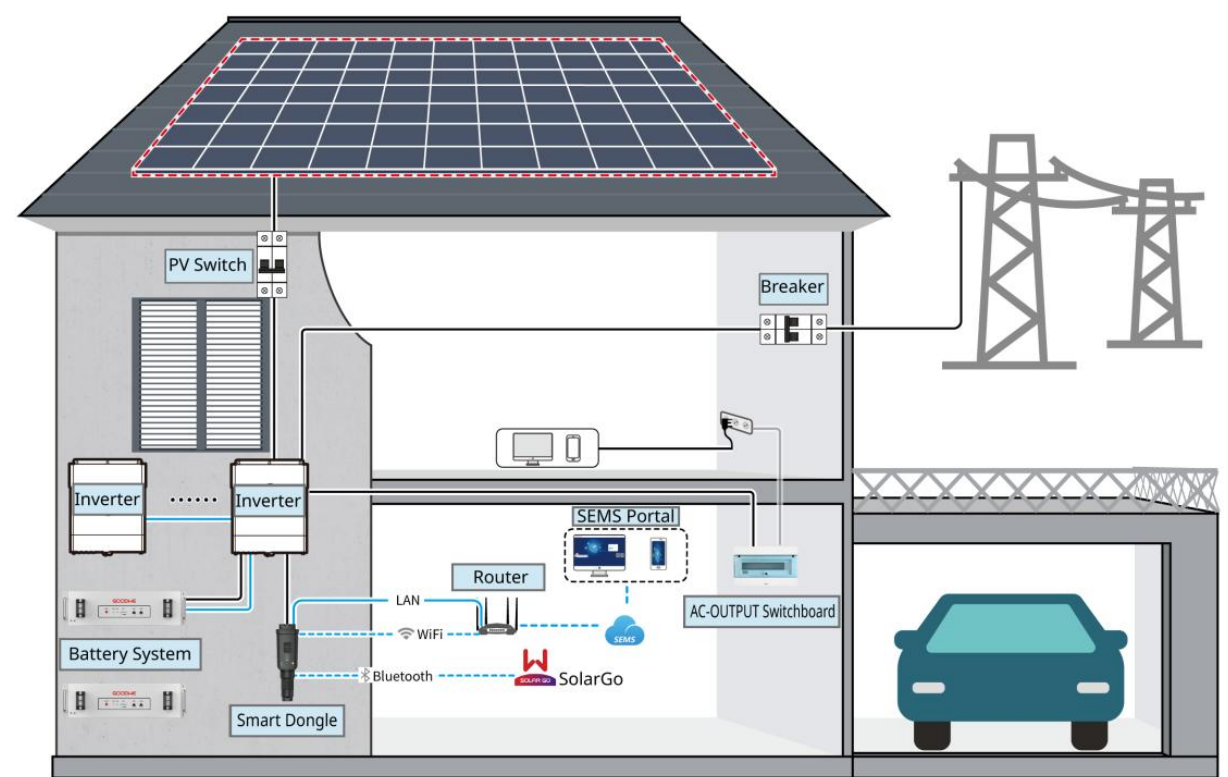

| Tipo de<br>produto   | Modelo                     | Descrição                                                                                                    |
|----------------------|----------------------------|----------------------------------------------------------------------------------------------------|
| Inversor<br>off-grid | GW3500L-EO-BR<br>GW6000-EO | <ul> <li>No mesmo sistema, não é possível utilizar diferentes modelos de inversores off-grid.</li> <li>A tensão nominal de saída do GW3500L-EO-BR é 127 V, e a tensão nominal de saída do GW6000-EO é 220/230 V.</li> <li>São suportados no máximo 3 inversores para formar um sistema em paralelo e, em sistema monofásico a trifásico, a conexão em paralelo de inversores não é suportada.</li> </ul> |

| Sistema de | LX A5.0-10                                          | <ul> <li>Sistemas de baterias de modelos diferentes não podem<br/>ser usados misturados.</li> <li>LX A5.0-10: A corrente nominal de carga e descarga de<br/>uma única bateria é de 60 A; no máximo 15 baterias<br/>podem ser conectadas em paralelo em um sistema.</li> </ul>                                                                                                    |
|------------|-----------------------------------------------------|----------------------------------------------------------------------------------------------------|
| bateria    | Bateria de<br>chumbo-ácido                          | <ul> <li>Suporta conexão com baterias de chumbo-ácido dos tipos AGM, GEL e Flooded.</li> <li>O número de baterias que podem ser conectadas em série é calculado com base na tensão das baterias de chumbo-ácido, e a tensão total das baterias conectadas em série não pode exceder 60 V.</li> </ul>                                                                                                    |
| Barramento | BCB-11-WW-0<br>BCB-22-WW-0<br>(Compre na<br>GoodWe) | <ul> <li>Quando a corrente de carga e descarga entre a bateria e o inversor off-grid for menor que 140 A, ele suporta conexão direta entre a bateria e o inversor sem usar um barramento. Por exemplo: Ele suporta a conexão de um único inversor off-grid ao LX A5.0-10 sem usar um barramento. Para métodos detalhados de fiação da bateria, consulte <b>6.6 Conexão do cabo da bateria</b>.</li> <li>Quando a corrente de carga e descarga entre a bateria e o inversor off-grid for ≥ 160 A, um barramento ou caixa de barramento deve ser usado para conectar o inversor. (Corrente ≥ M x IBat nominal. (M: A quantidade de baterias conectadas em paralelo no sistema, IBat nominal: A corrente nominal da bateria).</li> <li>BCB-11-WW-0: Usado com LX A5.0-10, o sistema de bateria suporta uma corrente de trabalho máxima de 360 A, uma potência de trabalho de 18 kW e pode ser conectado a no máximo 3 inversores off-grid e 6 baterias.</li> <li>BCB-22-WW-0: Usado com LX A5.0-10, o sistema de bateria suporta uma corrente de trabalho máxima de 720 A, uma potência de trabalho de 36 kW e pode ser conectado a um máximo de 3 inversores off-grid e 12 baterias.</li> <li>Outros: Prepare o barramento com base na potência e corrente reais do sistema.</li> </ul> |
| Dongle     | WiFi/LAN Kit-20                                     | Em cenários em paralelo, cada inversor off-grid precisa ser instalado com um módulo Wi-Fi/LAN Kit-20.                                                                                                    |

### 3.2 Visão geral do produto

### 3.2.1 Inversor off-grid

O inversor off-grid controla e otimiza a energia em sistemas fotovoltaicos por meio de um sistema integrado de gerenciamento de energia. A energia gerada no sistema fotovoltaico pode ser utilizada ou armazenada na bateria.

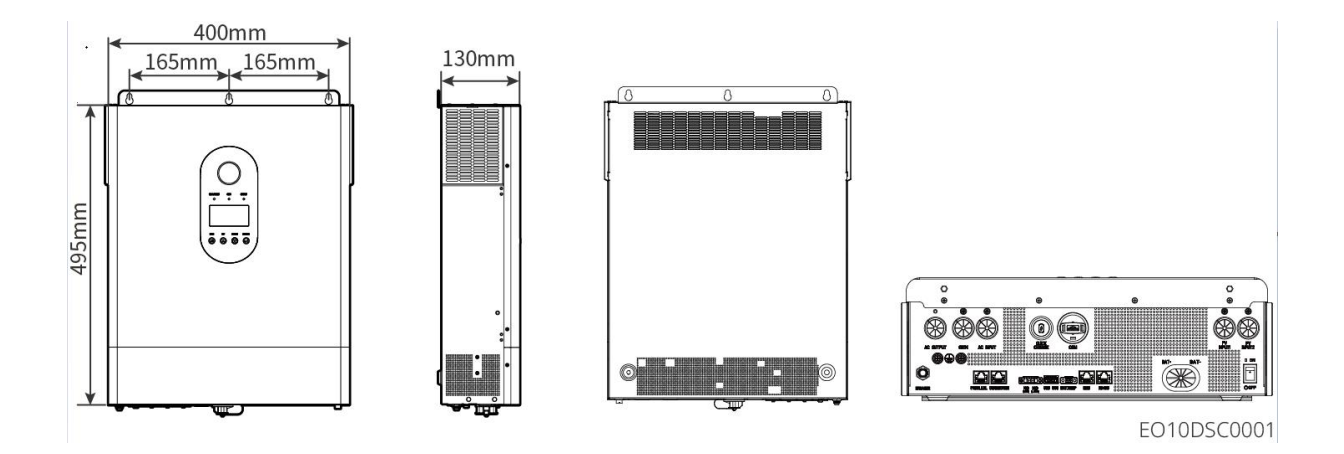

| N° | Modelo        | Potência nominal<br>de saída | Tensão nominal de saída |
|----|---------------|------------------------------|-------------------------|
| 1  | GW3500L-EO-BR | 3,5 kW                       | 127 V                   |
| 2  | GW6000-EO     | 6 kW                         | 220/230 V               |

### 3.2.2 Bateria

O sistema de bateria pode armazenar e descarregar eletricidade de acordo com os requisitos do sistema de armazenamento de energia fotovoltaica, e as portas de entrada e saída do sistema de armazenamento de energia são todas de corrente contínua de baixa tensão.

#### LX A5.0-10

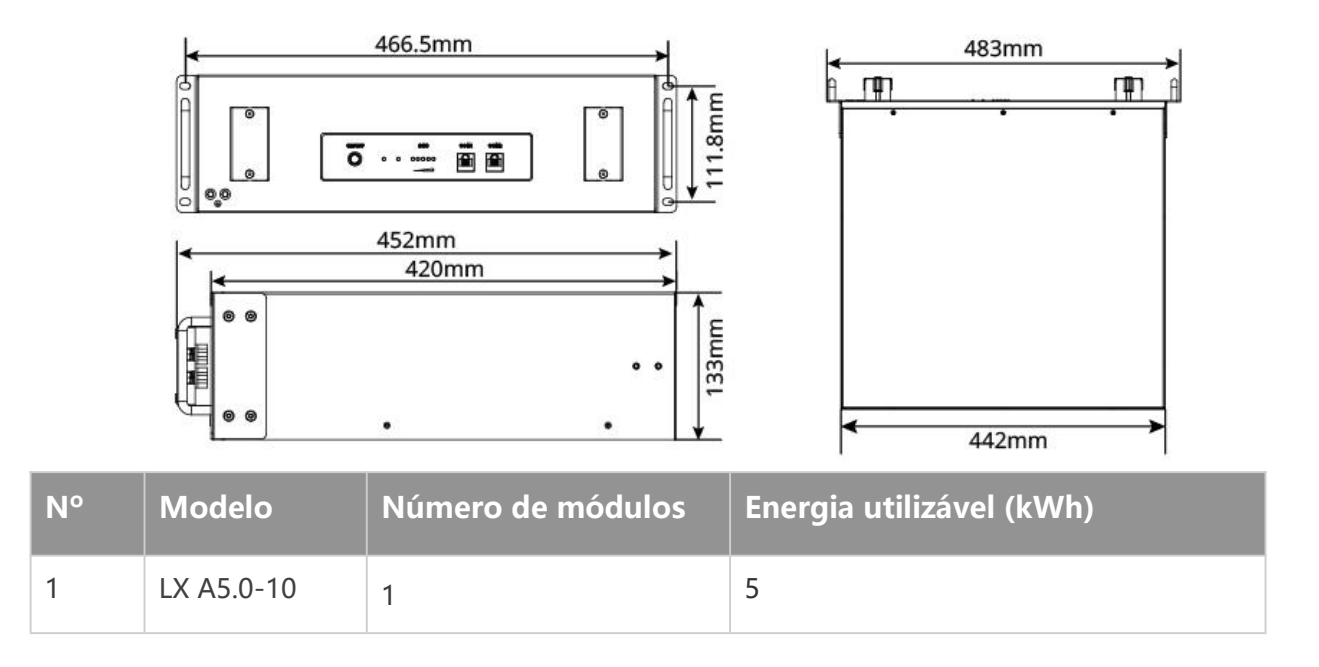

### 3.2.3 Dongle inteligente

O dongle inteligente pode transmitir vários dados de geração de energia para o SEMS Portal, a plataforma de monitoramento remoto, em tempo real. E conecte-se ao aplicativo SolarGo para concluir o comissionamento local do equipamento.

WiFi/LAN Kit-20

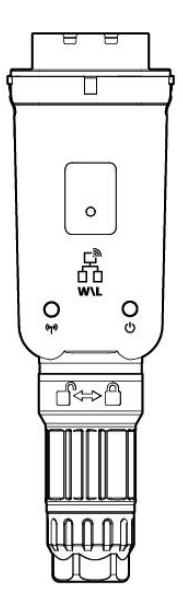

EO10DSC0002

| N° | Modelo          | Sinal                    | Cenários aplicáveis                                 |
|----|-----------------|--------------------------|-----------------------------------------------------|
| 1  | WiFi/LAN Kit-20 | Bluetooth, Wi-Fi,<br>LAN | Cenários de inversor off-grid<br>único ou múltiplo. |

### 3.3 Tipos de rede compatíveis

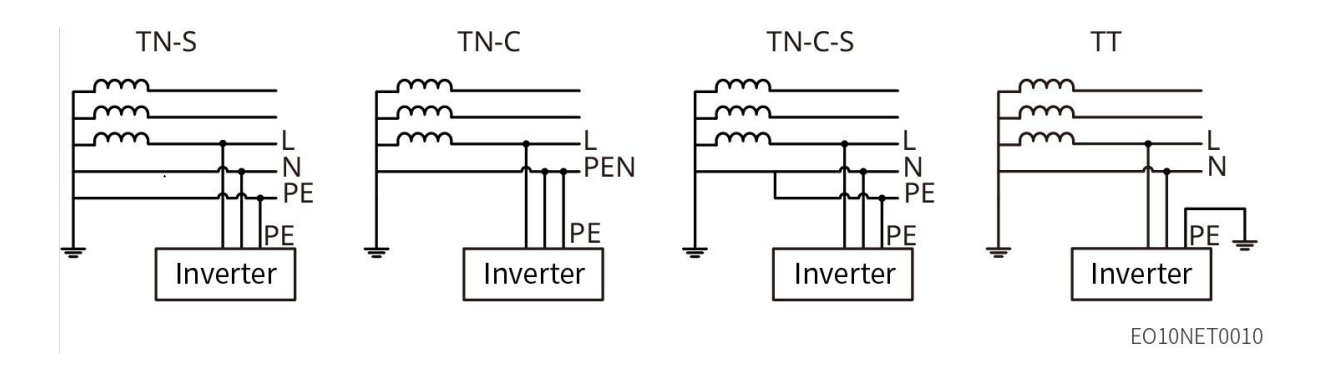

### 3.4 Modo de funcionamento do sistema

#### Modo de uso próprio

- O modo de uso próprio é o modo de funcionamento básico do sistema.
- Quando a energia gerada no sistema fotovoltaico for suficiente, ele fornecerá as cargas prioritariamente, e o excesso de energia carregará as baterias. Quando a energia gerada no sistema fotovoltaico for insuficiente, a bateria fornecerá energia às cargas; se a energia da bateria também for insuficiente, a carga será alimentada pela rede elétrica.

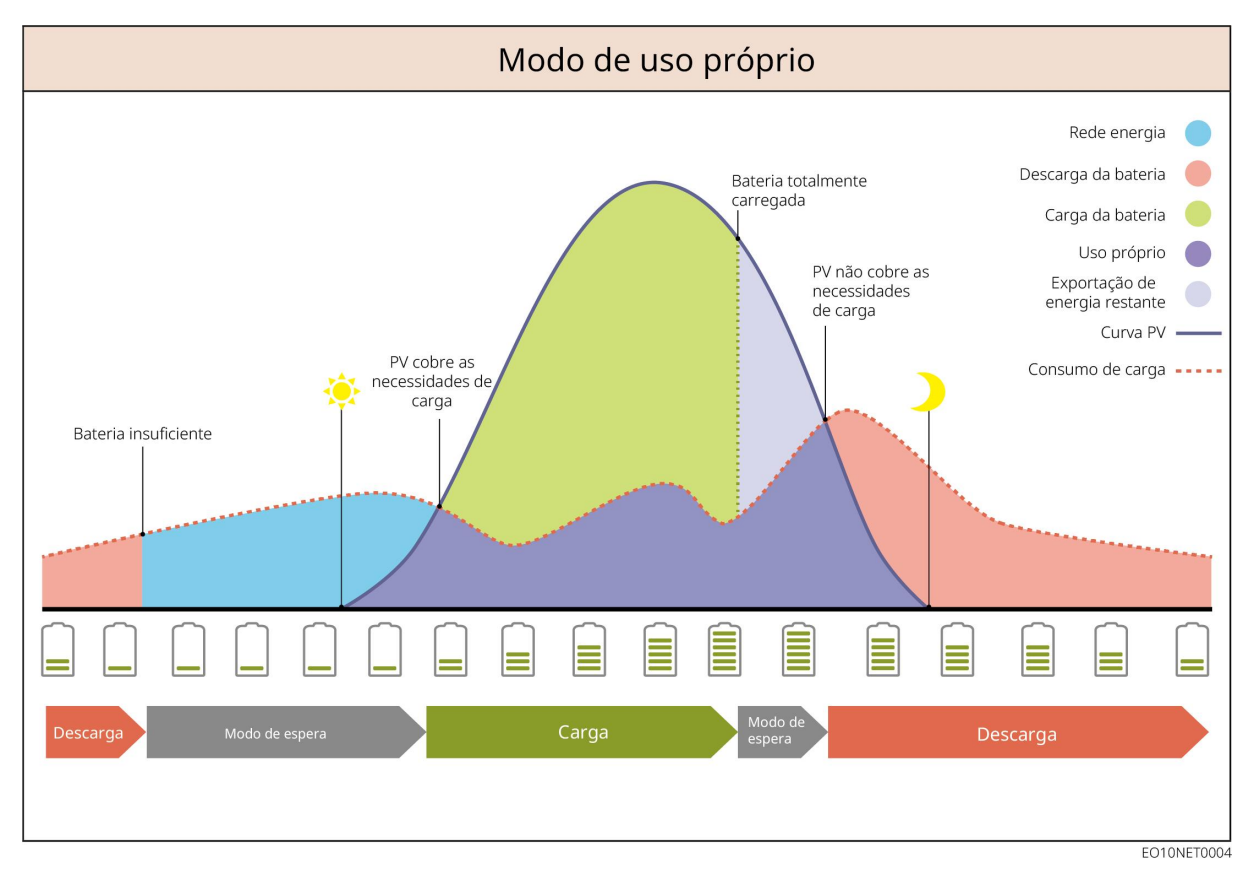

#### Modo de back-up

- O modo de backup é aplicado principalmente ao cenário em que a rede é instável.
- Quando a rede é desconectada, o inversor muda para o modo off-grid e a bateria fornecerá energia para as cargas de SAÍDA CA; quando a rede é restaurada, o inversor muda para o modo grid-tied. Quando a rede elétrica está inativa, o inversor off-grid muda para o modo de back-up.
- A bateria será carregada de acordo com o valor de proteção SOC predefinido pela rede elétrica ou fotovoltaica quando o sistema estiver funcionando na rede. Para que o SOC da bateria seja suficiente para manter o funcionamento normal quando o sistema estiver fora da rede. A compra de eletricidade da rede elétrica para carregar a bateria deve estar em conformidade com as leis e regulamentos locais.

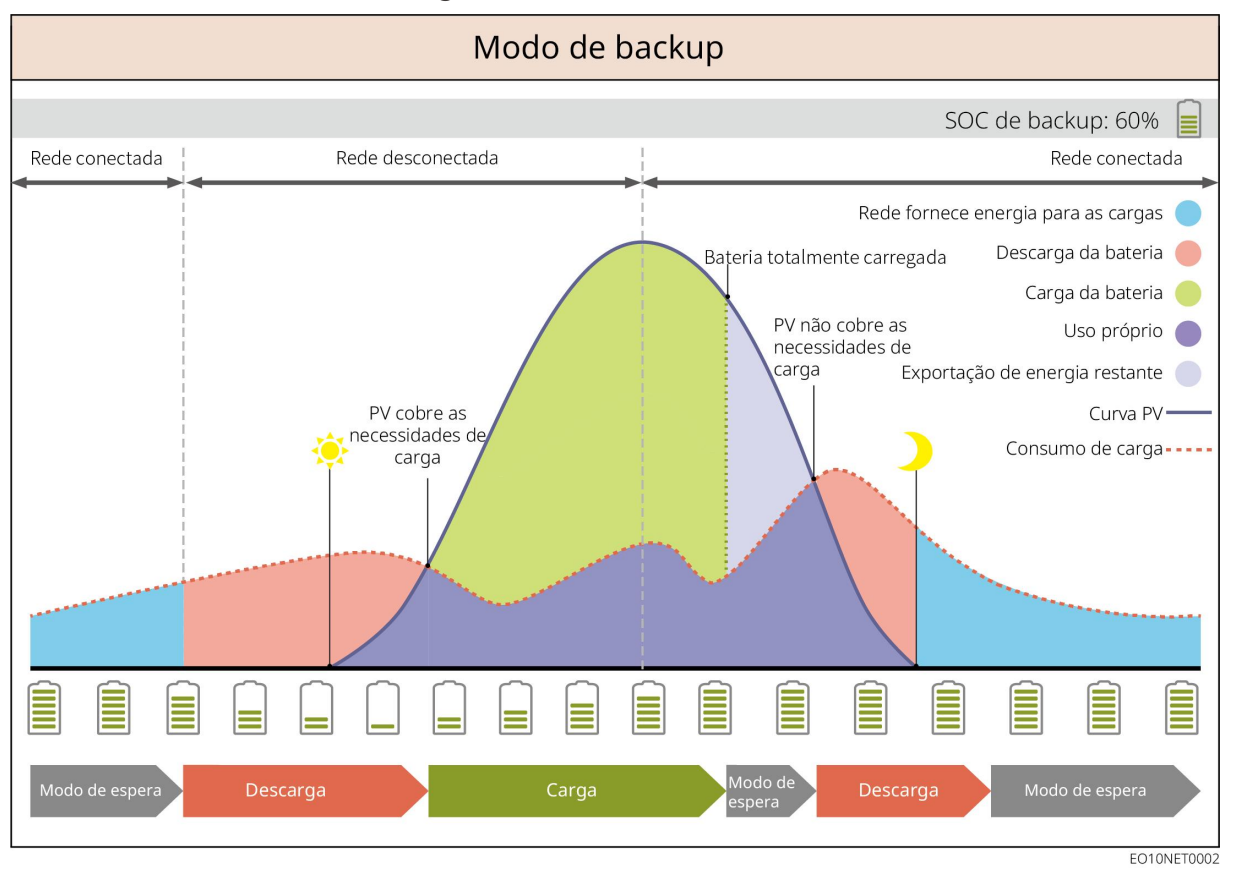

#### Modo econômico

Sob a premissa de cumprir com as leis e regulamentos locais, o sistema pode comprar ou não eletricidade da rede elétrica com base na diferença entre os preços de pico e de vale; no período de preço de vale, o sistema comprará eletricidade da rede elétrica; no período de preço de pico, o sistema será alimentado pela bateria.

Por exemplo, configure a bateria para o modo de carga durante o período de preço de vale para carregar a bateria com energia da rede. E coloque a bateria no modo de descarga durante o

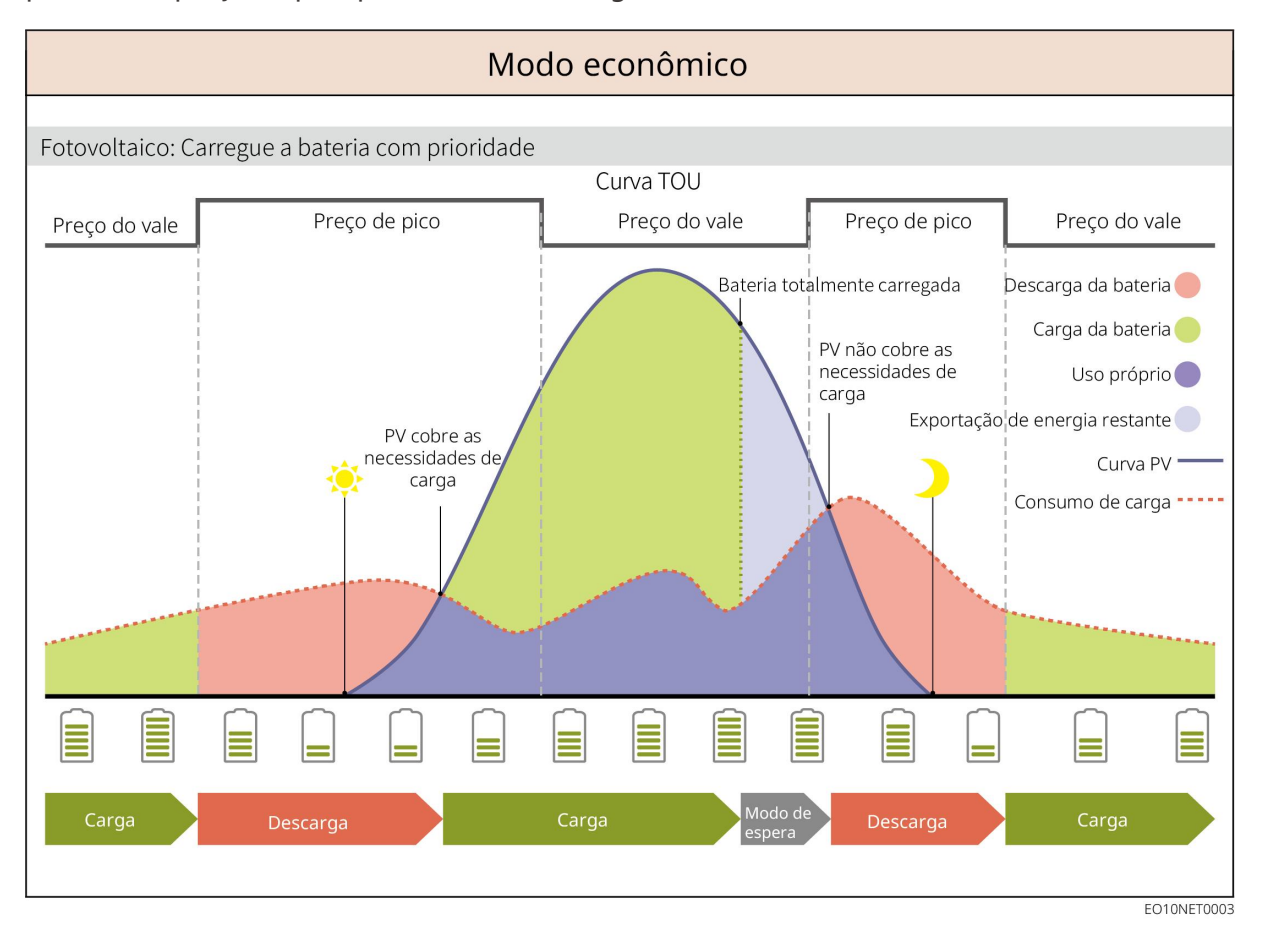

período de preço de pico para alimentar a carga com a bateria.

#### Modo de peakshaving

- O modo de peakshaving é aplicável principalmente a cenários industriais e comerciais.
- Quando o consumo total de energia das cargas excede o limite de peakshaving, a bateria descarrega para reduzir o consumo de energia que excede o limite de peakshaving.
- Quando o SOC da bateria é menor que o valor predefinido para peakshaving, o sistema compra eletricidade da rede com base em períodos de tempo, consumo de eletricidade da carga e limites de compra do preço de pico.

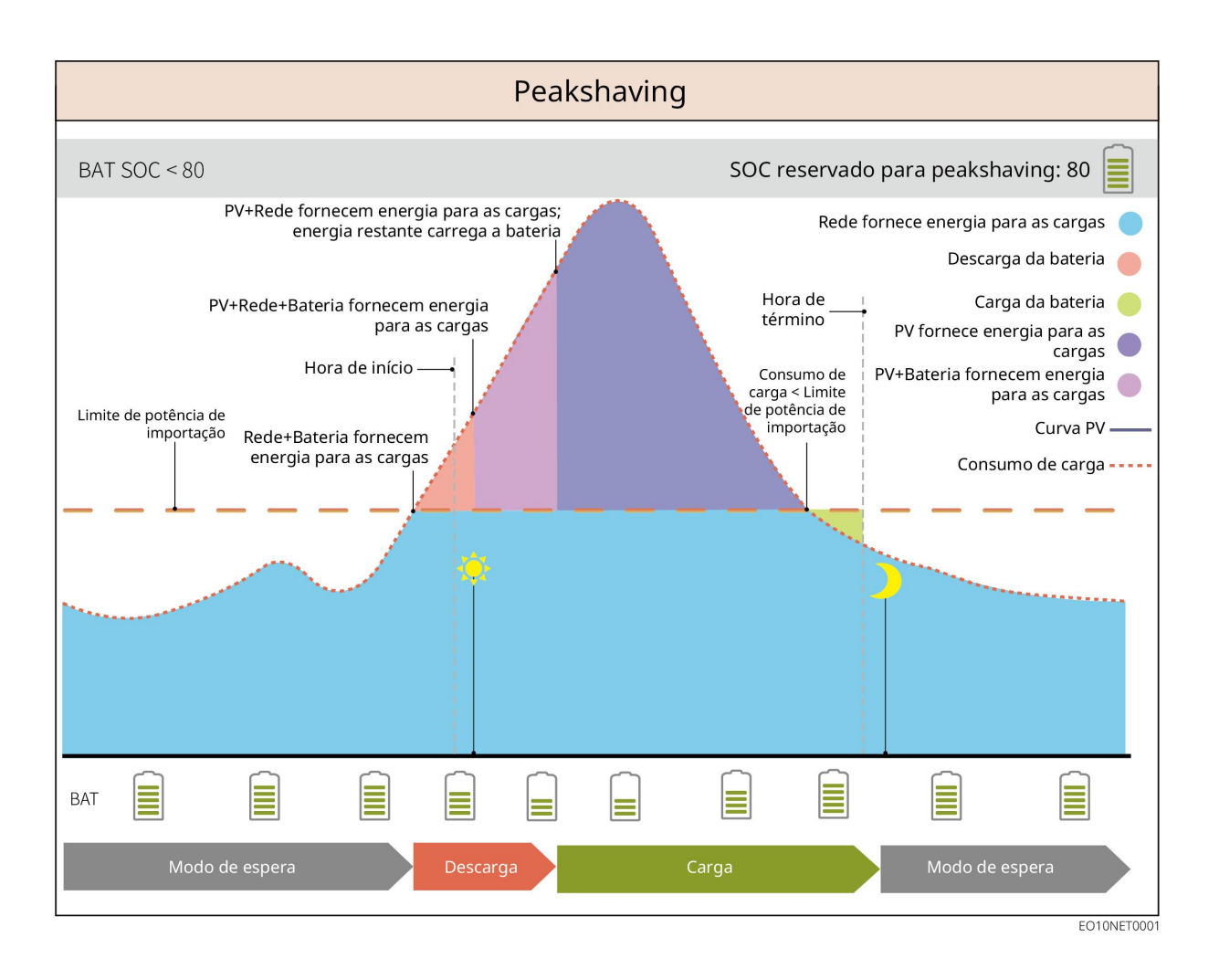

### 4 Verificação e armazenamento

### 4.1 Verificação antes de aceitar

Verifique os seguintes itens antes de aceitar o produto.

- Verifique se há danos na embalagem externa, como furos, rachaduras, deformações e outros sinais de danos ao equipamento. Não retire a embalagem e entre em contato com o fornecedor o mais rápido possível se encontrar algum dano.
- Verifique o modelo do produto. Se o modelo do produto não for o que você solicitou, não desembale o produto e entre em contato com o fornecedor.

# 4.2 Conteúdo do pacote

ALERTA

Verifique as entregas quanto ao modelo correto, conteúdo completo e aparência intacta. Entre em contato com o fornecedor o mais rápido possível se encontrar algum dano.

### 4.2.1 Entregas do inversor off-grid (EO)

| Peças | Descrição                                                        | Componentes | Descrição                                          |
|-------|------------------------------------------------------------------|-------------|----------------------------------------------------|
|       | 1 inversor off-grid                                              |             | 4 parafusos de<br>expansão                         |
| PD    | 2 terminais de<br>aterramento de<br>proteção                     |             | 2 terminais de<br>conexão de<br>energia da bateria |
| A     | 11 terminais tubulares                                           |             | 1 terminal de<br>comunicação 4PIN                  |
|       | 1 terminal de<br>comunicação 2PIN                                |             | 1 dongle<br>inteligente                            |
|       | 1 cabo do sensor de<br>temperatura da bateria<br>de chumbo-ácido | Ф 200       | 1 chave Phillips                                   |
|       | 8 porcas                                                         | •           | 1 chave de fenda                                   |
|       | 1 documentação                                                   | -           | -                                                  |

### 4.2.2 Entregas da bateria (Lynx Home A)

• Bateria

| Peças | Descrição                                    | Componentes | Descrição                             |
|-------|----------------------------------------------|-------------|---------------------------------------|
|       | 1 módulo de<br>bateria                       |             | 2 suporte de<br>bateria<br>(opcional) |
|       | 2 parafusos de<br>aterramento M5             |             | 8 parafusos<br>M4*8 (opcional)        |
|       | 1 resistor de<br>terminal                    |             | 2 colunas de<br>suporte<br>(opcional) |
| OF    | 2 terminais OT<br>M5<br>4 terminais OT<br>M8 |             | 1 etiqueta<br>elétrica                |
|       | 1 etiqueta de<br>advertência                 | T           | 1 documentação                        |

#### • Caixa de barramento (BCB-11-WW-0) (opcional)

| Peças | Descrição                                      | Componentes | Descrição                     |
|-------|------------------------------------------------|-------------|-------------------------------|
|       | 1 caixa de<br>barramento<br>360 A              |             | 4 parafusos de<br>expansão M6 |
| OF    | 18 terminais OT<br>M8<br>2 terminais OT<br>M10 | -           | -                             |

• Caixa de barramento (BCB-22-WW-0) (opcional)

| Peças | Descrição                         | Componentes | Descrição                     |
|-------|-----------------------------------|-------------|-------------------------------|
|       | 1 caixa de<br>barramento<br>720 A |             | 4 parafusos de<br>expansão M6 |
|       | 36 terminais OT                   |             |                               |
| OF    | M8                                |             |                               |
| OF    | 6 terminais OT                    | -           | -                             |
|       | M10                               |             |                               |

### 4.2.3 Dongle inteligente (Wi-Fi/LAN Kit-20)

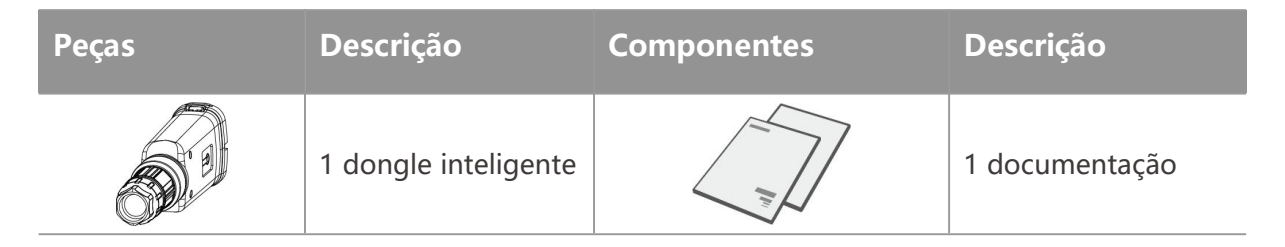

### 4.3 Armazenamento

Se o equipamento não for instalado ou usado imediatamente, certifique-se de que o ambiente de armazenamento atenda aos seguintes requisitos: Se o equipamento tiver sido armazenado por um longo período, ele deve ser verificado por profissionais antes de ser colocado em uso.

#### Requisitos de embalagem:

Não retire a embalagem externa nem jogue o dessecante fora.

#### Requisitos do ambiente de instalação:

- 1. Coloque o equipamento em local fresco e longe da luz solar direta.
- Guarde o equipamento em um local limpo. Certifique-se de que a temperatura e a umidade sejam adequadas e sem condensação. Não instale o equipamento se as portas ou terminais estiverem condensados.

Faixa de temperatura de armazenamento da bateria (T):

• Quando -20 °C  $\leq$  T < 0 °C ou 35 °C < T  $\leq$  45 °C, o período de armazenamento não pode

exceder 1 mês.

- Quando 0 °C  $\leq$  T  $\leq$  35 °C, o período de armazenamento não pode exceder 1 ano.
- 3. Mantenha o equipamento longe de materiais inflamáveis, explosivos e corrosivos.

#### **Requisitos de empilhamento:**

- A altura e direção dos inversores empilhados devem seguir as instruções na caixa de embalagem.
- 2. Os inversores off-grid devem ser empilhados com cuidado para evitar que caiam.

#### Requisitos de descarga/carga da bateria:

SOC de armazenamento: 25% a 50% SOC. Faça um ciclo de carga/descarga a cada seis meses.

# 5 Instalação

# 

Instale e conecte o equipamento usando os produtos incluídos no pacote. Caso contrário, o

fabricante não será responsável por danos.

### 5.1 Procedimento de instalação e comissionamento do

#### Installation 6 Communication OM module Steps 🕗 PE OA C O Battery 6 PV chologo Inverter D: 50mm M6 6 5N · m M5 🙆 3N·m 6 0.2N·n Tools 9 ED ST6.3 👩 5N · m (**●** 1.6N · m (**●** 1.6N · m Steps 1 Installation 🖸 PE 8 Battery 🙆 сом LX 45 0-10 (F) Battery 5 Tools M6 🚯 6N·m M5 6 4N·m M4 ( 1.4N·m M6 🙆 6N·m Installation 2 Commissioning SEMS Portal APP SEMS Portal WEB SolarGo API AC Breaker

### sistema

### 5.2 Requisitos de instalação

### 5.2.1 Requisitos do ambiente de instalação

- 1. Não instale o equipamento próximo a materiais inflamáveis, explosivos ou corrosivos.
- 2. A temperatura e a umidade no local de instalação devem estar dentro da faixa apropriada.
- 3. Não instale o equipamento em um lugar fácil de tocar, especialmente ao alcance de crianças.
- 4. O equipamento fica a altas temperaturas de 60 °C durante o funcionamento. Não toque na superfície para evitar queimaduras.
- 5. Instale o equipamento em um local abrigado para evitar luz solar direta, chuva e neve. Crie uma sombra, se necessário.
- 6. O local de instalação do equipamento deve ser bem ventilado para irradiação de calor e amplo para as operações.
- 7. Verifique a classificação de proteção do equipamento e certifique-se de que o ambiente de instalação atenda aos requisitos. O inversor off-grid e o sistema de bateria só podem ser

instalados em ambientes internos.

- 8. Instale o equipamento a uma altura conveniente para operação e manutenção, conexões elétricas e conferência de indicadores e rótulos.
- 9. A altitude para instalar o equipamento deve ser inferior à altitude máxima de funcionamento do sistema.
- 10. Consulte o fabricante antes de instalar o equipamento ao ar livre em áreas afetadas pelo sal. Uma área afetada pelo sal se refere à região a 500 metros da costa e está relacionada ao vento marítimo, à precipitação e à topografia.
- 11. Instale o equipamento longe de interferências eletromagnéticas. Se houver algum equipamento de rádio ou comunicação sem fio abaixo de 30 MHz próximo ao equipamento, você deve:
  - Inversor off-grid: Adicione um núcleo de ferrite toroidal na entrada CC ou no cabo de saída CA do inversor, ou adicione um filtro EMI passa-baixa ou certifique-se de que a distância entre o inversor off-grid e o dispositivo de interferência eletromagnética sem fio exceda 30 m.
  - Outros equipamentos: A distância entre os equipamentos e o equipamento EMI sem fio deve ser superior a 30 metros.

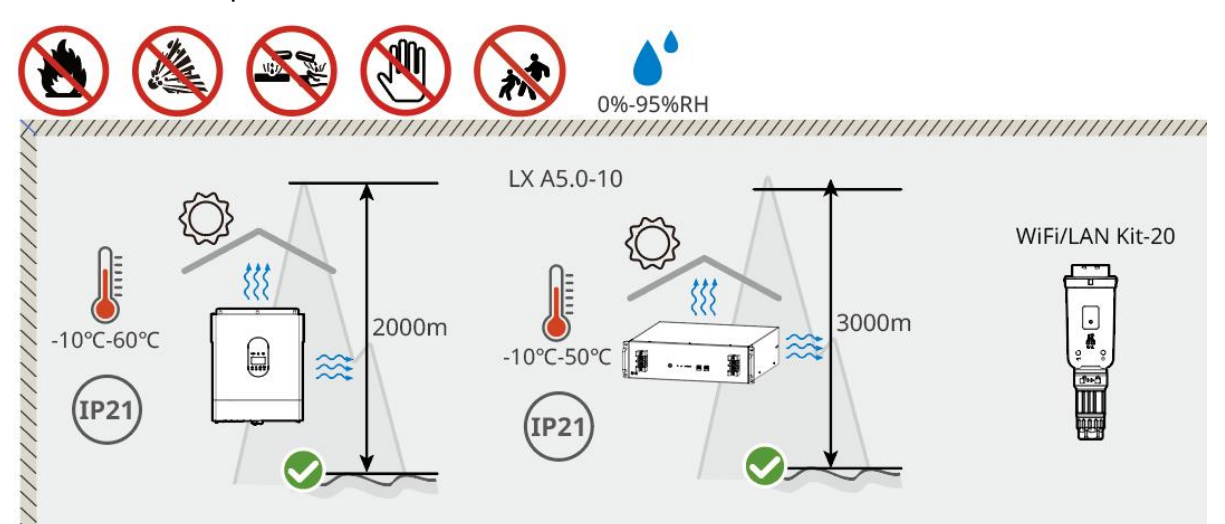

### 5.2.2 Requisitos de espaço para instalação

Reserve espaço suficiente para operações e dissipação de calor ao instalar o sistema. Ao usar cabos de comunicação CAT7 entre inversores, a distância máxima pode chegar a 10 metros, enquanto ao usar cabos de comunicação CAT5, a distância máxima pode chegar a 5 metros.

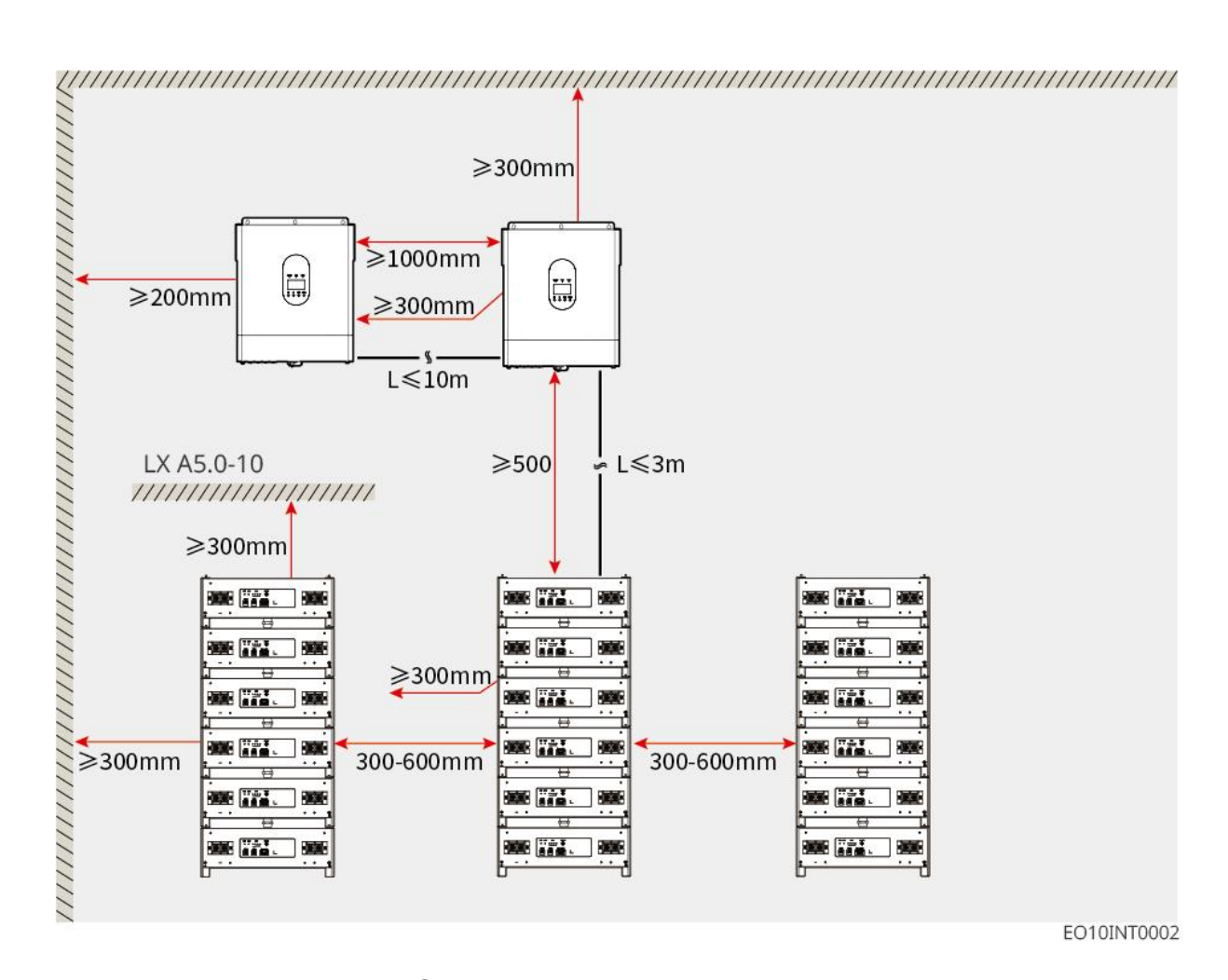

### 5.2.3 Requisitos das ferramentas

| AVISO                                                                          |  |  |
|--------------------------------------------------------------------------------|--|--|
| As ferramentas a seguir são recomendadas ao instalar o equipamento. Use outras |  |  |
| ferramentas auxiliares no local, se necessário.                                |  |  |
| Ferramentas de instalação                                                      |  |  |

| Ferramenta                                                                                                    | Descrição           | Ferramenta   | Descrição                       |
|----------------------------------------------------------------------------------------------------|---------------------|--------------|---------------------------------|
|                                                                                                    | Alicates diagonais  | - 24<br>- 24 | Ferramenta de crimpagem<br>RJ45 |
| Contraction of the second second seco | Desencapador de fio |              | Alicates hidráulicos YQK-70     |

|                       | Chave inglesa                                     |   | Ferramenta de conector<br>fotovoltaico<br>PV-CZM-61100 |
|-----------------------|---------------------------------------------------|---|--------------------------------------------------------|
| M                     | Furadeira de impacto<br>(brocas Φ 8 mm,<br>10 mm) |   | Torquês<br>M4, M5, M6, M8, M10                         |
|                       | Martelo de borracha                               |   | Conjunto de chave de caixa                             |
|                       | Caneta marcadora                                  |   | Multímetro<br>Faixa ≤ 1.100 V                          |
|                       | Tubo termoencolhível                              |   | Soprador térmico                                       |
|                       | Presilhas de cabo                                 |   | Aspirador de pó                                        |
| (⊕ — <sup>—</sup> — ⊗ | Nível de bolha                                    | - | -                                                      |

### Equipamento de proteção individual

| Ferramenta | Descrição                                   | Ferramenta | Descrição             |
|------------|---------------------------------------------|------------|-----------------------|
|            | Luvas de isolamento e<br>luvas de segurança |            | Máscara contra poeira |
|            | Óculos de segurança                         |            | Calçados de segurança |

## 5.3 Manuseio do equipamento

# 

- Operações como transporte, rotatividade, instalação e assim por diante devem atender aos requisitos das leis e regulamentos locais.
- Mova o equipamento para o local antes da instalação. Siga as instruções abaixo para evitar ferimentos ou danos ao equipamento.
  - 1. Considere o peso do equipamento antes de movê-lo. Designe pessoal suficiente para mover o equipamento, para evitar ferimentos.
  - 2. Use luvas de segurança para evitar ferimentos.
  - 3. Mantenha o equilíbrio para evitar quedas ao movimentar o equipamento.

## 5.4 Instalação do inversor off-grid

# 

- Evite os canos de água e cabos dentro da parede ao fazer furos.
- Use óculos de proteção e uma máscara contra poeira para evitar que a poeira seja inalada ou entre em contato com os olhos ao fazer furos.
- Certifique-se de que o inversor off-grid esteja firmemente instalado em caso de queda.

**Etapa 1:** Remova a tampa do inversor off-grid para expor os furos de montagem.

Etapa 2: Meça a posição de perfuração na parede com uma régua e um nível.

Etapa 3: Faça os furos usando a furadeira de impacto.

**Etapa 4:** Use parafusos para fixar firmemente o inversor na parede, garantindo que a instalação do inversor seja estável.

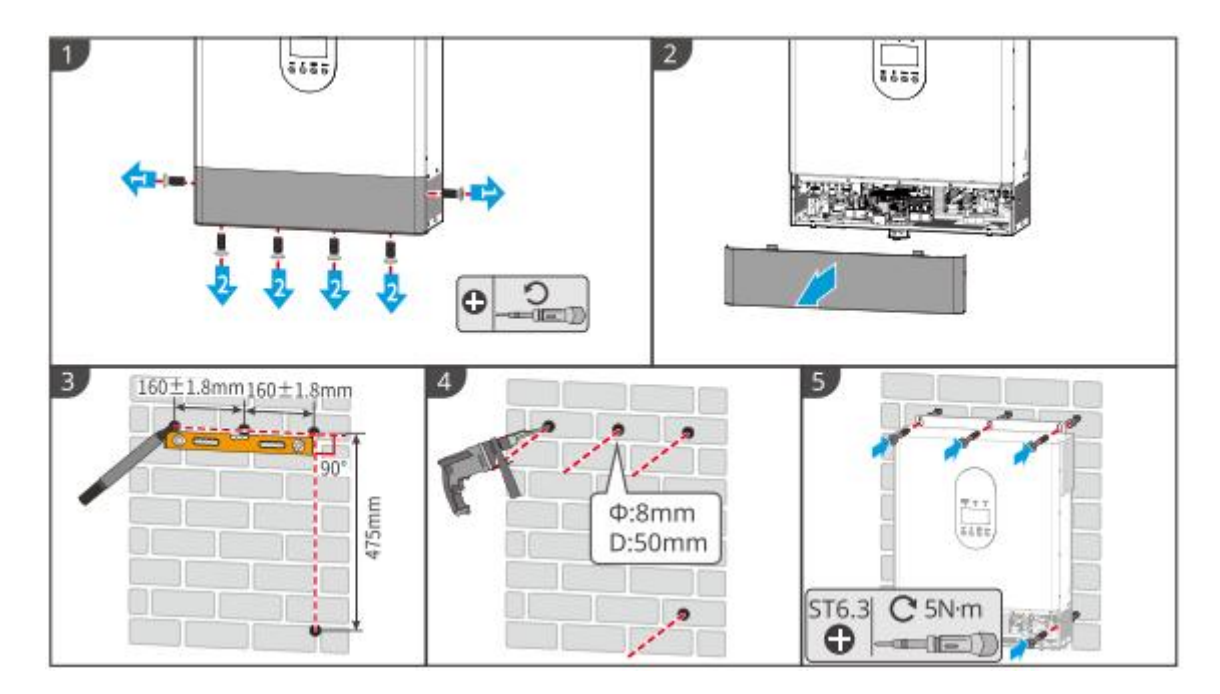

### 5.5 Instalação do sistema de bateria

# 

- Certifique-se de que o sistema de bateria esteja instalado verticalmente e com segurança.
   Ao usar o suporte de travamento, o suporte deve ser fixado verticalmente à parede e à superfície do sistema de bateria.
- Cubra o equipamento com papelão para evitar corpos estranhos ao fazer furos. Caso contrário, o sistema poderá ser danificado.
- Depois de marcar a posição de perfuração com um marcador, o sistema de bateria precisa ser afastado para evitar danos ao equipamento causados pela furadeira de impacto durante a perfuração.
- Cubra o equipamento com papelão para evitar corpos estranhos ao fazer furos. Caso contrário, o sistema poderá ser danificado.

#### LX A5.0-10: Instalação empilhada

# AVISO Até 6 baterias podem ser empilhadas para instalação empilhada. Etapa 1: Aperte a coluna de suporte para que ela se encaixe na superfície do suporte. Etapa 2: Coloque a bateria na vertical e remova as alças da bateria.

Etapa 3: Instale os suportes na bateria e prenda-os com parafusos.

Etapa 4: Coloque as baterias na horizontal e, em seguida, empilhe e instale múltiplas baterias.

• Insira os pinos de localização do suporte nos furos de localização do suporte inferior.

• Desparafuse as colunas de suporte da segunda camada e acima à esquerda e parafuse-as firmemente para encaixar na caixa de bateria da próxima camada.

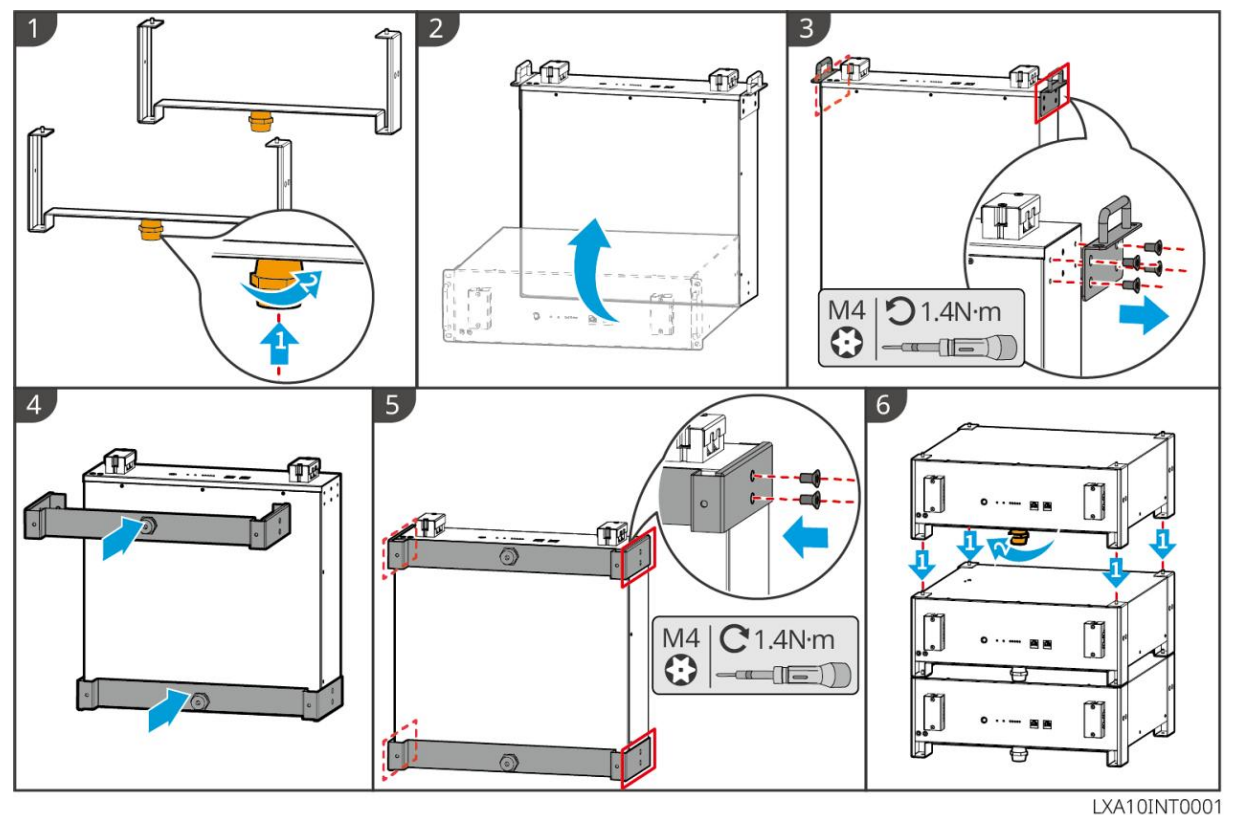

#### LX A5.0-10: Instalação com estrutura

#### AVISO

- É recomendável usar uma estrutura padrão de 19 polegadas com comprimento e largura físicos selecionáveis como 600\*800 mm e acima. A altura pode ser escolhida de acordo com o número de baterias em paralelo.
- Para montagem em estrutura, etiquetas elétricas e etiquetas de advertência precisam ser fixadas em qualquer posição do painel frontal da bateria (essas etiquetas são enviadas como acessórios adicionais).

**Etapa 1:** Cole a etiqueta elétrica e a etiqueta de advertência na posição do painel frontal de qualquer bateria.

**Etapa 2:** Coloque a bateria no trilho de apoio da estrutura e prenda-a à estrutura com parafusos da alça.

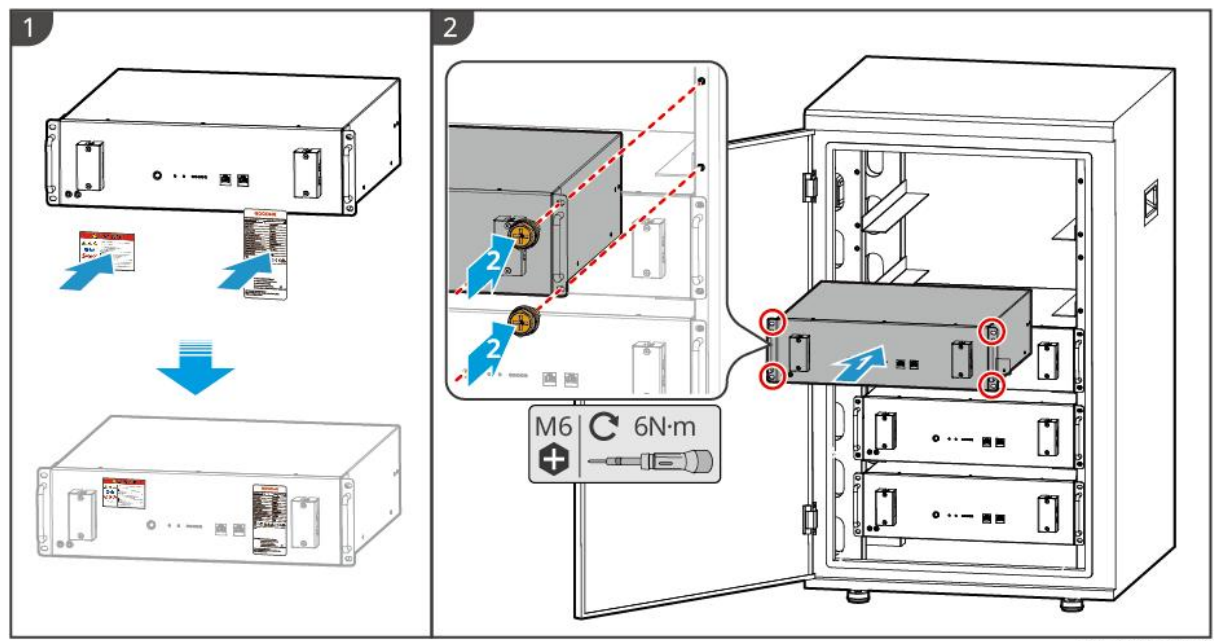

LXA10INT0002

# 6 Fiações do sistema

# 

- Realize as conexões elétricas de acordo com as leis e regulamentos locais. Incluindo especificações de operações, cabos e componentes.
- Desconecte os interruptores CC e os interruptores de saída CA para desligar o equipamento antes de qualquer conexão elétrica. Não trabalhe com ele ligado. Caso contrário, pode ocorrer choque elétrico.
- Amarre cabos do mesmo tipo e coloque-os separados de cabos de tipos diferentes. Não coloque os cabos emaranhados ou cruzados.
- Se o cabo suportar muita tensão, a conexão pode ser ruim. Reserve um certo comprimento do cabo antes de conectá-lo à porta do cabo do inversor.
- Certifique-se de que o condutor do cabo esteja em contato total com o terminal e que a parte de isolamento do cabo não esteja dobrada com o terminal ao crimpar o terminal. Caso contrário, o dispositivo pode não funcionar corretamente ou a conexão pode não ser confiável durante o funcionamento, o que pode causar danos ao bloco de terminais etc.

### AVISO

• Use equipamento de proteção pessoal como sapatos de segurança, luvas de segurança e luvas isolantes durante as conexões elétricas.
- Todas as conexões elétricas devem ser realizadas por profissionais qualificados.
- As cores dos cabos nesse documento são apenas para referência. As especificações de cabos devem atender às leis e regulamentos locais.
- Para sistemas em paralelo, siga as precauções de segurança nos manuais do usuário dos produtos relacionados no sistema.

## 6.1 Diagrama de fiação do sistema

#### AVISO

- As fiações N e PE de ENTRADA CA e SAÍDA CA do inversor são diferentes, com base nos requisitos regulatórios de diferentes regiões. Consulte os requisitos específicos dos regulamentos locais.
- O inversor off-grid tem relés integrados para portas de ENTRADA CA e SAÍDA CA. Quando o inversor está no modo off-grid, o relé de ENTRADA CA integrado fica aberto; já quando o inversor está no modo grid-tied, ele fica fechado.
- Quando o inversor off-grid é ligado, a porta SAÍDA CA é energizada. Desligue o inversor primeiro se for necessária manutenção nas cargas de SAÍDA CA. Caso contrário, pode causar choque elétrico.

#### Os cabos N e PE são conectados separadamente no painel principal.

### AVISO

- Certifique-se de que o cabo PE da SAÍDA CA esteja conectado e preso corretamente; caso contrário, a função da SAÍDA CA poderá ficar anormal em caso de falha na rede.
- O diagrama a seguir é aplicável a todas as áreas, exceto Austrália ou Nova Zelândia.

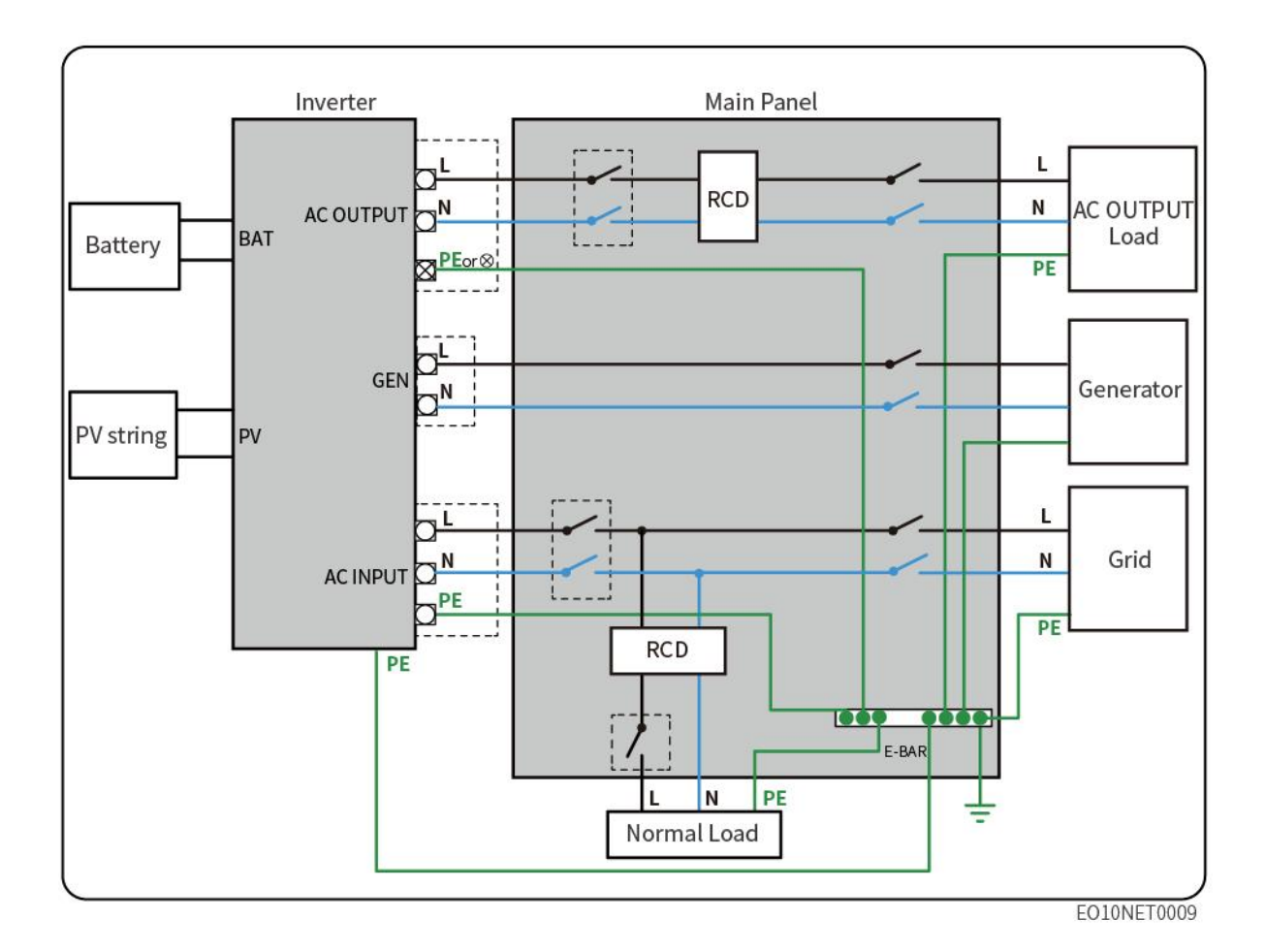

## 6.2 Diagrama de fiação detalhado do sistema

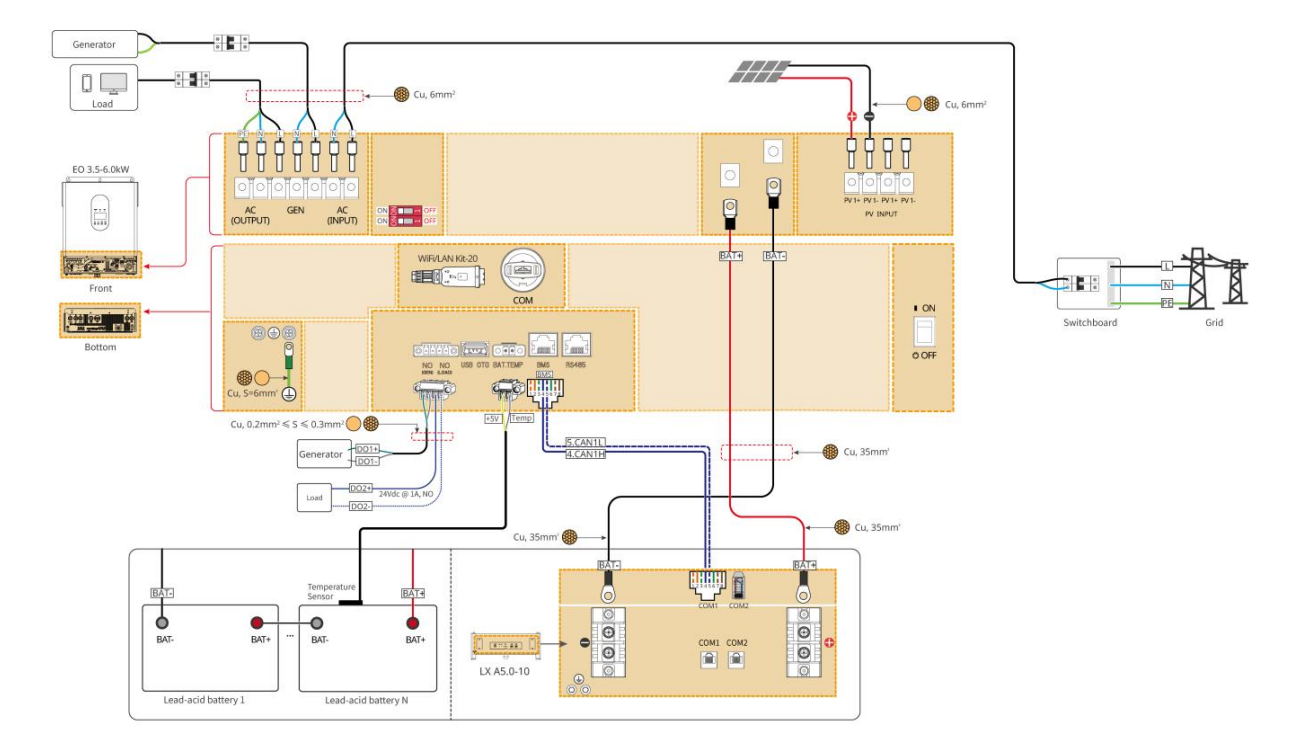

### 6.2.1 Diagrama de fiação do sistema de inversor único

### 6.2.2 Diagrama de fiação do sistema em paralelo monofásico

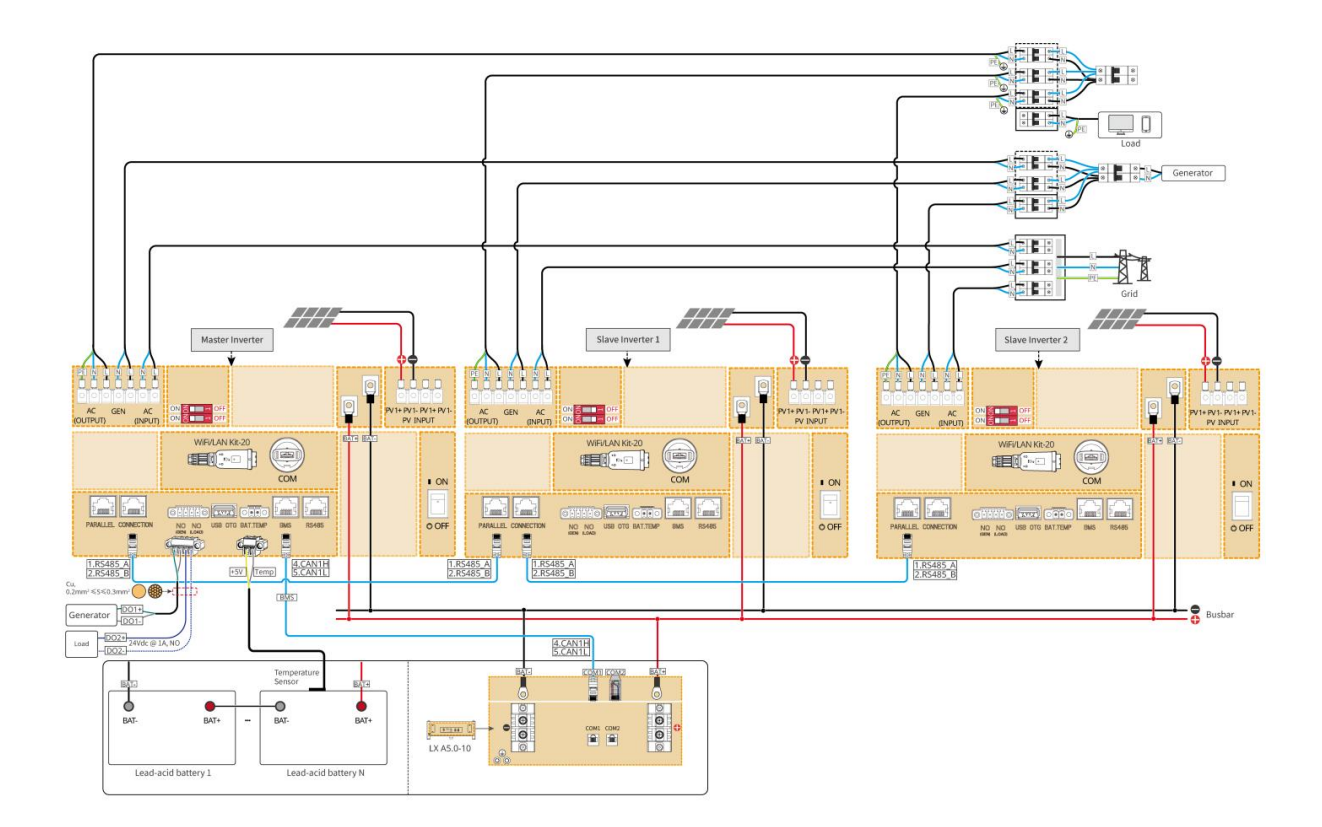

### 6.2.3 Diagrama de fiação do sistema trifásico

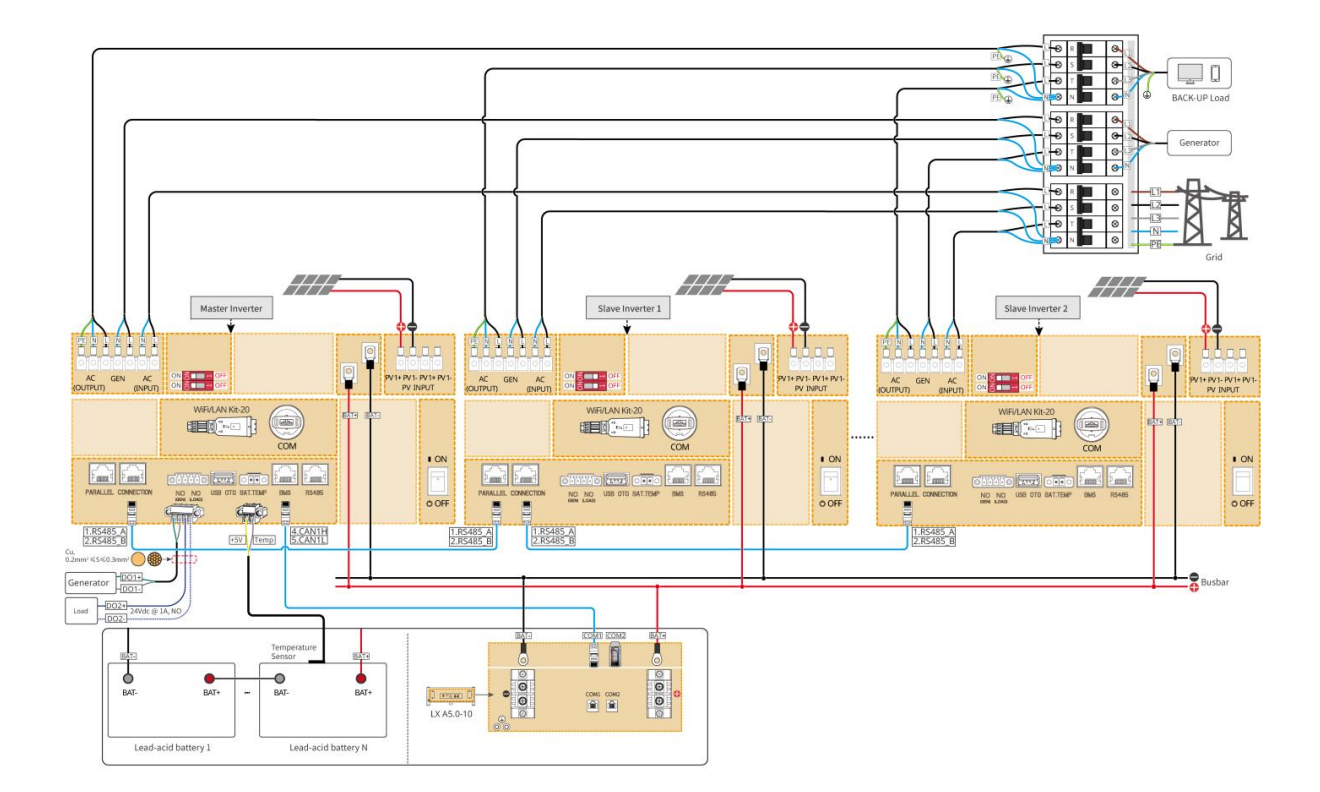

## 6.3 Preparação dos materiais

# 

- Não conecte cargas entre o inversor e o comutador CA conectado diretamente ao inversor.
- Instale um disjuntor CA de saída para cada inversor. O disjuntor CA não pode ser compartilhado por mais de um inversor. Prepare o quadro elétrico de acordo com o número de inversores.
- Um disjuntor CA deve ser instalado no lado CA para garantir que o inversor possa desconectar a rede com segurança quando ocorrer uma exceção. Selecione o disjuntor CA apropriado em conformidade com as leis e regulamentos locais.
- No mesmo sistema, recomenda-se utilizar cabos com material condutor, área de seção transversal, comprimento etc. consistentes.
  - O O cabo CA para a porta de SAÍDA CA de cada inversor
  - O O cabo CA para a porta de ENTRADA CA de cada inversor
  - O O cabo CA para a porta do gerador de cada inversor
  - O O cabo de alimentação entre o inversor e a bateria.

- O O cabo de alimentação entre as baterias
- O O cabo de alimentação entre o inversor e o barramento
- O O cabo de alimentação entre a bateria e o barramento

## 6.3.1 Preparação dos disjuntores

| N٥ | Disjuntor                  | Especificações recomendadas                                                                                                    | Comentário                    |
|----|----------------------------|----------------------------------------------------------------------------------------------------|-------------------------------|
| 1  | Disjuntor de SAÍDA         | <ul> <li>Sistema de inversor único, sistema</li></ul>                                                                          | Preparados pelos              |
|    | CA                         | em paralelo monofásico: corrente                                                                                               | clientes.                     |
| 2  | Disjuntor de carga<br>GEN  | nominal ≥ 40 A, tensão<br>nominal ≥ 230 V.<br>• Monofásico a trifásico: corrente<br>nominal ≥ 40 A, tensão<br>nominal ≥ 400 V. | Preparados pelos<br>clientes. |
| 3  | Disjuntor de<br>ENTRADA CA |                                                                                                    | Preparados pelos<br>clientes. |
| 4  | Disjuntor de               | Corrente nominal $\geq$ 165 A, tensão                                                                                          | Preparados pelos              |
|    | bateria                    | nominal $\geq$ 60 V.                                                                                                    | clientes.                     |
| 5  | Disjuntor                  | Corrente nominal $\geq$ 35 A, tensão                                                                                           | Preparados pelos              |
|    | fotovoltaico               | nominal $\geq$ 550 V                                                                                                    | clientes.                     |

# 6.3.2 Preparação dos cabos

| N° | Cabo                | Especificações recomendadas                                                                                                    | Obter método                  |
|----|---------------------|----------------------------------------------------------------------------------------------------|-------------------------------|
| 1  | Cabo PE do inversor | <ul> <li>Cabo de cobre externo de núcleo<br/>único</li> <li>Área da seção transversal do<br/>condutor: S = 6 mm<sup>2</sup></li> </ul>                | Preparados pelos<br>clientes. |
| 2  | Cabo PE da bateria  | <ul> <li>Cabo de cobre externo de núcleo<br/>único</li> <li>Área da seção transversal do<br/>condutor: 4 mm<sup>2</sup> a 6 mm<sup>2</sup></li> </ul> | Preparados pelos<br>clientes. |
| 3  | Cabo CC PV          | Cabo fotovoltaico externo                                                                                                    | Preparados pelos              |

|   |                                                                                                    | <ul> <li>comumente usado</li> <li>Área da seção transversal do condutor: 6 mm<sup>2</sup></li> <li>Diâmetro externo: 5 mm</li> </ul>                                                                                                    | clientes.                     |
|---|----------------------------------------------------------------------------------------------------|----------------------------------------------------------------------------------------------------|-------------------------------|
| 4 | Cabo CC da bateria                                                                                                    | <ul> <li>Cabo de cobre externo de núcleo<br/>único</li> <li>Área da seção transversal do<br/>condutor: Recomenda-se 35 mm<sup>2</sup><br/>entre o inversor e a bateria;<br/>recomenda-se 25 mm<sup>2</sup> entre as<br/>baterias.</li> <li>Diâmetro externo: 15,7 mm a<br/>16,7 mm</li> </ul> | Preparados pelos<br>clientes. |
| 5 | Cabo CA                                                                                                    | <ul> <li>Cabo de cobre externo de núcleo<br/>único</li> <li>Área da seção transversal do<br/>condutor: 6 mm<sup>2</sup></li> <li>Diâmetro externo: 5 mm</li> </ul>                                                                                                    | Preparados pelos<br>clientes. |
| 6 | Cabo de<br>comunicação BMS<br>Cabo de<br>comunicação do<br>sistema em paralelo<br>Cabo de<br>comunicação para<br>conexão em<br>paralelo da bateria | Cabo de rede blindado CAT 5E e superior<br>e conector blindado RJ45                                                                                                    | Preparados pelos<br>clientes. |
| 7 | Cabo de<br>comunicação de<br>contato seco                                                                                                    | Cabo par trançado blindado<br>Área da seção transversal do condutor:<br>0,2 mm² a 0,3 mm²                                                                                                    | Preparados pelos<br>clientes. |

# 6.4 Conexão do cabo PE

# 

- O cabo PE conectado ao invólucro do inversor não pode substituir o cabo PE conectado à porta de saída CA. Certifique-se de que ambos os cabos PE estejam conectados firmemente.
- Certifique-se de que todos os pontos de aterramento nos invólucros estejam conectados equipotencialmente quando houver vários inversores.
- Para melhorar a resistência à corrosão do terminal, é recomendável aplicar sílica gel ou tinta no terminal de aterramento após a instalação do cabo PE.
- O cabo PE deve ser preparado pelo cliente.

#### Inversor

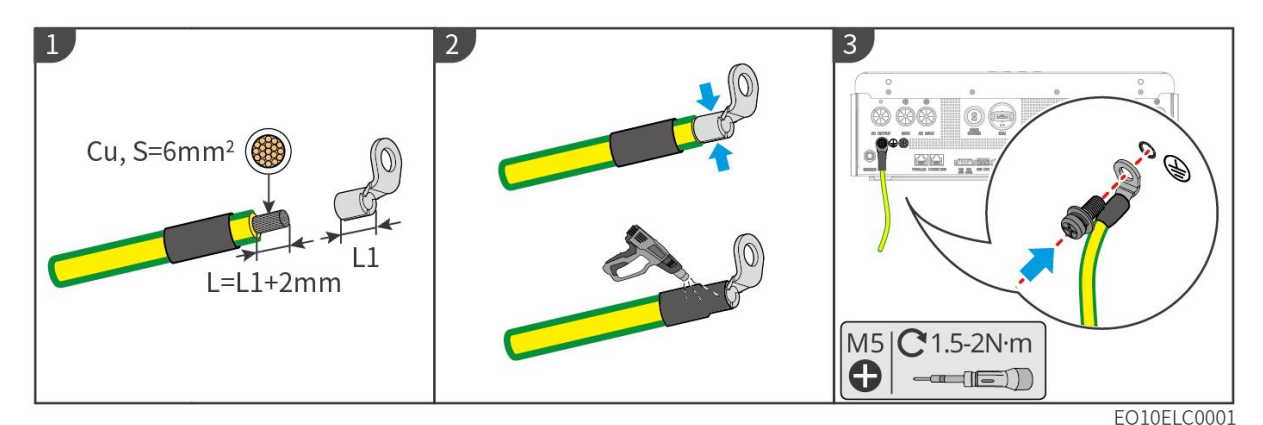

#### Sistema de bateria

### AVISO

• Conecte o cabo PE antes de instalar o equipamento. Desconecte o cabo PE antes de desmontar o equipamento.

#### Aterramento da bateria para LX A5.0-10

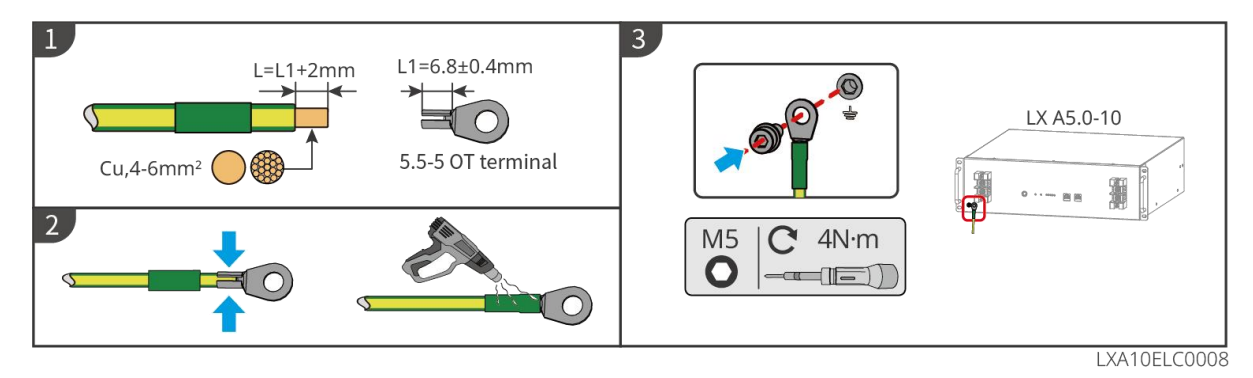

# 6.5 Conexão do cabo PV

# 

- Não conecte um arranjo fotovoltaico a mais de um inversor ao mesmo tempo. Caso contrário, pode causar danos ao inversor.
- Confirme as seguintes informações antes de conectar o arranjo fotovoltaico ao inversor.
   Caso contrário, o inversor pode ser danificado permanentemente ou até mesmo causar incêndio, além de perdas pessoais e materiais.
  - 1. Certifique-se de que a corrente máxima de curto-circuito e a tensão máxima de entrada por rastreamento do ponto de máxima potência (MPPT) estejam dentro da faixa permitida.
  - 2. Certifique-se de que o polo positivo do arranjo fotovoltaico se conecta ao PV+ do inversor. E o polo negativo do arranjo fotovoltaico se conecta ao PV- do inversor.

# 

- Os arranjos fotovoltaicos não podem ser aterrados. Certifique-se de que a resistência mínima de isolamento do arranjo fotovoltaico ao solo atende aos requisitos mínimos de resistência de isolamento antes de conectar o arranjo fotovoltaico ao inversor (R = tensão de entrada máxima / 30 mA).
- Certifique-se de que os cabos CC estejam conectados firmemente e de forma segura.
- Meça os cabos CC com um multímetro para evitar conexões de polaridade inversa. Além disso, a tensão deve estar dentro da faixa permitida.

### AVISO

Os dois arranjos de entrada por MPPT devem ser do mesmo tipo e ter o mesmo número de módulos, a mesma inclinação e o ângulo para garantir a melhor eficiência.

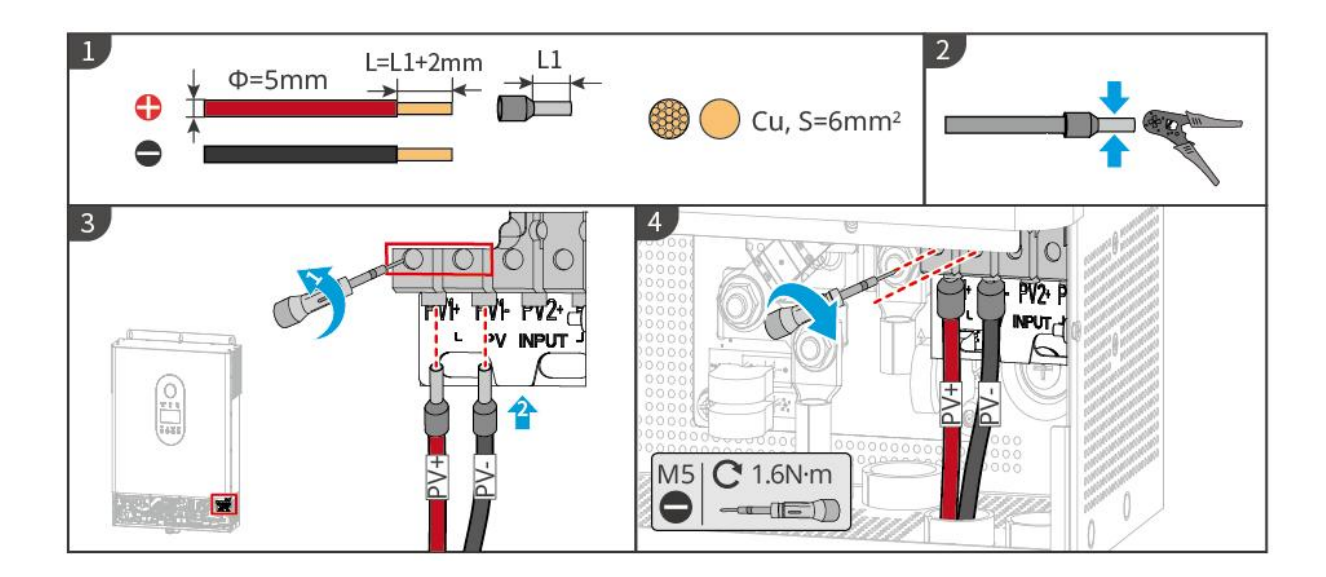

## 6.6 Conexão do cabo da bateria

## 

- Em um sistema de inversor único, não conecte o mesmo conjunto de baterias a múltiplos inversores, o que pode causar danos ao inversor.
- É proibido conectar cargas entre o inversor e as baterias.
- Ao conectar os cabos da bateria, use ferramentas isoladas para evitar choque elétrico acidental ou curto-circuito nas baterias.
- Certifique-se de que a tensão de circuito aberto da bateria esteja dentro da faixa permitida do inversor.
- Instale um disjuntor CC entre o inversor e a bateria em conformidade com as leis e regulamentos locais.

### Diagrama de fiação do sistema de bateria

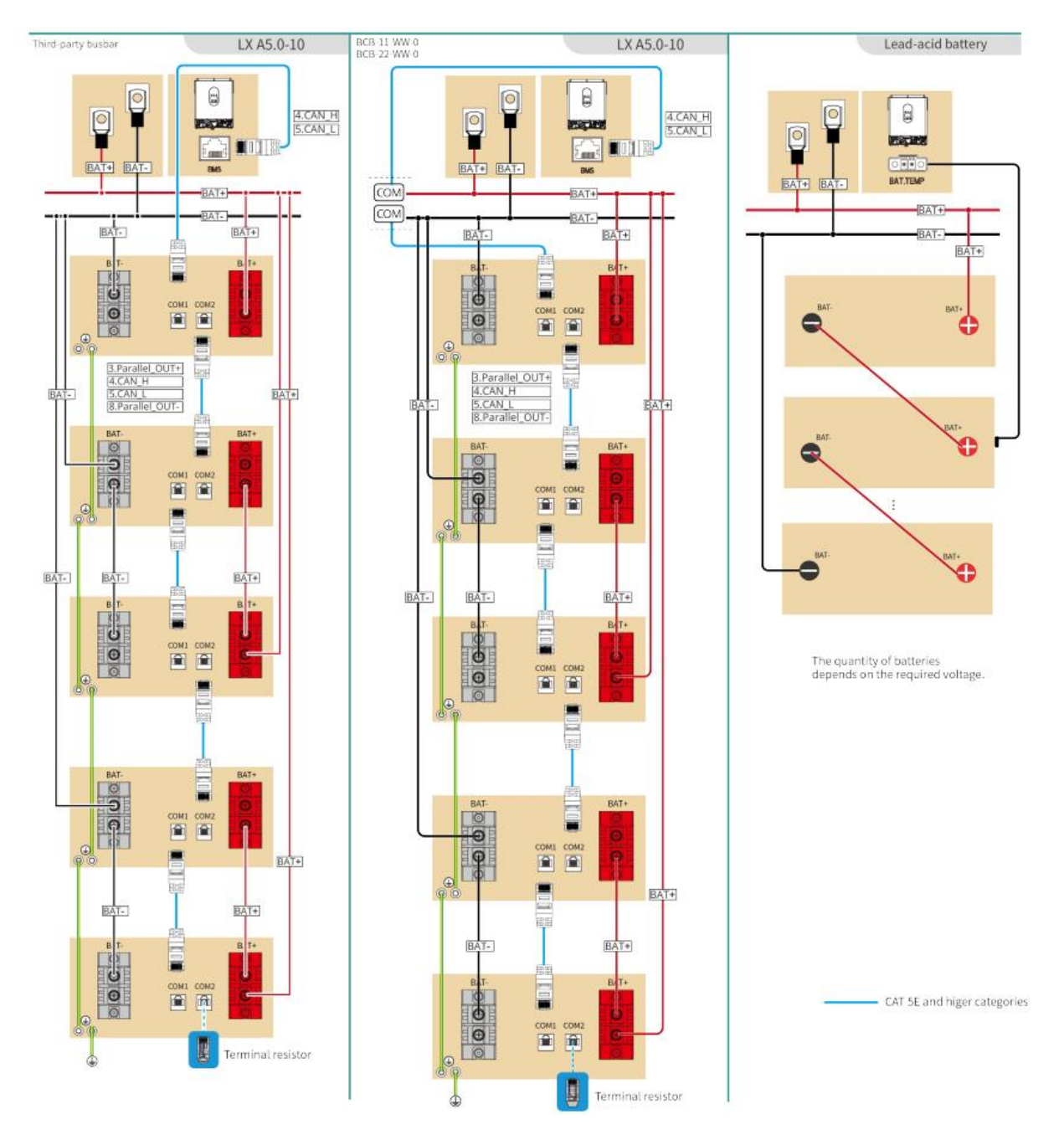

#### LX A5.0-10: Conexão direta

- A corrente nominal de carga e descarga de uma única bateria é 60 A.
- O sistema de bateria suporta uma corrente máxima de trabalho de 120 A, uma potência de trabalho de 6 kW e pode ser conectado a 1 inversor off-grid e 2 baterias.

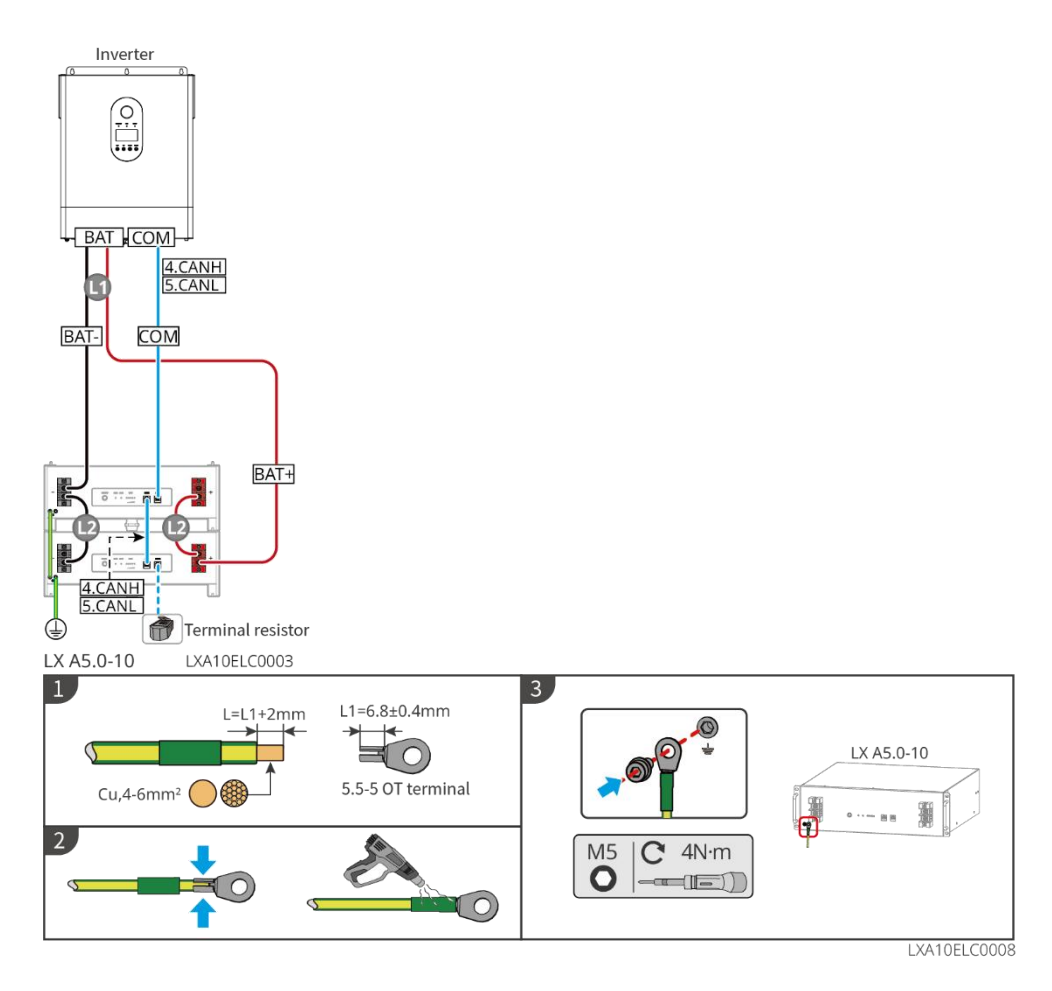

#### LX A5.0-10: Usado com barramento BCB-11-WW-0.

- A corrente nominal de carga e descarga de uma única bateria é 60 A.
- O sistema de bateria suporta uma corrente máxima de trabalho de 360 A, uma potência de trabalho de 18 kW e pode ser conectado a no máximo 3 inversores off-grid e 6 baterias.

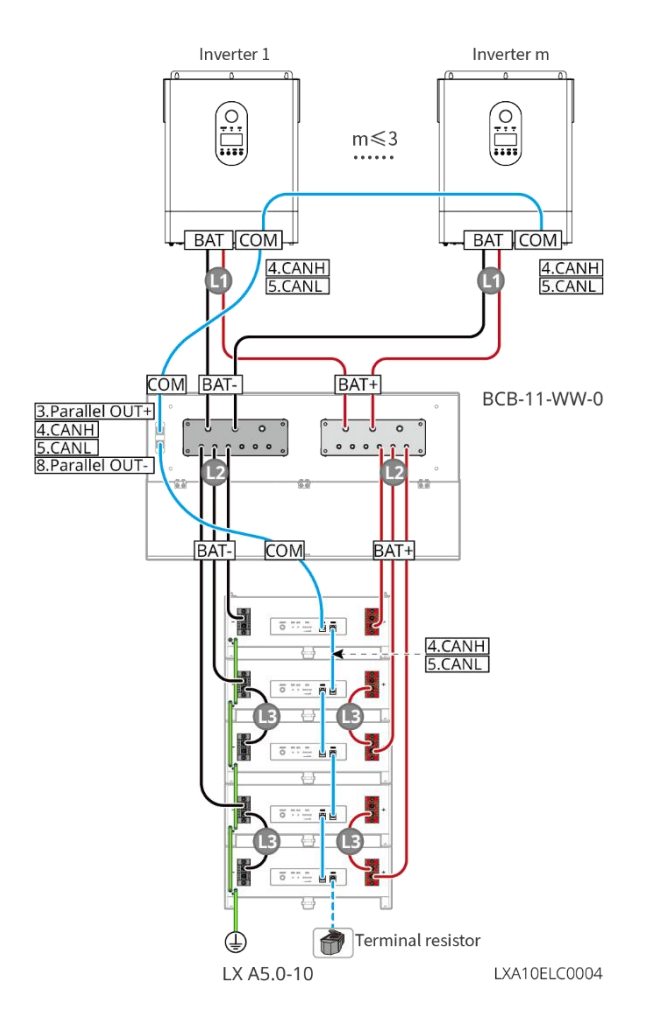

LX A5.0-10: Usado com barramento BCB-22-WW-0.

- A corrente nominal de carga e descarga de uma única bateria é 60 A.
- O sistema suporta uma corrente máxima de trabalho de 720 A, uma potência de trabalho de 36 kW e pode ser conectado a no máximo 3 inversores off-grid e 12 baterias.

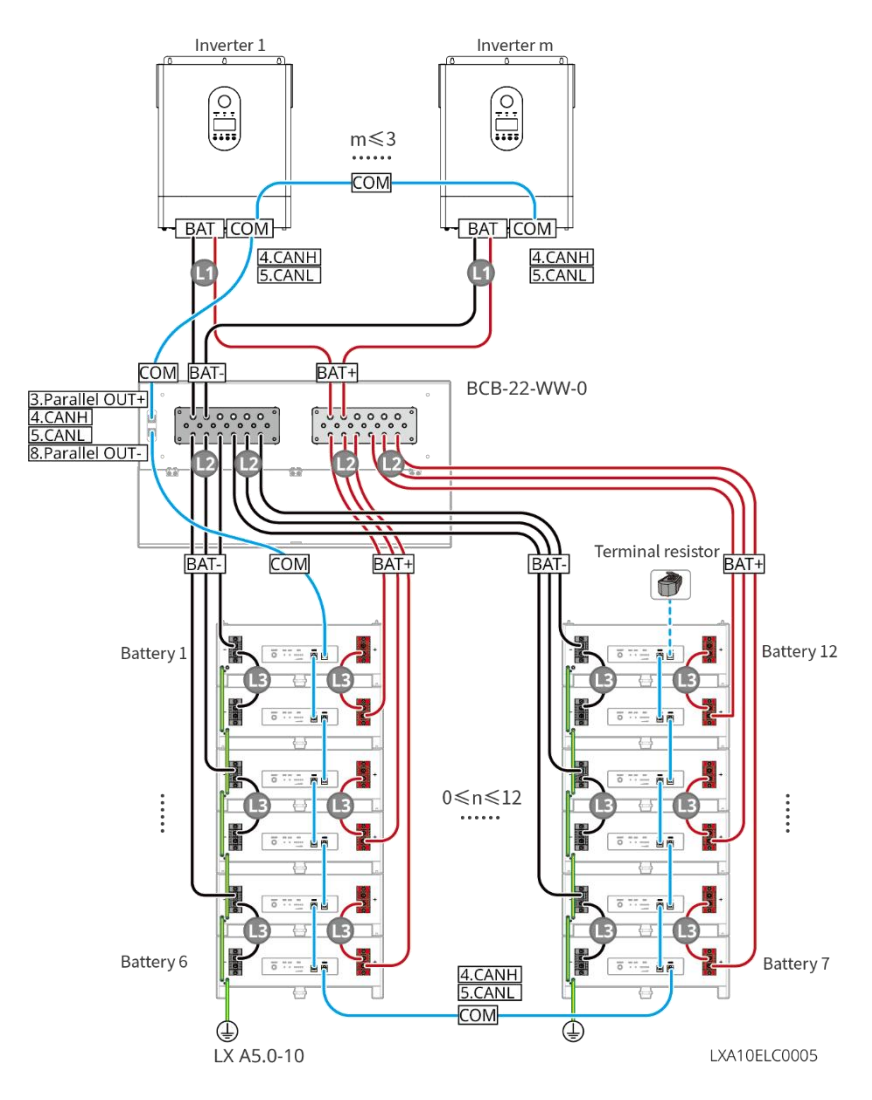

#### LX A5.0-10: Usado com método de conexão de barramento de terceiros.

- A corrente nominal de carga e descarga de uma única bateria é 60 A.
- O sistema de bateria suporta uma corrente máxima de trabalho de 900 A, uma potência de trabalho de 45 kW e pode ser conectado a no máximo 3 inversores off-grid e 15 baterias.

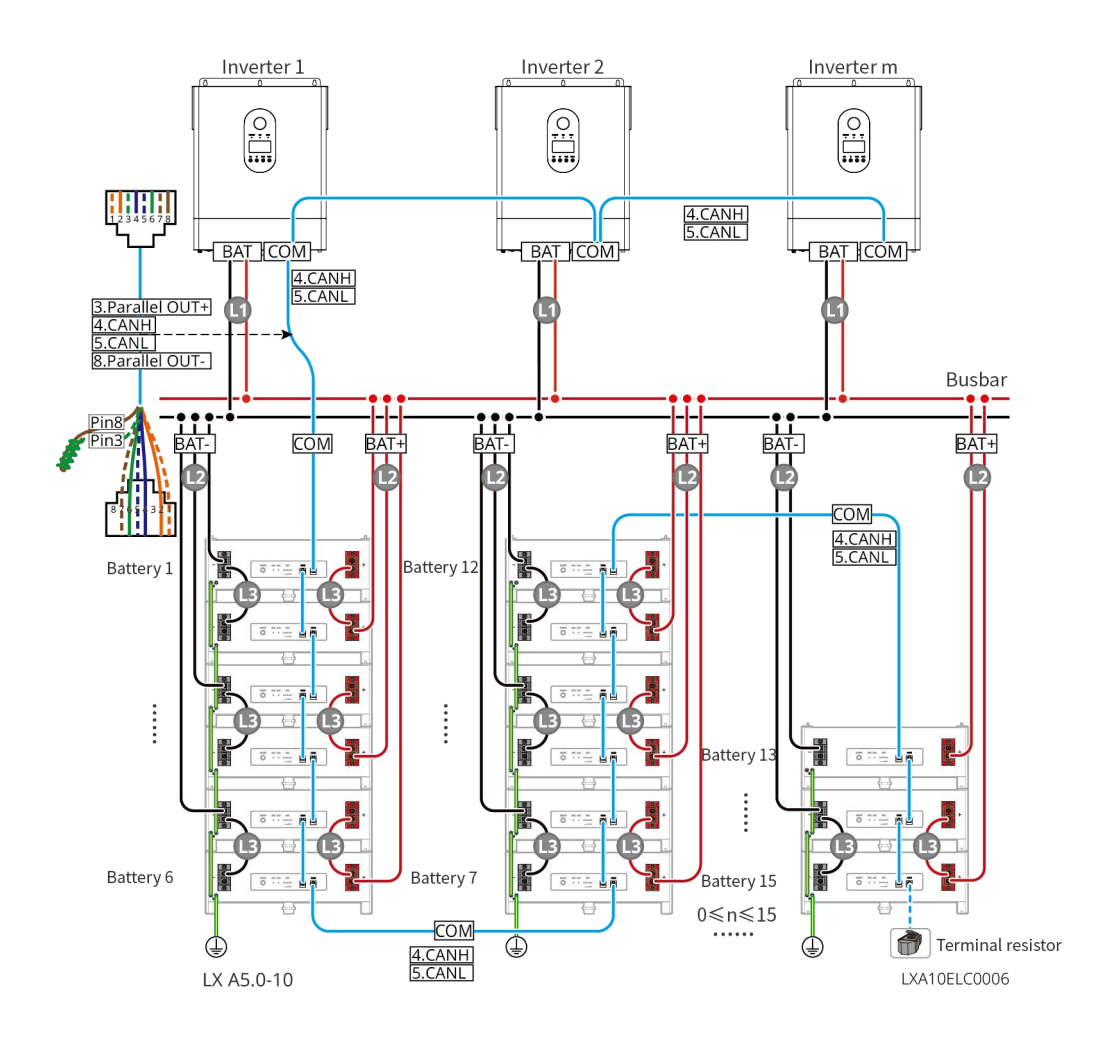

#### Instruções de conexão para comunicação BMS entre inversor off-grid e bateria:

| Porta do<br>inversor | Conectado à<br>porta da<br>bateria | Definição<br>da porta | Descrição                                                                                                    |
|----------------------|------------------------------------|-----------------------|----------------------------------------------------------------------------------------------------|
| BMS(CAN)             | COM1                               | 4: CANH1<br>5: CANL1  | <ul> <li>O inversor se comunica com a bateria por meio do CAN.</li> <li>Conecte a porta BMS1 do inversor à porta COM1 da bateria.</li> </ul> |

#### Instruções de conexão para baterias em paralelo:

| PIN | COM1 | COM2 | Descrição |
|-----|------|------|-----------|
| 1   | -    | -    | Reservado |

Definição de porta de comunicação LX A5.0-10

| 2 | -             | -             |                                   |
|---|---------------|---------------|-----------------------------------|
| 3 | Paralelo OUT+ | Paralelo OUT+ | Porta de comunicação em paralelo  |
| 4 | CAN_1H        | CAN_1H        | Conecta a porta de comunicação do |
| 5 | CAN_1L        | CAN_1L        | paralelo da bateria.              |
| 6 | -             | -             | Reservado                         |
| 7 | -             | -             |                                   |
| 8 | Paralelo OUT- | Paralelo OUT- | Porta de comunicação em paralelo  |

### 6.6.1 Conexão do cabo de energia entre o inversor e a bateria

# ALERTA

- Meça os cabos CC com um multímetro para evitar conexões de polaridade inversa. Além disso, a tensão deve estar dentro da faixa permitida.
- Conecte os cabos da bateria aos terminais correspondentes, como BAT+, BAT- e portas de aterramento, corretamente. Caso contrário, causará danos ao inversor.
- Certifique-se de que todos os núcleos do cabo estejam inseridos nos orifícios dos terminais. Nenhuma parte do núcleo do cabo pode ser exposta.
- Certifique-se de que os cabos estejam conectados firmemente. Caso contrário, causará danos ao inversor devido ao superaquecimento durante sua operação.
- Não conecte uma bateria a mais de um inversor ao mesmo tempo. Caso contrário, pode causar danos ao inversor.

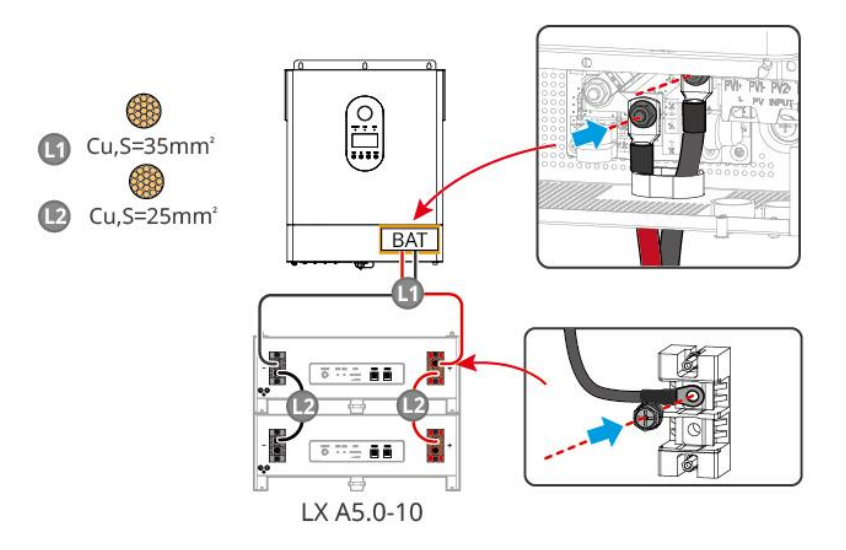

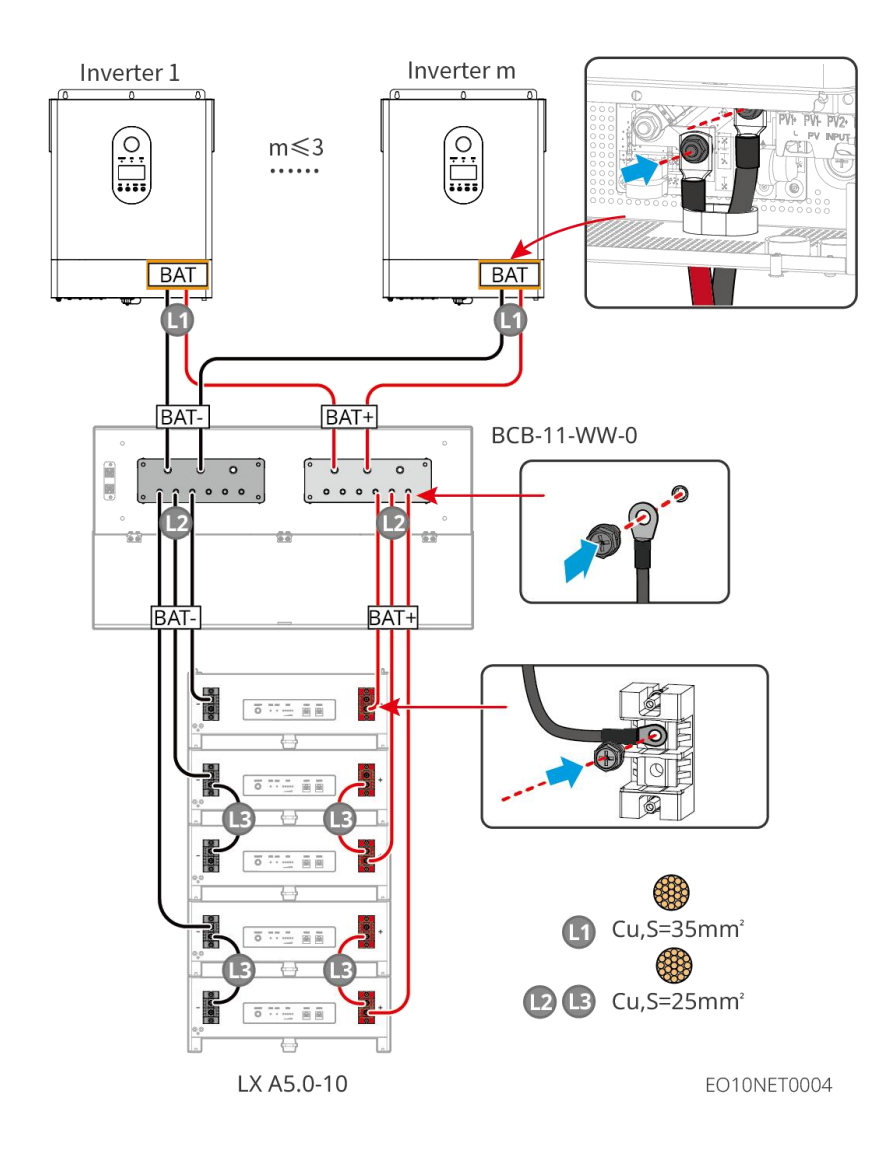

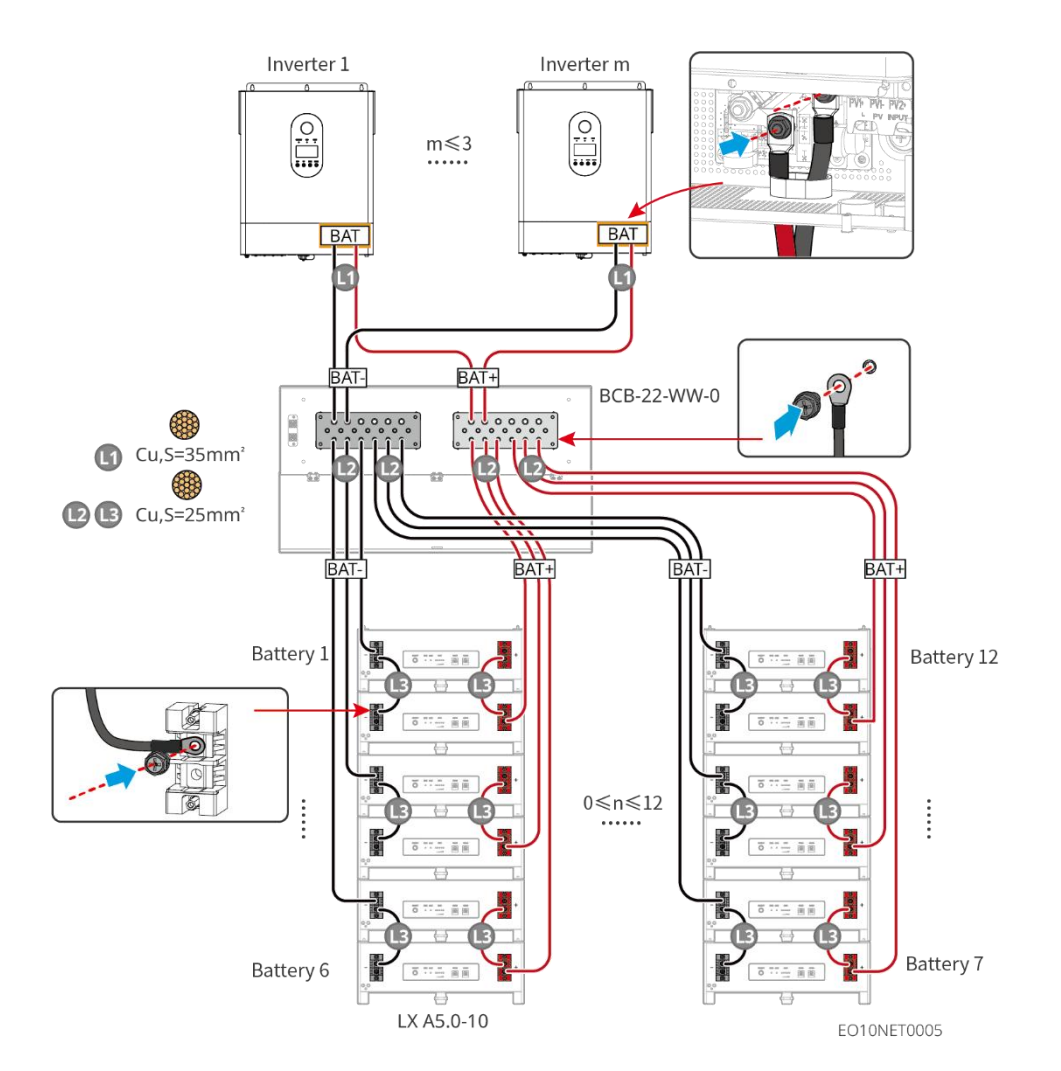

Prepare o cabo do inversor

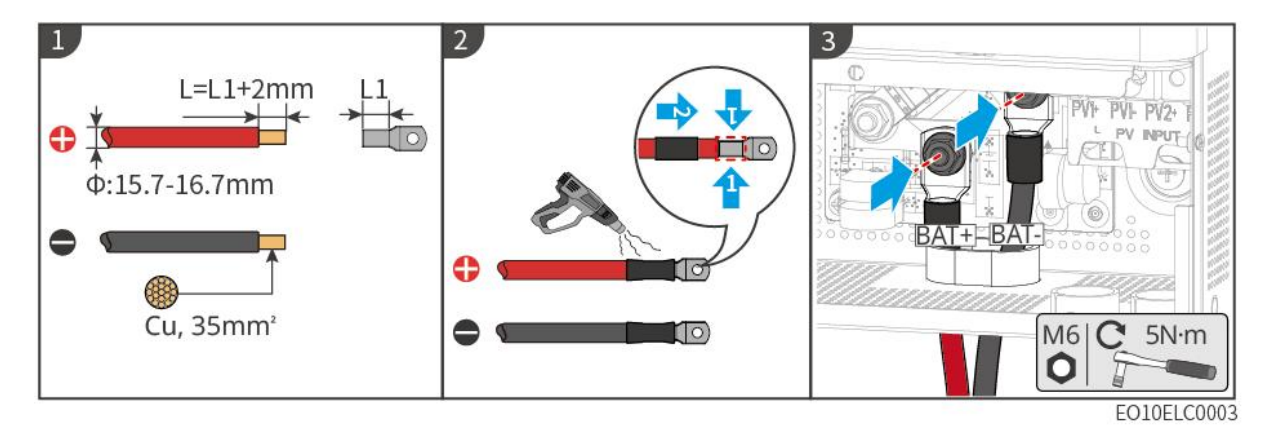

Prepare o cabo da bateria (LX A5.0-10)

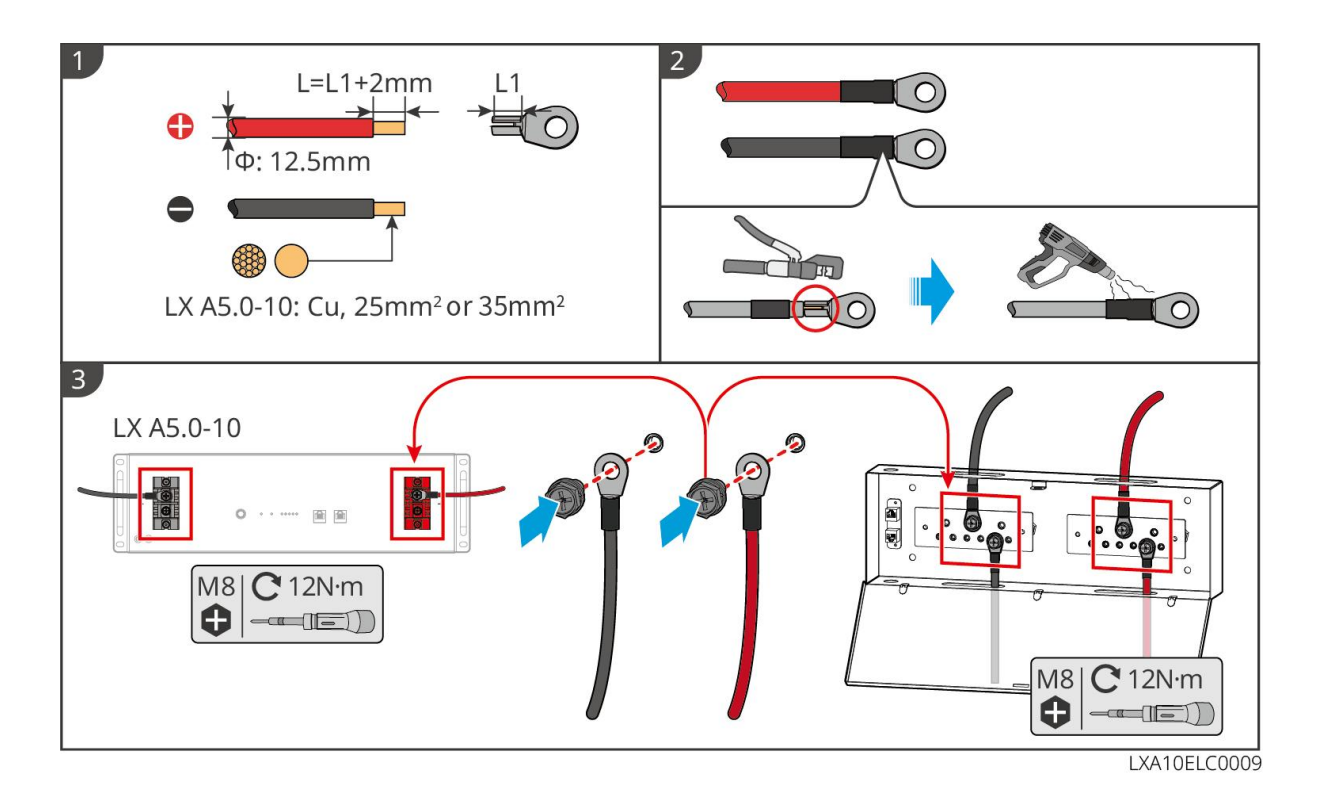

### 6.6.2 Conexão do cabo de comunicação entre o inversor e a

### bateria

#### AVISO

O cabo BMS está incluído no pacote do inversor; é recomendável o cabo de comunicação BMS incluído. Se forem necessários mais cabos de comunicação, prepare por conta própria os cabos de rede blindados e os conectores RJ para preparar o cabo. Crimpe apenas o PIN4 e o PIN5 do conector ao preparar o cabo, caso contrário a comunicação poderá falhar.

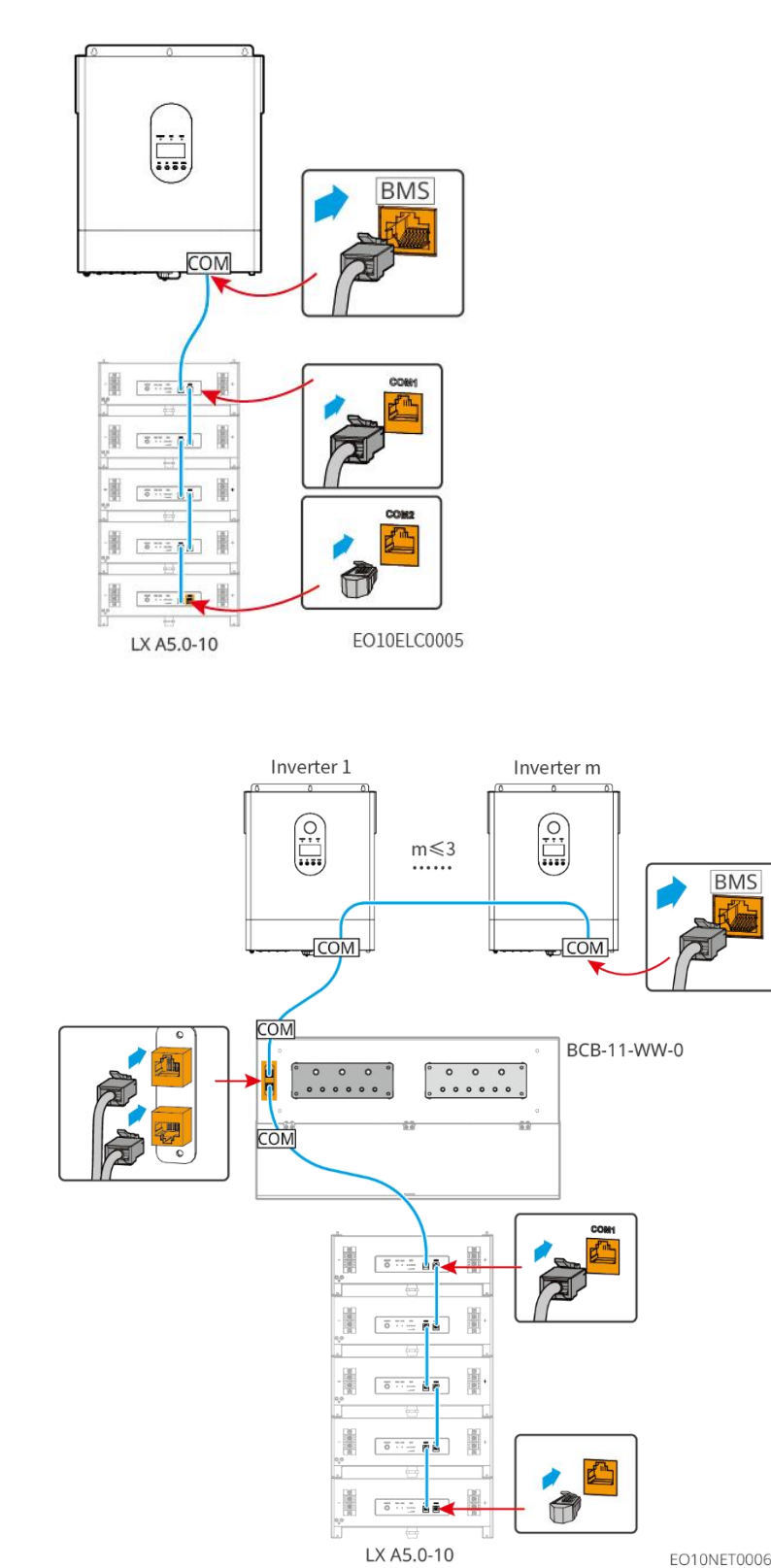

EO10NET0006

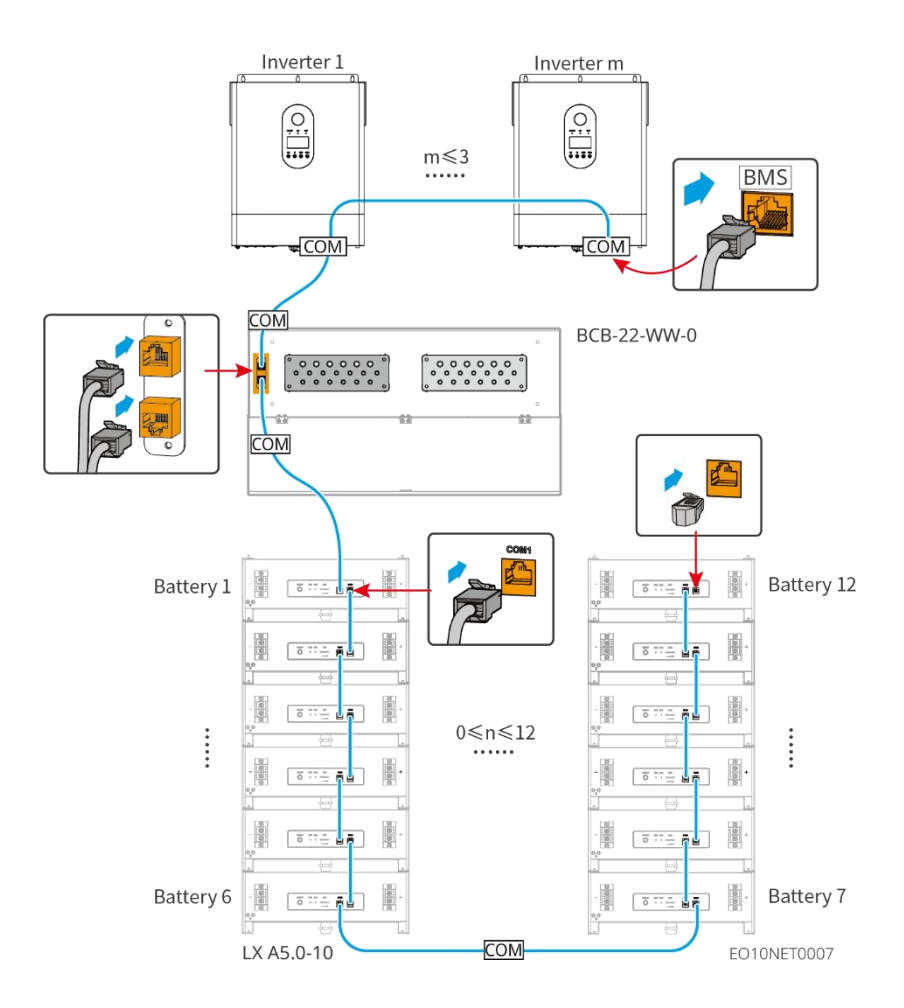

# 6.7 Conexão do cabo CA

# 

- A unidade de monitoramento de corrente residual (RCMU) está integrada ao inversor off-grid para evitar que a corrente residual exceda o limite. O inversor se desconectará da rede elétrica rapidamente assim que detectar que a corrente residual excede o limite.
- Ao fazer a fiação, certifique-se de que o cabo CA seja completamente compatível com as portas "SAÍDA CA", "GEN", "ENTRADA CA" e aterramento do terminal CA. A conexão incorreta do cabo causará danos ao equipamento.
- Certifique-se de que todos os núcleos do cabo estejam inseridos nos orifícios dos terminais. Nenhuma parte do núcleo do cabo pode ser exposta.
- Certifique-se de que a placa de isolamento esteja inserida firmemente no terminal CA.
- Certifique-se de que os cabos estejam conectados firmemente. Caso contrário, causará danos ao inversor devido ao superaquecimento durante sua operação.

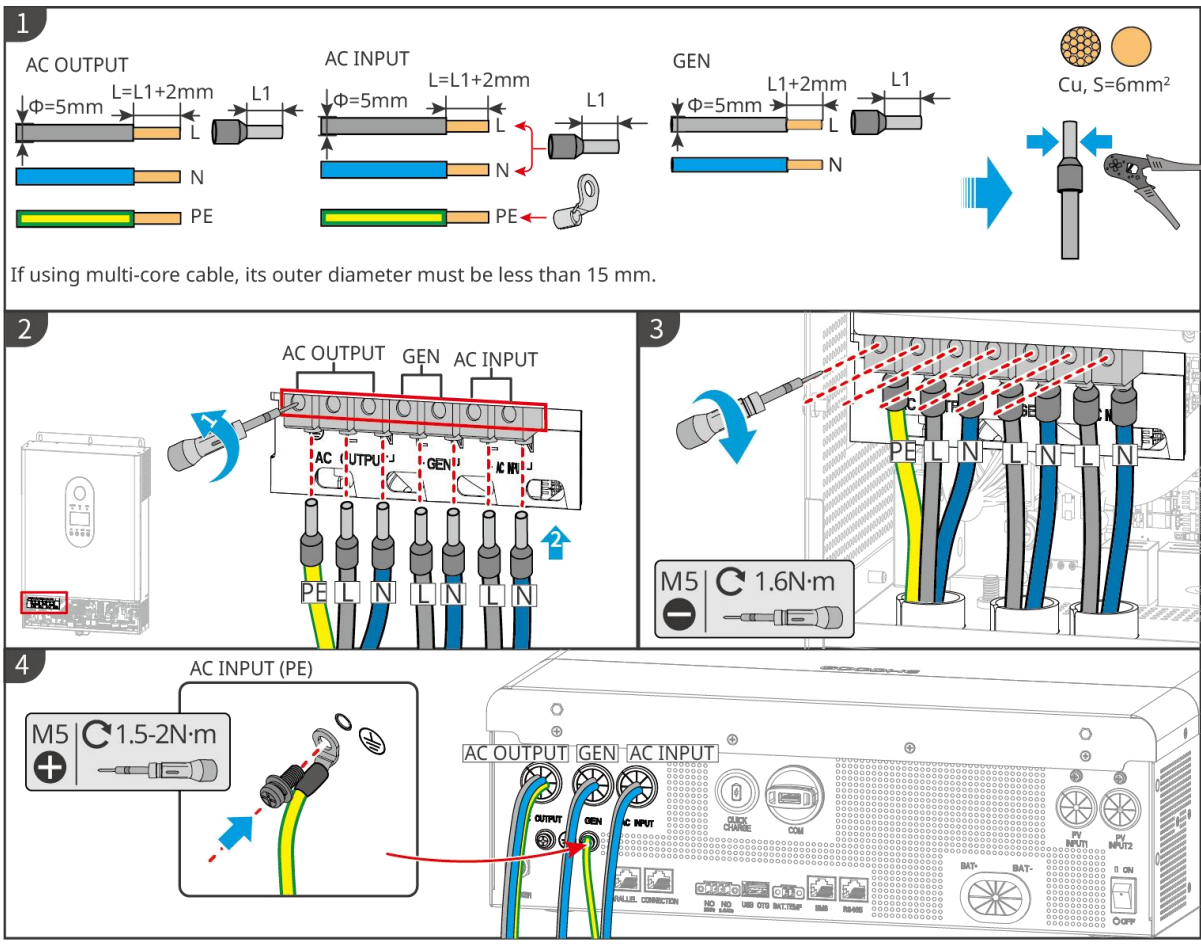

EO10ELC0006

# 6.8 Conexão do cabo de comunicação do inversor

#### AVISO

- A função de comunicação do inversor off-grid é opcional, escolha de acordo com as necessidades reais.
- No sistema em paralelo, os interruptores DIP do primeiro e do último inversor precisam ser colocados na posição LIGADO.

Descrições de comunicação

Cable: Shielded twisted pair cable that meets local standards.

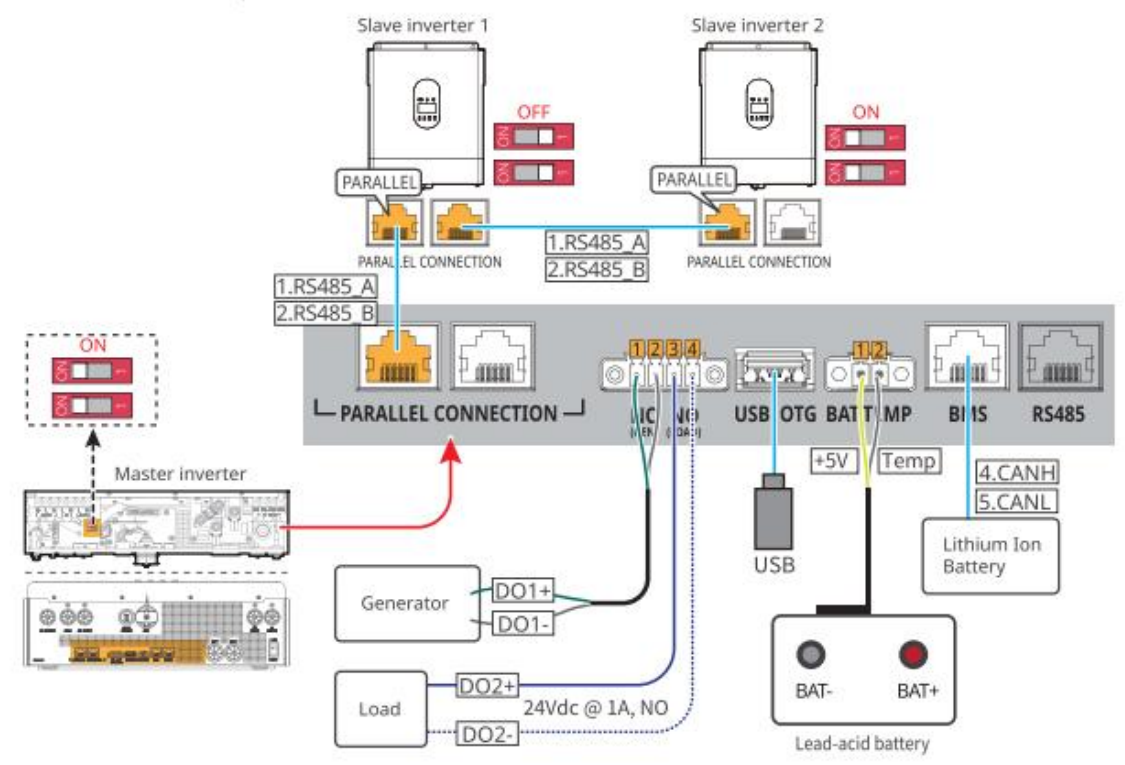

| N° | Porta                                                              | Descrição                                                                     |
|----|--------------------------------------------------------------------|-------------------------------------------------------------------------------|
| 1  | Conexão em paralelo<br>(CONEXÃO EM PARALELO)                       | Usada para conectar cabos para comunicação em<br>paralelo.                    |
| 2  | Cabo de comunicação do<br>gerador (NO, GEN)                        | Usada para controlar a partida e a parada do<br>gerador.                      |
| 3  | Porta de controle de carga<br>(NO, CARGA)                          | Usada para controlar o disjuntor de carga.                                    |
| 4  | Porta USB (USB OTG)                                                | Usada para conectar pendrives.                                                |
| 5  | Porta de medição de<br>temperatura de<br>chumbo-ácido (TEMP. BAT.) | Para conectar o cabo de medição de temperatura<br>da bateria de chumbo-ácido. |
| 6  | Porta de comunicação com o<br>BMS (BMS)                            | Usada para conectar o cabo de comunicação da<br>bateria de íons de lítio.     |
| 7  | Porta de comunicação RS485                                         | Função reservada.                                                             |

|  | (RS4 | 85) |  |  |  |
|--|------|-----|--|--|--|
|--|------|-----|--|--|--|

#### Conexão do cabo de comunicação

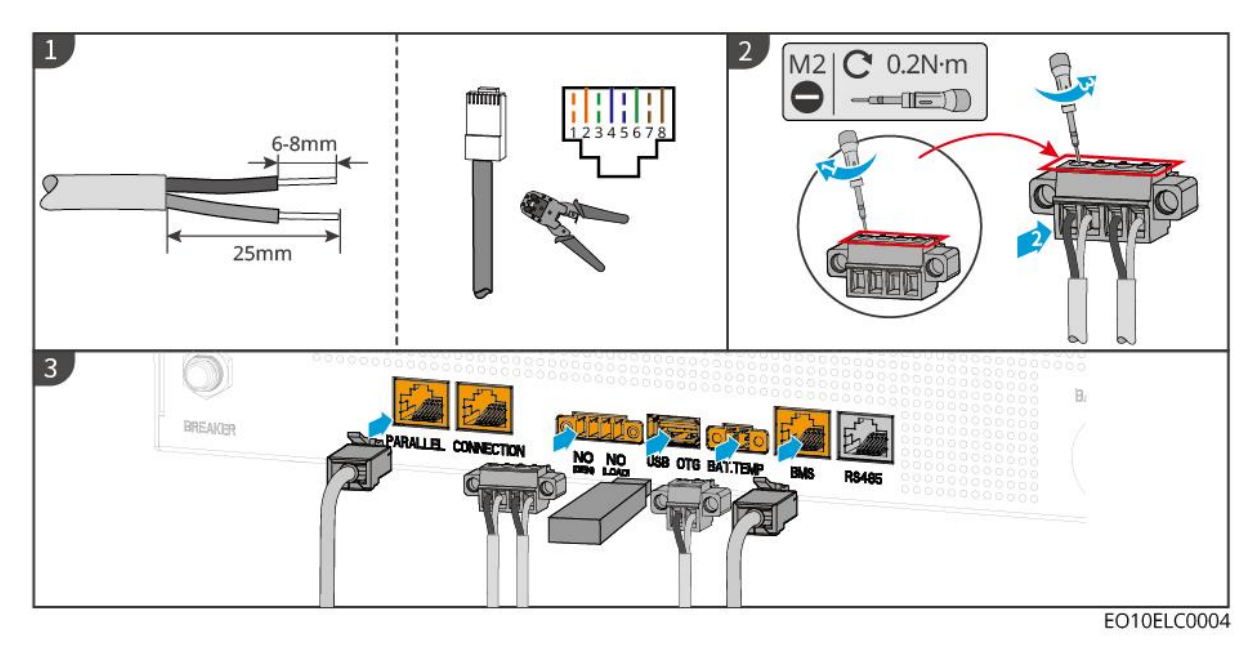

## 6.9 Conexão do dongle inteligente

### AVISO

- O inversor suporta conexão com celulares ou interfaces WEB via Wi-Fi/LAN Kit-20 para definir parâmetros relacionados ao dispositivo, visualizar informações de operação do equipamento e mensagens de erro, além de entender prontamente o status do sistema.
- Em um sistema em paralelo com múltiplos inversores, cada inversor precisa ser instalado com um dongle inteligente Wi-Fi/LAN Kit-20.

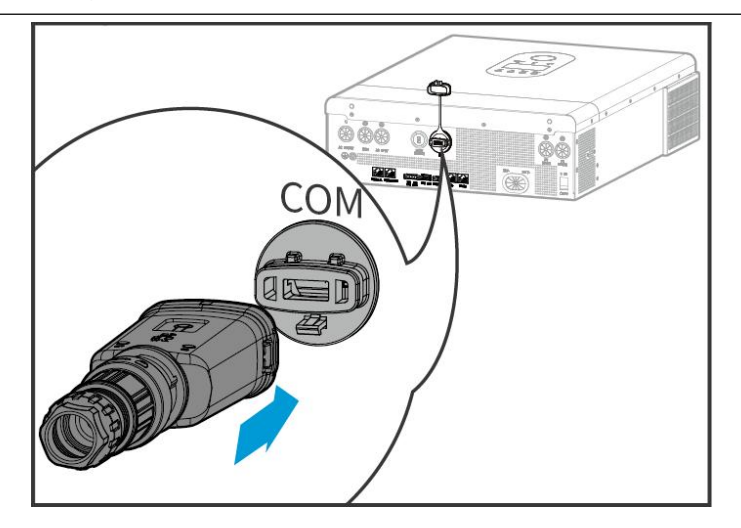

# 7 Comissionamento do sistema

# 7.1 Verificação antes de ligar

| N° | Item para verificar                                                                                                    |
|----|----------------------------------------------------------------------------------------------------|
| 1  | O inversor está instalado firmemente em um local limpo, bem ventilado e fácil de<br>operar.                                           |
| 2  | Os cabos PE, de entrada CC, de saída CA, de comunicação e os resistores de terminais estão conectados corretamente e de forma segura. |
| 3  | As braçadeiras de cabo estão intactas, roteadas de maneira adequada e uniforme.                                                       |
| 4  | Furos e portas de fios não utilizados devem ser selados.                                                                              |
| 5  | Os furos de cabos usados estão selados.                                                                                               |
| 6  | A tensão e a frequência no ponto de conexão atendem aos requisitos de conexão à rede do inversor.                                     |

# 7.2 Ligar

# ALERTA

- Quando houver múltiplos inversores no sistema, certifique-se de que o lado CA de todos os inversores secundários esteja ligado dentro de um minuto após o lado CA do inversor principal estar ligado.
- Cenários de partida com bateria preta:
  - O O inversor precisa ser ativado pela bateria.
  - Se não houver inversor, é necessário gerenciar o carregamento e o descarregamento da bateria etc.
- Após a inicialização do sistema de bateria, certifique-se de que o inversor se comunique normalmente com o sistema de bateria dentro de 15 minutos. Se o inversor não puder se comunicar corretamente com o sistema de bateria, o disjuntor do sistema de bateria será desconectado automaticamente e o sistema

de bateria será desligado.

• Quando houver múltiplas baterias LX A5.0-10 no sistema, iniciar qualquer uma delas pode iniciar todas as baterias.

### 7.2.1 Alimentação em um sistema de inversor único

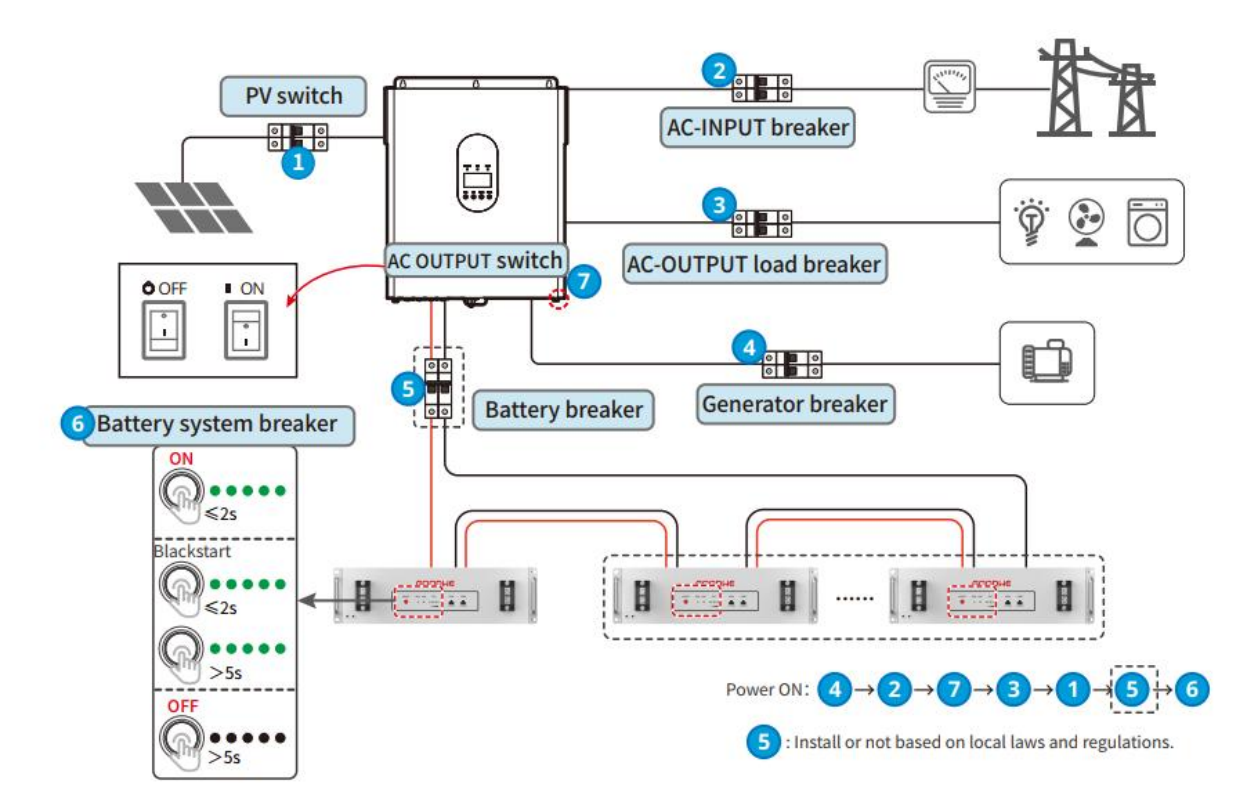

### 7.2.2 Alimentação em um sistema de múltiplos inversores

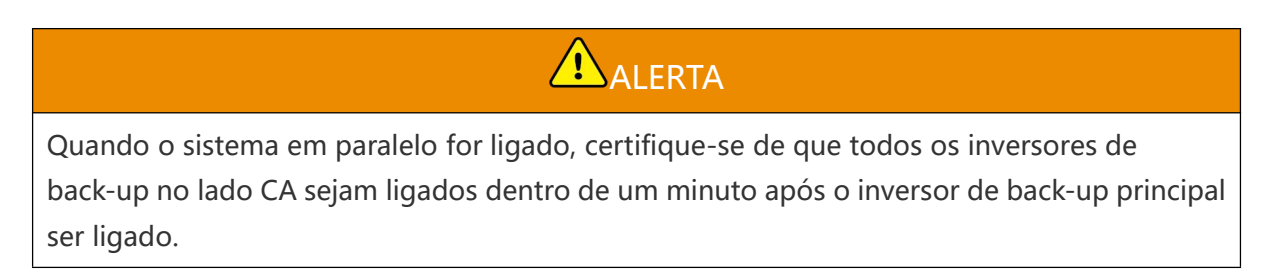

Sistema em paralelo monofásico

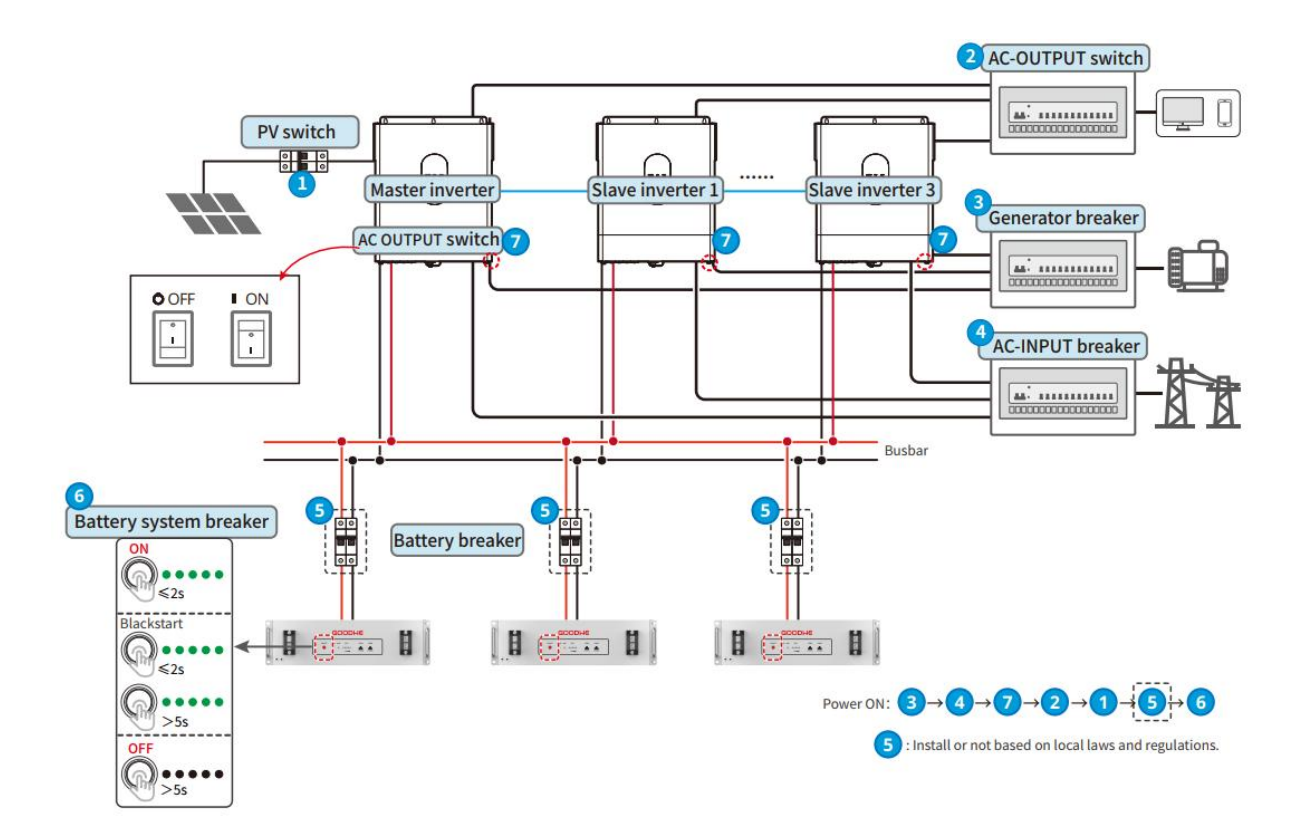

#### Sistema monofásico a trifásico

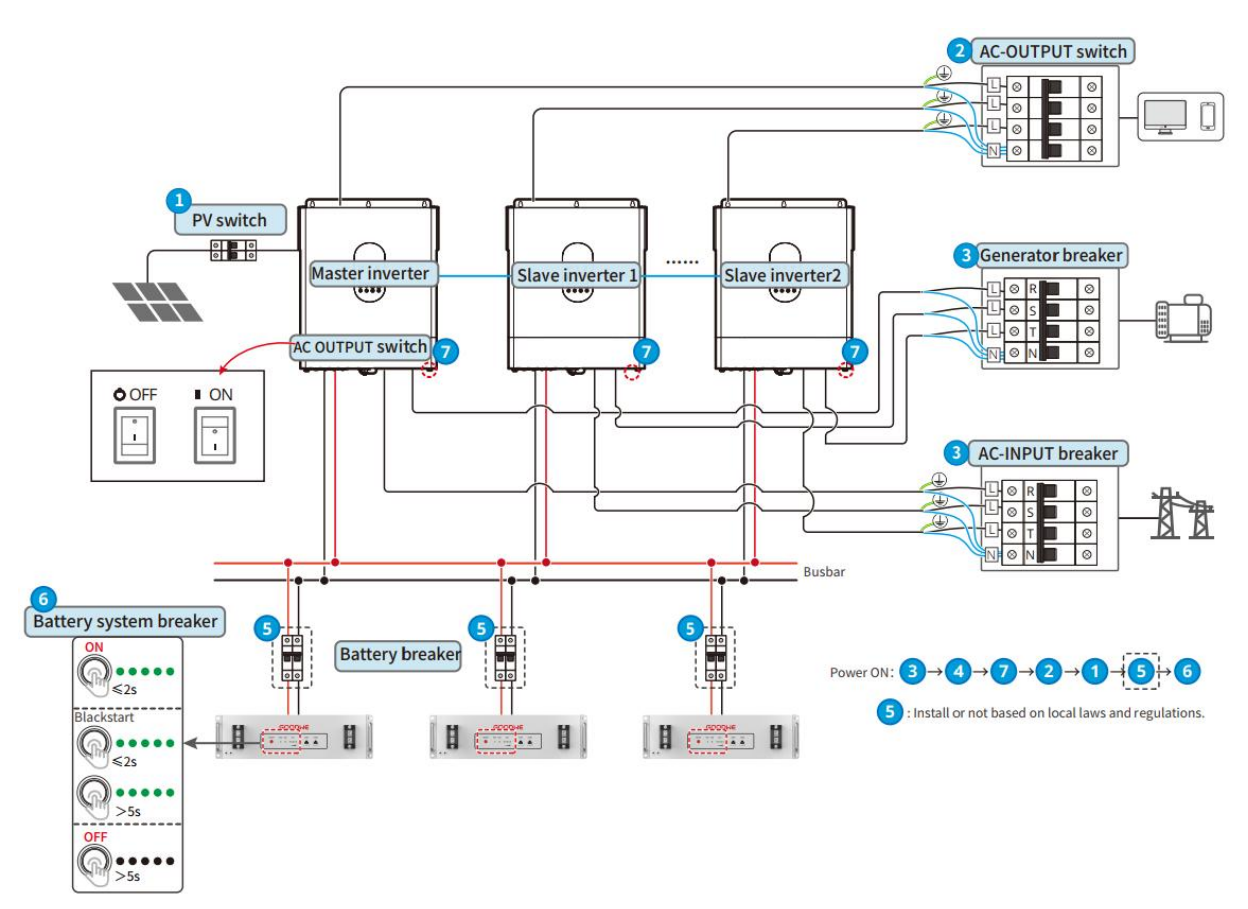

# 7.3 Indicadores

### 7.3.1 Indicador de inversor off-grid

| Indicado<br>r | Estado | Descrição                                                                           |
|---------------|--------|-------------------------------------------------------------------------------------|
| ☆AC/☆INV      |        | A porta de entrada CA fornece energia.                                              |
| 0             |        | A energia é fornecida pelo arranjo fotovoltaico ou pela bateria.                    |
|               | ā      | A bateria está totalmente carregada.                                                |
| CHG           | шшш    | A bateria está carregando                                                           |
| 0             | X      | A bateria está descarregando ou a bateria não está no estado de carga nem descarga. |
|               |        | Ocorreu uma falha.                                                                  |
|               |        | O inversor está mostrando um aviso.                                                 |
|               |        | Nenhuma falha no inversor.                                                          |

### 7.3.2 Indicadores da bateria

#### LX A5.0-10

Status normal

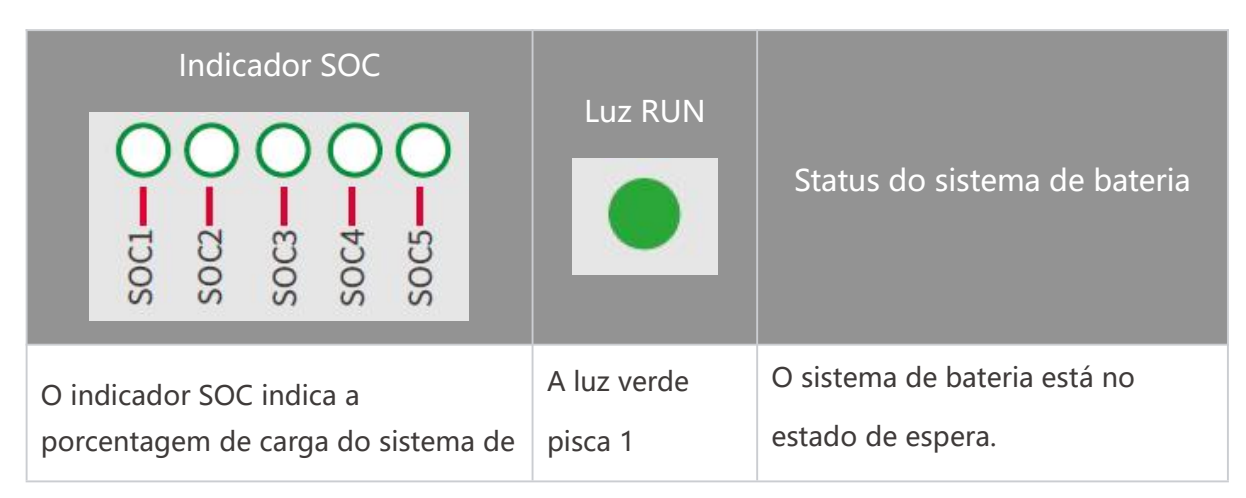

| bateria.                                                                                                    | vez/segundo                           |                                                      |
|----------------------------------------------------------------------------------------------------|---------------------------------------|------------------------------------------------------|
| ○ ○ ○ ○       SOC<5%                                                                                                    | A luz verde<br>pisca 1<br>vez/segundo | O sistema de bateria está no estado ocioso.          |
| <ul> <li>●●●●○</li> <li>75%≤SOC&lt;95%</li> <li>●●●●</li> <li>95%≤SOC≤100%</li> </ul>                                                                                                    | Luz verde<br>acesa<br>continuamente   | O sistema de bateria está<br>carregando.             |
| <ul> <li>O último indicador SOC pisca 1</li> <li>vez/segundo.</li> <li>Quando 5% ≤ SOC &lt; 25%, o SOC pisca 1 vez.</li> <li>Quando 25% ≤ SOC &lt; 50%, o SOC pisca 2 vezes.</li> <li>Quando 50% ≤ SOC &lt; 75%, o SOC pisca 3 vezes.</li> <li>Quando 75% ≤ SOC &lt; 95%, o SOC pisca 4 vezes.</li> <li>Quando 95% ≤ SOC ≤ 100%, o SOC pisca 5 vezes.</li> </ul> | Luz verde<br>acesa<br>continuamente   | O sistema de bateria está com<br>status de descarga. |

#### Status anormal

| Luz ALM                               | Status do<br>sistema de<br>bateria | Descrição                                                                                                    |
|---------------------------------------|------------------------------------|----------------------------------------------------------------------------------------------------|
| A luz vermelha pisca<br>1 vez/segundo | Alarme do sistema<br>de bateria    | Quando ocorrer um alarme, o sistema de<br>bateria realizará uma autoverificação. Após a<br>conclusão da autoverificação, o sistema de<br>bateria entra em estado de operação ou falha.             |
| Luz vermelha acesa<br>continuamente   | Falha do sistema<br>de bateria     | Verifique o status do indicador do botão e do<br>indicador SOC para determinar a falha que<br>ocorreu e lidar com o problema seguindo os<br>métodos recomendados na seção Solução de<br>problemas. |

# 7.3.4 Indicador do dongle inteligente

### WiFi/LAN Kit-20

| Indicador                   | Estado | Descrição                                                                                                    |
|-----------------------------|--------|----------------------------------------------------------------------------------------------------|
| Indicador de<br>energia     |        | Aceso continuamente: O dongle inteligente foi<br>ligado.                                                                      |
| $\bigcirc$                  |        | Apagado: O dongle inteligente está desligado.                                                                                 |
|                             |        | Aceso continuamente: A comunicação no<br>modo Wi-Fi ou LAN é normal.                                                          |
|                             |        | Pisca 1 vez: O sinal Bluetooth do dongle<br>inteligente foi ativado, aguardando a conexão<br>com o aplicativo SolarGo.        |
| Indicador de<br>comunicação |        | Pisca 2 vezes: O dongle inteligente não está conectado ao roteador.                                                           |
| ((GP))                      |        | Pisca 4 vezes: O dongle inteligente está se<br>comunicando com o roteador normalmente,<br>mas não está conectado ao servidor. |
|                             |        | Pisca 6 vezes: O dongle inteligente está identificando o dispositivo conectado.                                               |
|                             |        | Apagado: O software do dongle inteligente está redefinindo ou não está ligado.                                                |

| Indicador                   | Cor     | Estado                 | Descrição                                                                                                    |
|-----------------------------|---------|------------------------|----------------------------------------------------------------------------------------------------|
|                             |         | Aceso<br>continuamente | A conexão da rede com fio a<br>100 Mbps está normal.                                                                                                    |
| comunicação na<br>porta LAN | Verde   | Desligado              | <ul> <li>O cabo Ethernet não está conectado.</li> <li>A conexão da rede com fio a 100 Mbps está anormal.</li> <li>A conexão da rede com fio a 100 Mbps está normal.</li> </ul> |
|                             | Amarelo | Aceso                  | A conexão da rede com fio a 10 Mbps                                                                                                    |

|  | continuamente | está normal, mas nenhum dado de<br>comunicação é recebido ou<br>transmitido. |
|--|---------------|------------------------------------------------------------------------------|
|  | Pisca         | Os dados de comunicação estão sendo transmitidos ou recebidos.               |
|  | Desligado     | O cabo Ethernet não está conectado.                                          |

| Botão      | Descrição                                                                                                  |
|------------|----------------------------------------------------------------------------------------------------|
| Recarregar | Pressione e segure por 0,5 a 3 segundos para reiniciar o dongle inteligente.                               |
|            | Pressione e segure por 6 a 20 segundos para restaurar o dongle inteligente às configurações de fábrica.    |
|            | Clique duas vezes rapidamente para ligar o sinal Bluetooth<br>(mantenha pressionado por apenas 5 minutos). |

# 8 Comissionamento rápido do sistema

## 8.1 Download do aplicativo

Certifique-se de que o celular atenda aos seguintes requisitos:

- Sistema operacional do celular: Android 4.3 ou posterior, iOS 9.0 ou posterior.
- O celular pode acessar a Internet.
- O celular é compatível com WLAN ou Bluetooth.

Método 1: Pesquise SolarGo no Google Play (Android) ou na App Store (iOS) para baixar e instalar o aplicativo.

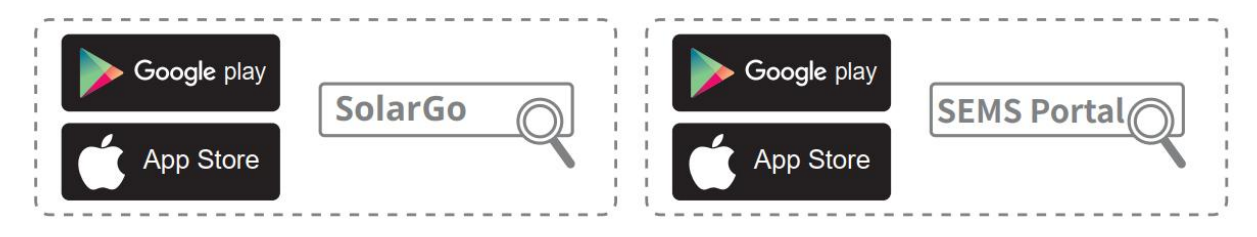

Método 2: Digitalize o código QR abaixo para baixar e instalar o aplicativo.

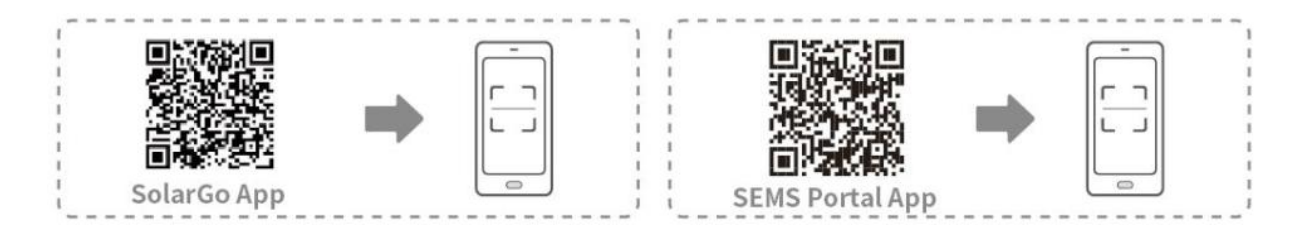

# 8.2 Conexão do inversor por meio do SolarGo

### AVISO

O nome do dispositivo varia dependendo do modelo do inversor ou do tipo de dongle inteligente:

- Módulo Bluetooth: Solar-BLE\*\*\*
- Wi-Fi/LAN Kit-20: WLA-\*\*\*

#### Conexão do inversor via Bluetooth

| Device List<br>Bluetooth<br>WLAN | Device List<br>Bluetooth  WLAN | Device List<br>Bluetooth  WLAN                                                 | COD Unitike                                         |
|----------------------------------|--------------------------------|--------------------------------------------------------------------------------|-----------------------------------------------------|
|                                  | 3                              | CCM-23000EZL21850020     S     CCM-53000SSA238GS019     S                      | 50%<br>50%<br>0.00                                  |
|                                  | * CCM-                         | Bluetooth Pairing Request would like to pair with your (Phone.     Cancel Pair | Safety Power<br>Grid Code<br>Warehouse<br>Warehouse |
| No Device                        |                                |                                                                                | Battery Model Battery Status CW60KWH-D-10*1 Normal  |
| 2 Search Device                  | Search Device                  | Search Device                                                                  | Backup 📸 Power Limit 🏨                              |
| Not Found >                      | Not Found >                    | Not Found >                                                                    | Hone Parameters SetUngs                             |

Conexão do inversor via Wi-Fi

| Device List       | <b>⊜ 0 ⊙</b> | Device List                                                                            | 600                                                   | Device List        | ۵ 🧿 😁       | ← 9015<br>Status Fault Mode | w2000                      |
|-------------------|--------------|----------------------------------------------------------------------------------------|-------------------------------------------------------|--------------------|-------------|-----------------------------|----------------------------|
| Bluetooth         | WLAN         | Bluetooth                                                                              | WLAN                                                  | Bluetooth          | WLAN        | 0.00                        | Unit XXV                   |
|                   |              | 3                                                                                      |                                                       | ⊗ Solar-           |             |                             |                            |
|                   |              | Ti<br>Your mobile phone h<br>WLAN:                                                     | ps<br>as not turned on the                            |                    | - 888       | 0.00                        |                            |
|                   |              | 1.Please turn on WL/<br>2.Find Solar-WiFiXX<br>(XXXXXXX is the la<br>the inverter SN). | .N.<br>CXXXXX<br>st 8 characters of                   | 🤝 Solar-           | 220042794   | Safety Power                | Working Mode 🏾 🍵           |
|                   |              | 3.Enter the default p<br>4.Return to App and<br>Device] to refresh th                  | assword: 12345678.<br>click button [Search<br>e list. | 🔶 Solar-           | ee >        | Warehouse                   | Peak Shaving               |
| No Device         | e            | Cancel                                                                                 | Sure                                                  | 🤝 Solar- and solar |             | Battery Model               | Battery Status             |
| 2<br>Search Devic | ce           | Search                                                                                 | Divise                                                | Search             | Device      | Backup min                  | Power Limit 🍰              |
|                   | Not Found >  |                                                                                        | Not Found >                                           |                    | Not Found > | Home P                      | E CO<br>premeters Settings |

# 8.3 Configurações de comunicação

Etapa 1: Entre na página de configurações em de **Página inicial** > **Configurações** > **Configuração de comunicação** > **Configurações de rede**.

Etapa 2: Configure a rede WLAN ou LAN de acordo com a situação real.

| Nú<br>mer<br>o de<br>série | Nome/ícone   | Descrição                                                                                                    |
|----------------------------|--------------|----------------------------------------------------------------------------------------------------|
| 1                          | Nome da rede | Aplicável para WLAN. Escolha a rede correspondente com base<br>na situação real e comunique-se com os dispositivos por meio<br>de roteadores ou comutadores.                           |
| 2                          | Senha        | Apenas para WLAN. Digite a senha da rede que você selecionou.                                                                                                    |
| 3                          | DHCP         | <ul> <li>Habilite o DHCP quando o roteador estiver no modo IP dinâmico.</li> <li>Desative o DHCP quando um interruptor for usado ou o roteador estiver no modo IP estático.</li> </ul> |
| 4                          | Endereço IP  | • Não configure os parâmetros quando o DHCP estiver                                                                                                    |

| 5 | Máscara de<br>sub-rede | <ul><li>habilitado.</li><li>Configure os parâmetros de acordo com as informações do</li></ul> |
|---|------------------------|-----------------------------------------------------------------------------------------------|
| 6 | Endereço de<br>gateway | roteador ou interruptor quando o DHCP estiver desabilitado.                                   |
| 7 | Servidor DNS           |                                                                                               |

# 8.4 Configurações rápidas

### AVISO

- Ao selecionar padrões de segurança para países/regiões, o sistema configurará automaticamente a proteção contra sobretensão/subtensão, proteção contra sobrefrequência/subfrequência, tensão/frequência on-grid do inversor off-grid, inclinação de conexão, curva Cosφ, curva Q (U), curva P (U), curva FP, passagem de alta/baixa tensão etc., de acordo com os requisitos regulatórios de segurança de diferentes regiões.
- A eficiência de geração do inversor difere em diferentes modos de funcionamento. Defina de acordo com o consumo real de eletricidade local.

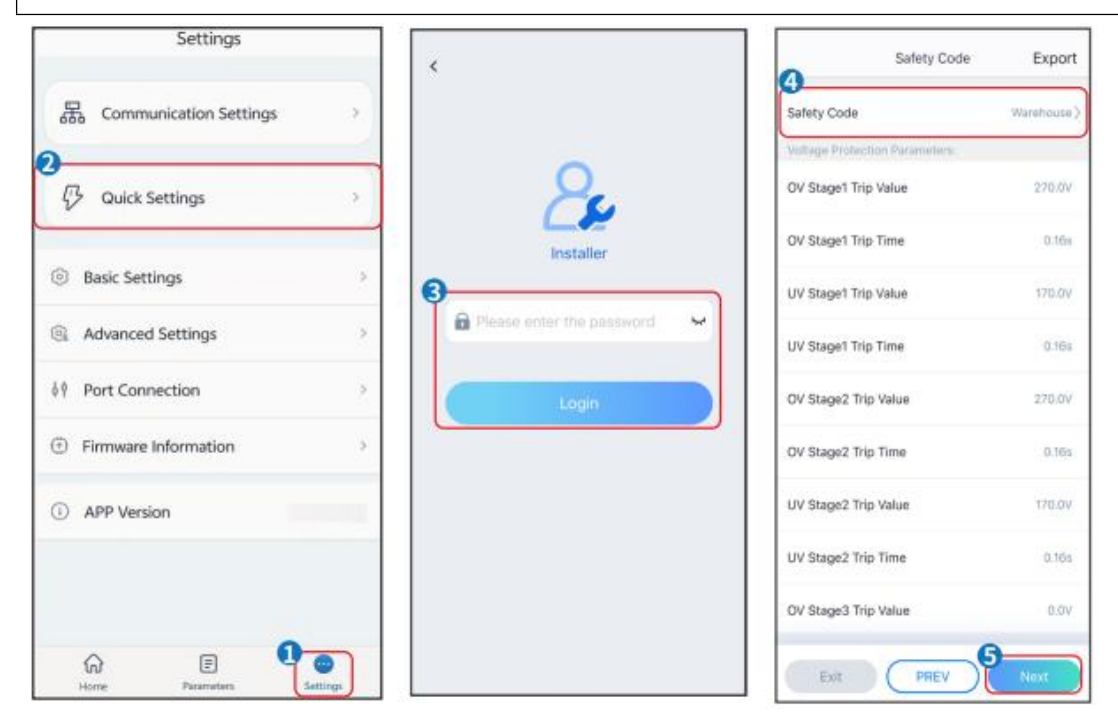

| BAT Connect Mode                                                                                                    | Select Battery Model                                                                                                    |                                                                                                    | Working Mode                                                                                                    |                       |
|----------------------------------------------------------------------------------------------------|----------------------------------------------------------------------------------------------------|----------------------------------------------------------------------------------------------------|----------------------------------------------------------------------------------------------------|-----------------------|
| 6                                                                                                    | GoodWe                                                                                                    | ~                                                                                                    |                                                                                                    |                       |
| Battery Connect Setting 📀                                                                                             | 8x U5.4-20*1                                                                                                    | 0                                                                                                    |                                                                                                    |                       |
|                                                                                                    | LX U5.0-30                                                                                                    |                                                                                                    |                                                                                                    |                       |
| No Battery                                                                                                    | LX A5.0-30                                                                                                    | 0                                                                                                    | D Self-use Mode                                                                                                    |                       |
|                                                                                                    | LX A5.0-10*3                                                                                                    | 0                                                                                                    |                                                                                                    |                       |
|                                                                                                    | LX U5.4-20*2                                                                                                    | 0                                                                                                    | (g) Settings                                                                                                    |                       |
|                                                                                                    | LX A5.0-10*4                                                                                                    | 0                                                                                                    |                                                                                                    |                       |
|                                                                                                    | LX U5.4-20*3                                                                                                    | 0                                                                                                    | 2                                                                                                    |                       |
|                                                                                                    | LX A5.0-10*5                                                                                                    | 0                                                                                                    | A Peakshaving                                                                                                    |                       |
|                                                                                                    | LX U5.4-20*4                                                                                                    | 0                                                                                                    |                                                                                                    |                       |
|                                                                                                    | LX A5.0-10*6                                                                                                    | 0                                                                                                    | ③ Settings                                                                                                    |                       |
|                                                                                                    | LX U5.4-20*5                                                                                                    |                                                                                                    |                                                                                                    |                       |
|                                                                                                    | LX U5.4-20*6                                                                                                    | 0                                                                                                    |                                                                                                    |                       |
|                                                                                                    | If there is no available battery model,                                                                                                    | please open                                                                                                    |                                                                                                    |                       |
|                                                                                                    | the mobile network and restart the ap                                                                                                    | p to obtain                                                                                                    |                                                                                                    |                       |
| Exit PREV Next                                                                                                    | Exit PREV                                                                                                    | Noxt                                                                                                    | it PREV Next                                                                                                    |                       |
|                                                                                                    |                                                                                                    | Descrite                                                                                                    | ão                                                                                                    |                       |
| Nome do parâmetro                                                                                                    |                                                                                                    | Descriç                                                                                                    | au                                                                                                    |                       |
| Nome do parâmetro<br>Regulamentos de                                                                                  | Escolha o código de                                                                                                    | Descriç<br>seguranca corr                                                                                                    | respondente de acordo co                                                                                                    | om o                  |
| Nome do parâmetro<br>Regulamentos de                                                                                  | Escolha o código de                                                                                                    | Descriç<br>segurança corr                                                                                                    | respondente de acordo co                                                                                                    | om o                  |
| Nome do parâmetro<br>Regulamentos de<br>segurança                                                                     | Escolha o código de<br>país ou a região ond                                                                                                    | Descriç<br>segurança corr<br>e o equipamer                                                                                                    | respondente de acordo co<br>nto está localizado.                                                                                                    | om o                  |
| Nome do parâmetro<br>Regulamentos de<br>segurança                                                                     | Escolha o código de<br>país ou a região ond<br>Selecione o modo at                                                                                                    | bescriç<br>segurança corr<br>e o equipamer<br>ual de conexão                                                                                                    | respondente de acordo co<br>nto está localizado.<br>o da bateria ao inversor                                                                                                    | om o                  |
| Nome do parâmetro<br>Regulamentos de<br>segurança                                                                     | Escolha o código de<br>país ou a região ond<br>Selecione o modo at                                                                                                    | Descriç<br>segurança corr<br>e o equipamer<br>ual de conexão                                                                                                    | respondente de acordo co<br>nto está localizado.<br>o da bateria ao inversor                                                                                                    | om o                  |
| Nome do parâmetro<br>Regulamentos de<br>segurança                                                                     | Escolha o código de<br>país ou a região ond<br>Selecione o modo at<br>off-grid. Se não houv                                                                                                    | Descriç<br>segurança corr<br>e o equipamer<br>rual de conexão<br>ver bateria con                                                                                           | respondente de acordo co<br>nto está localizado.<br>o da bateria ao inversor<br>ectada no sistema, não ha                                                                                                    | om o                  |
| Nome do parâmetro<br>Regulamentos de<br>segurança                                                                     | Escolha o código de<br>país ou a região ond<br>Selecione o modo at<br>off-grid. Se não houv<br>necessidade de conf                                                                                                    | Descriç<br>segurança corr<br>e o equipamer<br>ual de conexão<br>ver bateria con<br>igurar o mode                                                                           | respondente de acordo co<br>nto está localizado.<br>o da bateria ao inversor<br>ectada no sistema, não ha                                                                                                    | om o                  |
| Nome do parâmetro<br>Regulamentos de<br>segurança<br>Modo de conexão BAT                                              | Escolha o código de<br>país ou a região ond<br>Selecione o modo at<br>off-grid. Se não houv<br>necessidade de conf                                                                                                    | Descriç<br>segurança corr<br>e o equipamer<br>cual de conexão<br>ver bateria con<br>igurar o model                                                                         | respondente de acordo co<br>nto está localizado.<br>o da bateria ao inversor<br>ectada no sistema, não ha<br>lo da bateria e o modo de                                                                               | em o                  |
| Nome do parâmetro<br>Regulamentos de<br>segurança<br>Modo de conexão BAT                                              | Escolha o código de<br>país ou a região ond<br>Selecione o modo at<br>off-grid. Se não houv<br>necessidade de conf<br>operação, e o dispos                                                                                             | Descriç<br>segurança corr<br>e o equipamer<br>ual de conexão<br>ver bateria con<br>igurar o model<br>itivo operará r                                                       | respondente de acordo co<br>nto está localizado.<br>o da bateria ao inversor<br>ectada no sistema, não ha<br>lo da bateria e o modo de                                                                               | em o<br>á<br>e<br>por |
| Nome do parâmetro<br>Regulamentos de<br>segurança<br>Modo de conexão BAT                                              | Escolha o código de<br>país ou a região ond<br>Selecione o modo at<br>off-grid. Se não houv<br>necessidade de conf<br>operação, e o dispos<br>padrão                                                                                   | Descriç<br>segurança corr<br>e o equipamer<br>cual de conexão<br>ver bateria con<br>igurar o model<br>itivo operará r                                                      | respondente de acordo co<br>nto está localizado.<br>o da bateria ao inversor<br>ectada no sistema, não ha<br>lo da bateria e o modo de<br>no modo de uso próprio p                                                   | é<br>á<br>é<br>oor    |
| Nome do parâmetro<br>Regulamentos de<br>segurança<br>Modo de conexão BAT                                              | Escolha o código de<br>país ou a região ond<br>Selecione o modo at<br>off-grid. Se não houv<br>necessidade de conf<br>operação, e o dispos<br>padrão.                                                                                  | Descriç<br>segurança corr<br>e o equipamer<br>rual de conexão<br>ver bateria con<br>igurar o model<br>itivo operará r                                                      | respondente de acordo co<br>nto está localizado.<br>o da bateria ao inversor<br>ectada no sistema, não ha<br>lo da bateria e o modo de<br>no modo de uso próprio p                                                   | ém o<br>á<br>é<br>oor |
| Nome do parâmetro<br>Regulamentos de<br>segurança<br>Modo de conexão BAT                                              | Escolha o código de<br>país ou a região ond<br>Selecione o modo at<br>off-grid. Se não houv<br>necessidade de conf<br>operação, e o dispos<br>padrão.                                                                                  | Descriç<br>segurança corr<br>e o equipamer<br>ual de conexão<br>ver bateria con<br>igurar o model<br>itivo operará r                                                       | respondente de acordo conto está localizado.<br>O da bateria ao inversor<br>ectada no sistema, não ha<br>lo da bateria e o modo de                                                                                   | é<br>á<br>e<br>oor    |
| Nome do parâmetroRegulamentos de<br>segurançaModo de conexão BATModo de conexão batSelecione o modelo de              | Escolha o código de<br>país ou a região ond<br>Selecione o modo at<br>off-grid. Se não houv<br>necessidade de conf<br>operação, e o dispos<br>padrão.                                                                                  | segurança corr<br>e o equipamer<br>cual de conexão<br>ver bateria con<br>igurar o model<br>itivo operará r                                                                 | respondente de acordo co<br>nto está localizado.<br>o da bateria ao inversor<br>ectada no sistema, não há<br>lo da bateria e o modo de<br>no modo de uso próprio p                                                   | é<br>á<br>e<br>oor    |
| Nome do parâmetroRegulamentos de<br>segurançaModo de conexão BATSelecione o modelo de<br>bateria                      | Escolha o código de<br>país ou a região ond<br>Selecione o modo at<br>off-grid. Se não houv<br>necessidade de conf<br>operação, e o dispos<br>padrão.<br>Selecione o modelo                                                            | Descriç<br>segurança corr<br>e o equipamer<br>ual de conexão<br>ver bateria con<br>igurar o model<br>itivo operará r<br>real da bateria                                    | respondente de acordo co<br>nto está localizado.<br>o da bateria ao inversor<br>ectada no sistema, não ha<br>lo da bateria e o modo de<br>no modo de uso próprio p                                                   | é<br>á<br>é<br>oor    |
| Nome do parâmetroRegulamentos de<br>segurançaModo de conexão BATSelecione o modelo de<br>bateria                      | Escolha o código de<br>país ou a região ond<br>Selecione o modo at<br>off-grid. Se não houv<br>necessidade de conf<br>operação, e o dispos<br>padrão.<br>Selecione o modelo                                                            | Descriç<br>segurança corr<br>e o equipamer<br>rual de conexão<br>ver bateria con<br>igurar o model<br>itivo operará r                                                      | respondente de acordo co<br>nto está localizado.<br>o da bateria ao inversor<br>ectada no sistema, não há<br>lo da bateria e o modo de<br>no modo de uso próprio p                                                   | é<br>á<br>é<br>oor    |
| Nome do parâmetroRegulamentos de<br>segurançaModo de conexão BATSelecione o modelo de<br>bateria                      | Escolha o código de<br>país ou a região ond<br>Selecione o modo at<br>off-grid. Se não houv<br>necessidade de conf<br>operação, e o dispos<br>padrão.<br>Selecione o modelo                                                            | segurança corr<br>e o equipamer<br>rual de conexão<br>ver bateria con<br>igurar o model<br>itivo operará r<br>real da bateria                                              | respondente de acordo co<br>nto está localizado.<br>o da bateria ao inversor<br>ectada no sistema, não ha<br>lo da bateria e o modo de<br>no modo de uso próprio p<br>do equipamento durante                         | é<br>á<br>é<br>oor    |
| Nome do parâmetro Regulamentos de segurança Modo de conexão BAT Selecione o modelo de bateria                         | Escolha o código de<br>país ou a região ond<br>Selecione o modo at<br>off-grid. Se não houv<br>necessidade de conf<br>operação, e o dispos<br>padrão.<br>Selecione o modelo                                                            | segurança corr<br>e o equipamer<br>cual de conexão<br>ver bateria con<br>igurar o model<br>itivo operará r<br>real da bateria                                              | respondente de acordo co<br>nto está localizado.<br>o da bateria ao inversor<br>ectada no sistema, não ha<br>lo da bateria e o modo de<br>no modo de uso próprio p<br>do equipamento durante                         | a<br>a<br>a<br>a      |
| Nome do parâmetro Regulamentos de segurança Modo de conexão BAT Selecione o modelo de bateria                         | Escolha o código de<br>país ou a região ond<br>Selecione o modo at<br>off-grid. Se não houv<br>necessidade de conf<br>operação, e o dispos<br>padrão.<br>Selecione o modelo<br>Defina o modo de fu<br>operação. Suporta: n             | segurança corr<br>e o equipamer<br>cual de conexão<br>ver bateria con<br>igurar o model<br>itivo operará r<br>real da bateria<br>incionamento o<br>nodo de peaks           | respondente de acordo co<br>nto está localizado.<br>o da bateria ao inversor<br>ectada no sistema, não ha<br>lo da bateria e o modo de<br>no modo de uso próprio p<br>do equipamento durante<br>having e modo de uso | a<br>a<br>a           |
| Nome do parâmetroRegulamentos de<br>segurançaModo de conexão BATSelecione o modelo de<br>bateriaModo de funcionamento | Escolha o código de<br>país ou a região ond<br>Selecione o modo at<br>off-grid. Se não houv<br>necessidade de conf<br>operação, e o dispos<br>padrão.<br>Selecione o modelo<br>Defina o modo de fu<br>operação. Suporta: n<br>próprio. | Descriç<br>segurança corr<br>e o equipamer<br>ual de conexão<br>ver bateria con<br>igurar o model<br>itivo operará r<br>real da bateria<br>incionamento o<br>nodo de peaks | respondente de acordo co<br>nto está localizado.<br>o da bateria ao inversor<br>ectada no sistema, não ha<br>lo da bateria e o modo de<br>no modo de uso próprio p<br>do equipamento durante<br>having e modo de uso | am o                  |

A interface do aplicativo é a seguinte quando o modo de uso próprio é selecionado. Entre nas Configurações avançadas para definir o modo de funcionamento detalhado e os parâmetros relacionados.

| Working Mode    | < Self-use Mode                       | < Advanced Settings                | < Battery working                    | Save    |
|-----------------|---------------------------------------|------------------------------------|--------------------------------------|---------|
|                 | Depth Of Discharge<br>(On-Grid) 90 🕑  | 😰 Back-up Mode 🔍 🥥                 | Start Time                           | 00:00   |
| 🖏 Self-use Mode | Depth Of Discharge<br>(Off-grid) 90 🔗 | Charging From Grid                 | End Time<br>Repeat                   | 00:00   |
| © Settings      | Advanced Settings                     | 🗟 Economic Mode 🛛 📀                | Month<br>Week                        | Never > |
| 0               |                                       | 📓 No Time Group                    | Battery Mode                         | Charge  |
| A Peakshaving   |                                       | Add up to 4 battery working groups | Rated Power                          | 0       |
| © Settings      |                                       |                                    | Charge Cut-off SOC<br>Range[10.100/% | 0       |
|                 |                                       |                                    |                                      |         |
| Evit PREV Next  |                                       |                                    |                                      |         |

#### AVISO

- Quando o interruptor "CARGA RÁPIDA" do inversor off-grid está ligado ou a função de carregamento da bateria é ativada por meio do aplicativo SolarGo, a rede elétrica carregará a bateria imediatamente. Essa função entra em vigor uma vez a cada ativação.
   Quando a função é ativada, o carregamento da bateria tem a maior prioridade.
- Prioridade do modo de funcionamento: carga rápida > modo de uso próprio > modo de back-up > modo econômico > modo de peakshaving.
- A eficiência de geração do inversor difere em diferentes modos de funcionamento. Defina de acordo com o consumo real de eletricidade local.

#### Nome do parâmetro

Descrição

**Modo de uso próprio:** Com base no modo de uso próprio, os modos de back-up e econômico podem ser habilitados ao mesmo tempo, e o inversor selecionará automaticamente o modo de funcionamento.

| Profundidade de descarga | A profundidade máxima de descarga da bateria quando o |
|--------------------------|-------------------------------------------------------|
| (on-grid)                | sistema está funcionando na rede.                     |
| Profundidade de descarga | A profundidade máxima de descarga da bateria quando o |
| (off-grid)               | sistema está funcionando fora da rede.                |

| Modo de back-up                             |                                                                                                   |
|---------------------------------------------|---------------------------------------------------------------------------------------------------|
| Comprar eletricidade da rede para carregar. | Habilite essa função para permitir que o sistema compre eletricidade da rede.                     |
| Potência nominal                            | A porcentagem de energia comprada em relação à potência nominal do inversor.                      |
| Modo econômico                              |                                                                                                   |
| Hora de início                              | Dentro do tempo de início e término, a bateria será carregada ou                                  |
| Hora de término                             | descarregada com base no modo de carga/descarga definido e<br>na potência nominal.                |
| Potência nominal                            | A porcentagem de energia durante o carregamento em comparação com a potência nominal do inversor. |
| SOC de corte de carga/descarga              | Pare de carregar quando a bateria atingir o SOC definido.                                         |

## Ao escolher o modo de peakshaving, a interface é a seguinte.

| Working Mode      | < Peakshaving                                    |        |
|-------------------|--------------------------------------------------|--------|
|                   | Start Time                                       | 00:00  |
| t∂ Self-use Mode  | Import Power Limit<br>Range (0,680) W            | 0.00 🗸 |
| (e) Settings      | Reserved SOC For<br>Peakshaving<br>Range(0,100(% | 0 🗸    |
| A Peakshaving     |                                                  |        |
| Settings          | •                                                |        |
|                   |                                                  |        |
|                   |                                                  |        |
| Exit PREV Next    |                                                  |        |
| Nomo do parâmetro |                                                  | Descri |
| Peakshaving                    |                                                                                                    |  |  |
|--------------------------------|----------------------------------------------------------------------------------------------------|--|--|
| Hora de início                 | Dentro da hora de início e término, quando o consumo de                                                                                                    |  |  |
| Hora de término                | eletricidade da carga não excede a cota de compra de<br>eletricidade, a bateria pode ser carregada na rede. Fora desse<br>intervalo de tempo, a bateria só pode ser carregada usando a<br>energia gerada pelo sistema fotovoltaico.                                 |  |  |
| Limite de energia<br>importada | Defina o limite máximo de energia permitido para compra da<br>rede. Quando o uso de energia da carga excede a quantidade<br>de eletricidade gerada no sistema fotovoltaico e o limite de<br>energia importada, a bateria descarrega para complementar a<br>energia. |  |  |
| SOC reservado para peakshaving | No modo de peakshaving, o SOC da bateria é menor que o SOC<br>reservado para peakshaving. Quando o SOC da bateria for<br>maior que o SOC reservado para peakshaving, a função falhará.                                                                              |  |  |

# 8.5 Criação de estações de energia

### AVISO

Faça login no aplicativo SEMS Portal usando a conta e a senha antes de criar estações de energia. Se tiver alguma dúvida, consulte a seção **Monitoramento da estação de energia**.

**Etapa 1:** Entre na interface para criar uma estação de energia.

**Etapa 2:** Leia com atenção as instruções na interface e preencha as informações da estação de energia com base nas condições reais. (\*refere-se aos itens obrigatórios)

**Etapa 3:** Adicione dispositivos de acordo com os prompts da interface para concluir a criação da estação de energia.

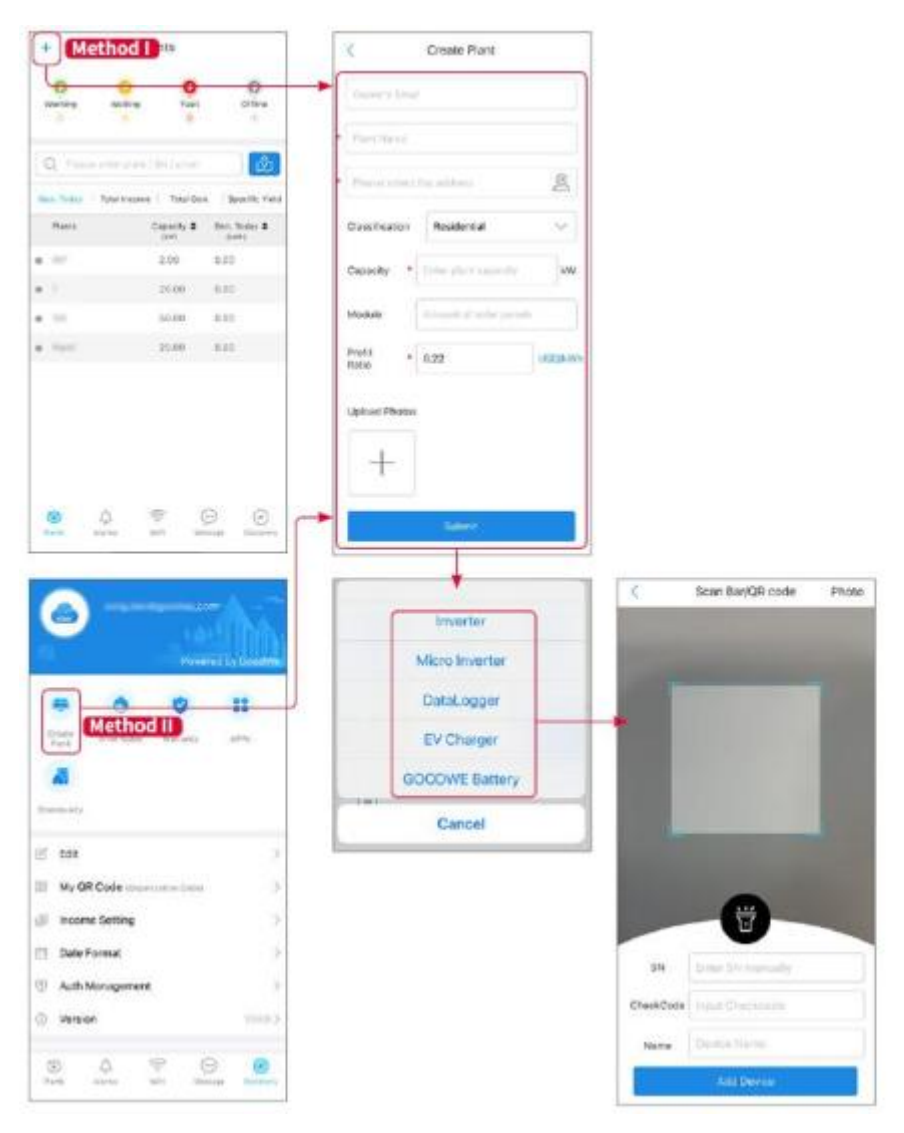

# 9 Comissionamento do sistema

O inversor off-grid pode ser comissionado por meio da tela LCD ou do aplicativo SolarGo.

## 9.1 Definir parâmetros por meio da tela LCD

### 9.1.1 Introdução à tela LCD

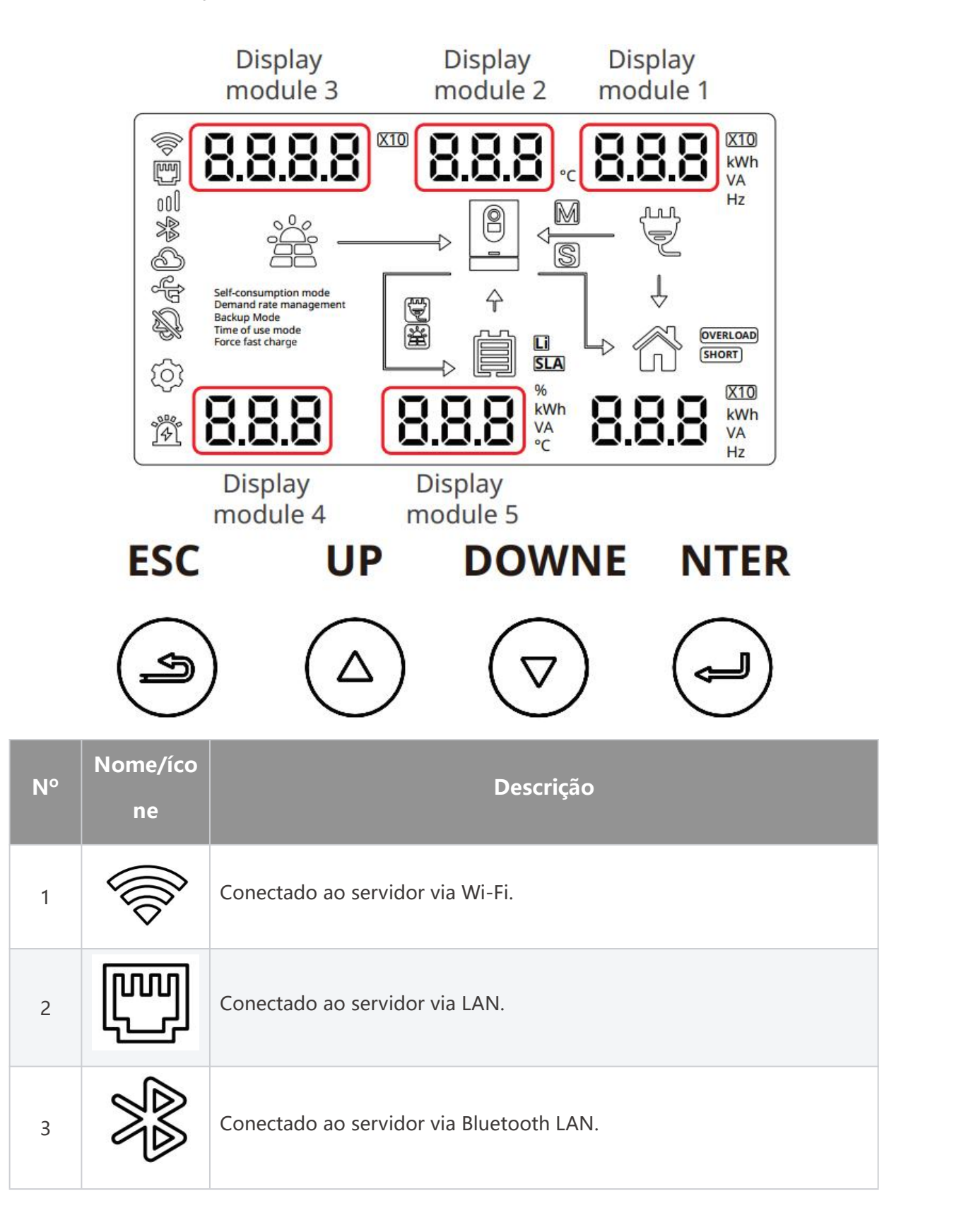

| 4  | B                                                                                                    | O servidor foi conectado com sucesso.                                                                   |
|----|----------------------------------------------------------------------------------------------------|----------------------------------------------------------------------------------------------------|
| 5  | e de la companya de la companya de l | O pendrive foi inserido.                                                                                |
| 6  | Æ.                                                                                                    | Estado do buzzer.                                                                                       |
| 7  | []                                                                                                    | Configurações                                                                                           |
| 8  |                                                                                                    | Estados de falha ou alarme.                                                                             |
| 9  |                                                                                                    | Status do inversor, M significa inversor principal, S significa inversor secundário.                    |
| 10 |                                                                                                    | A saída é fornecida pela rede elétrica ou por um gerador a diesel.                                      |
| 11 |                                                                                                    | Estado de carga.                                                                                        |
| 12 |                                                                                                    | Tipo de bateria e SOC da bateria. Li significa bateria de lítio, SLA significa bateria de chumbo-ácido. |
| 13 |                                                                                                    | Botão de função, indicando a saída do nível de menu atual.                                              |
| 14 |                                                                                                    | Botão de função, para cima.                                                                             |

| 15 | $\bigtriangledown$      | Botão de função, para baixo.                                                                                                    |
|----|-------------------------|----------------------------------------------------------------------------------------------------|
| 16 |                         | Botão de função, confirmar.                                                                                                    |
| 17 | Módulo de<br>exibição 1 | Ajustando os números deste módulo, diferentes configurações de<br>funções podem ser feitas. Consulte a T <i>abela de configurações de</i><br><i>funções</i> para obter mais detalhes. |
| 18 | Módulo de<br>exibição 2 | Este módulo é o menu secundário do módulo 1 e sua função depende<br>da exibição do módulo 1. Consulte a Tabela de configurações de<br>funções específica para obter mais detalhes.    |
| 19 | Módulo de<br>exibição 3 | Este módulo exibe as configurações atuais em andamento. O número<br>neste módulo representa o ano somente quando o número exibido no<br>módulo 1 é 005.                               |
| 20 | Módulo de<br>exibição 4 | Este módulo é para exibir o menu secundário do módulo 1, sua<br>funcionalidade depende do módulo 1, consulte as funções específicas<br>na Tabela de exibição de funções.              |
| 21 | Módulo de<br>exibição 5 | Este módulo é para exibir o menu secundário do módulo 1, sua<br>funcionalidade depende do módulo 1, consulte as funções específicas<br>na Tabela de exibição de funções.              |

## 9.1.2 Configurações da tela LCD

Ajuste o número de diferentes módulos de exibição e defina parâmetros por meio dos botões de função da tela LCD. Exemplo:

#### Definir modo de funcionamento

Etapa 1: Pressione e segure o botão ENTER para entrar na interface de

configuração de parâmetros.

**Etapa 2:** Na interface de configuração de parâmetros, quando o número do módulo 1 for ajustado para 001, pressione o botão ENTER brevemente para confirmar e iniciar a configuração do modo de funcionamento.

**Etapa 3:** O módulo 2 pisca, pressione o botão PARA BAIXO para ajustar o modo de funcionamento. Depois de selecionar o modo, pressione o botão ENTER para confirmar.

**Etapa 4**: Pressione o botão ESC para sair das configurações e retornar à página principal.

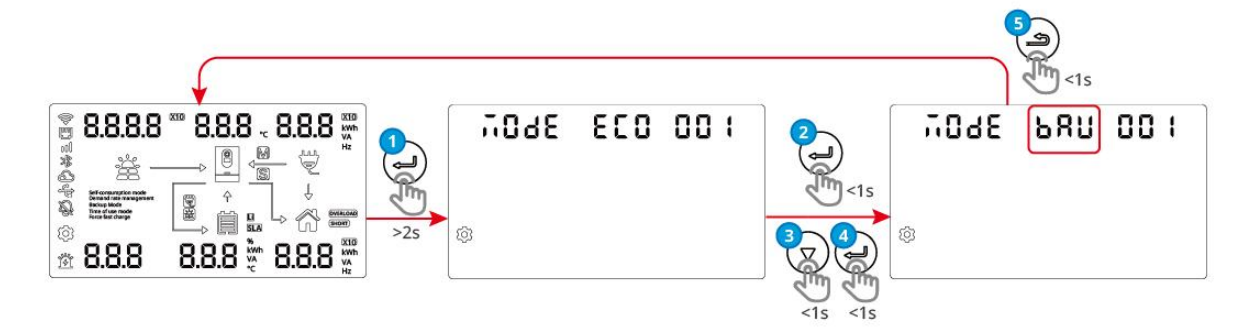

#### Definir código de segurança

**Etapa 1:** Pressione e segure o botão ENTER para entrar na interface de configuração de parâmetros.

**Etapa 2:** Na interface de configuração de parâmetros, quando o número do módulo 1 for ajustado para 002, pressione brevemente o botão ENTER para confirmar o início da configuração do código de segurança.

**Etapa 3**: Exiba o dígito da unidade do módulo 2 piscando, ajuste o número do dígito da unidade do código de segurança pressionando o botão PARA BAIXO, pressione o botão ENTER para confirmar após a conclusão e comece a definir o número do décimo dígito, pressione o botão ENTER para confirmar após a conclusão.

Etapa 4: Pressione o botão ESC para sair das configurações e retornar à página

principal.

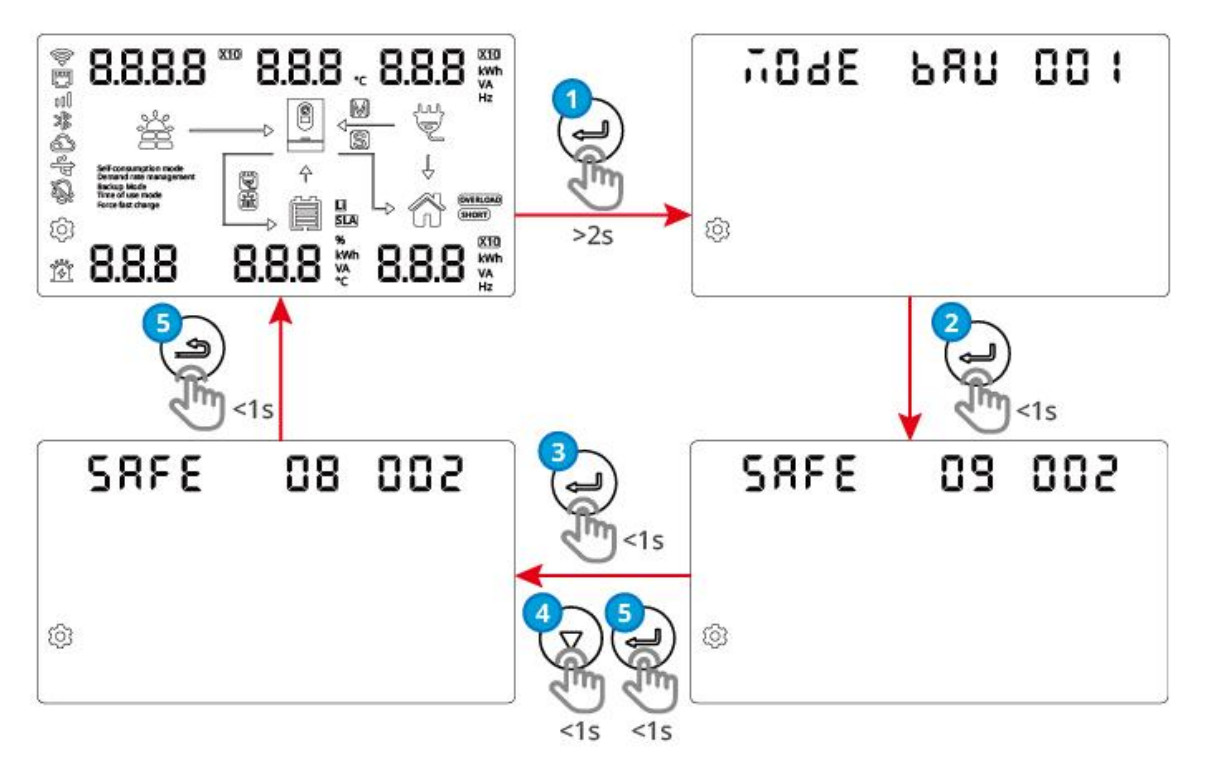

Tabela de configurações de funções

| Módulo<br>de<br>exibição<br>1 | Módulo<br>de<br>exibição<br>2 | Módulo de<br>exibição 3. | Descrição                                                                                    |
|-------------------------------|-------------------------------|--------------------------|----------------------------------------------------------------------------------------------|
| 001                           | USE                           | MODE                     | Defina o modo de funcionamento do inversor para o modo de uso próprio.                       |
|                               | BAU                           | MODE                     | Defina o modo de funcionamento do inversor para o<br>modo de back-up.                        |
|                               | ECO                           | MODE                     | Defina o modo de funcionamento do inversor para o modo econômico.                            |
|                               | PRS                           | MODE                     | Defina o modo de funcionamento do inversor para o modo de peakshaving.                       |
| 002                           | 01-89                         | SAFE                     | Defina o código de segurança, consulte a tabela de códigos de segurança para obter detalhes. |

| 003 | DESLIGAD<br>O | ALAR  | Desabilita o buzzer.                         |
|-----|---------------|-------|----------------------------------------------|
|     | ON            | ALAR  | Habilita o buzzer.                           |
| 005 | _             | 2.000 | Defina o ano como 2000.                      |
| 006 | 10            | MON   | Defina o mês como outubro.                   |
| 007 | 16            | DAY   | Defina a data para o dia 16.                 |
| 008 | 23            | HOUR  | Defina a hora para 23 horas.                 |
| 009 | 59            | MIN   | Defina os minutos para 59 minutos.           |
| 010 | 59            | SEC   | Defina os segundos para 59 segundos.         |
|     | DIS           | EQ    | Defina para desabilitar a saída do inversor. |
| UTT | ENR           | EQ    | Defina para habilitar a saída do inversor.   |
| 012 | 1             | MAS   | Defina o inversor como inversor principal.   |
| 012 | 0             | MAS   | Defina o inversor como inversor secundário.  |
|     | 1             | RSE   | Defina a fase do inversor para fase R.       |
| 013 | 2             | RSE   | Defina a fase do inversor para fase S.       |
|     | 3             | RSE   | Defina a fase do inversor para fase T.       |
|     | 0             | RSE   | A configuração de fase é inválida.           |

### Tabela de exibição de funções

| Módulo<br>de<br>exibição<br>1 | Módulo<br>de<br>exibição<br>4 | Módulo de<br>exibição 5 | Descrição                                |
|-------------------------------|-------------------------------|-------------------------|------------------------------------------|
| 014                           | 0                             | 0                       | A versão principal do DSP é a versão 00. |

| 015 | 0 | 0 | A versão do DSP secundário é 00. |
|-----|---|---|----------------------------------|
| 016 | 0 | 7 | A versão ARM é 07.               |

### Tabela de códigos de segurança

| Códi<br>go | Descrições       | Cód<br>igo | Descrições       |
|------------|------------------|------------|------------------|
| 0          | IT CEI 0-21      | 35         | Irlanda-25 A     |
| 1          | Tchéquia         | 36         | Taiwan           |
| 2          | DE com PV        | 37         | Bulgária         |
| 3          | ES continental   | 38         | Barbados         |
| 4          | Grécia           | 39         | China mais alta  |
| 5          | Dinamarca        | 40         | Grã-Bretanha G99 |
| 6          | Bélgica          | 41         | SE LV            |
| 7          | Romênia          | 42         | Chile BT         |
| 8          | Grã-Bretanha G98 | 43         | Brasil LV        |
| 9          | Austrália A      | 44         | Nova Zelândia    |
| 10         | FR continental   | 45         | IEEE1547 208 VCA |
| 11         | China            | 46         | IEEE1547 220 VCA |
| 12         | 60 Hz padrão     | 47         | IEEE1547 240 VCA |
| 13         | PL LV            | 48         | 60 Hz LV padrão  |
| 14         | África do Sul    | 49         | 50 Hz LV padrão  |
| 16         | Brasil           | 52         | JP 50 Hz         |
| 17         | Tailândia MEA    | 53         | JP 60 Hz         |
| 18         | Maurício         | 54         | Índia Superior   |

| 19 | Tailândia PEA       | 55 | DEWA LV                     |
|----|---------------------|----|-----------------------------|
| 20 | NL LV               | 56 | DEWA MV                     |
| 21 | Irlanda do Norte    | 57 | Eslováquia                  |
| 22 | China Superior      | 58 | Rede Verde da Nova Zelândia |
| 23 | llha FR 50 Hz       | 59 | Hungria                     |
| 24 | Ilha FR 60 Hz       | 60 | Sri Lanka                   |
| 27 | NL 16/20 A          | 61 | llha ES                     |
| 28 | Coréia              | 64 | IEEE1547-230/400            |
| 29 | Utilitário da China | 65 | IEC61727 60 Hz              |
| 30 | Áustria             | 66 | Suíça                       |
| 31 | Índia               | 67 | IT CEI 0-16                 |
| 32 | Padrão de 50 Hz     | 68 | Chipre                      |
| 33 | Armazém             | 85 | Austrália B                 |
| 34 | Filipinas           | 86 | Austrália C                 |

## 9.1 Visão geral do SolarGo

O SolarGo é um aplicativo para dispositivos móveis que se comunica com o inversor por módulos Bluetooth ou Wi-Fi. As funções comumente usadas são as seguintes:

- 1. Verificar os dados operacionais, versão do software, alarmes etc.
- 2. Defina os parâmetros de rede, os parâmetros de comunicação, os países de segurança, a limitação de energia etc.
- 3. Manutenção do equipamento.
- 4. Atualizar a versão do firmware do equipamento.

### 9.2.1 Estrutura da interface do aplicativo

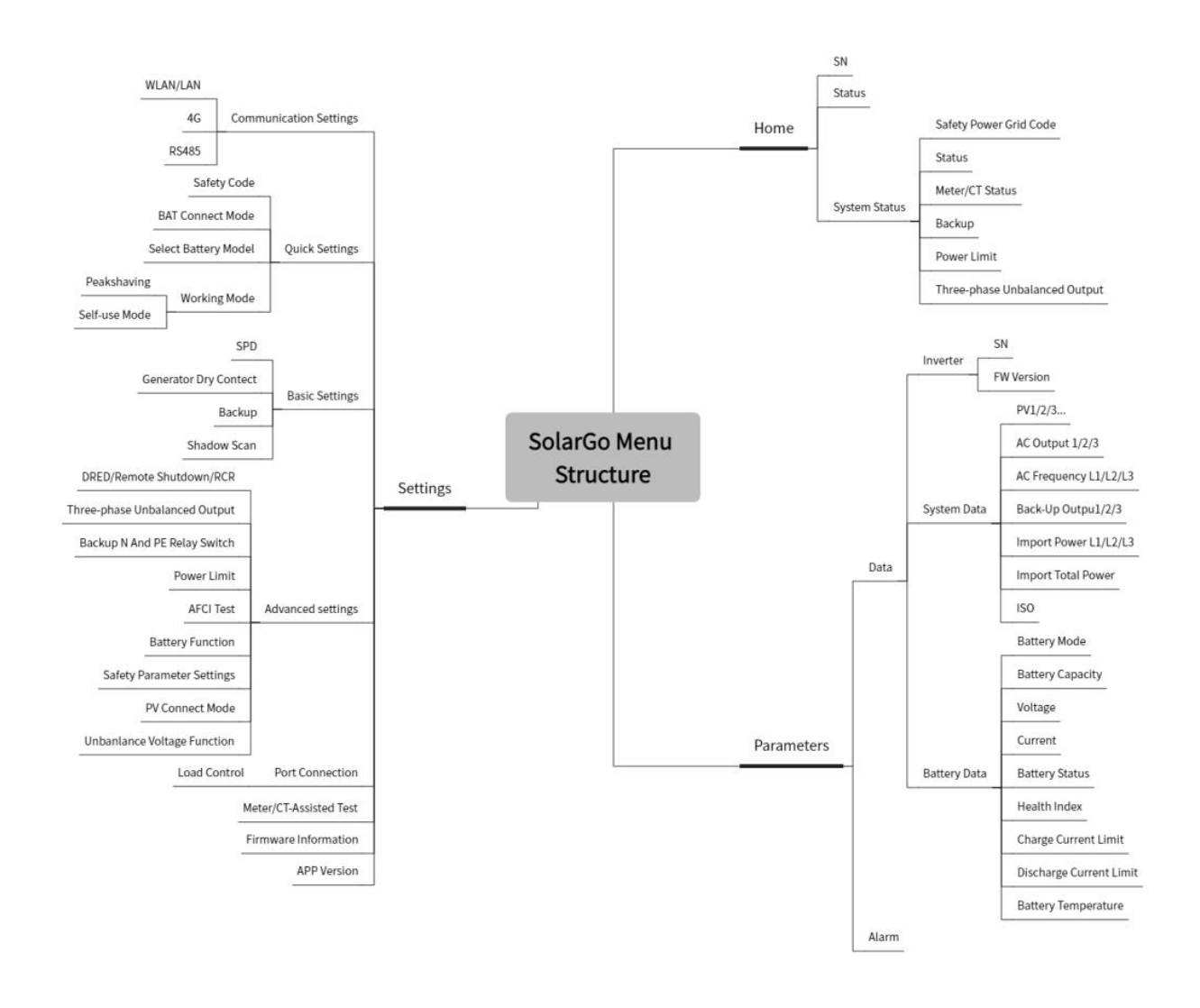

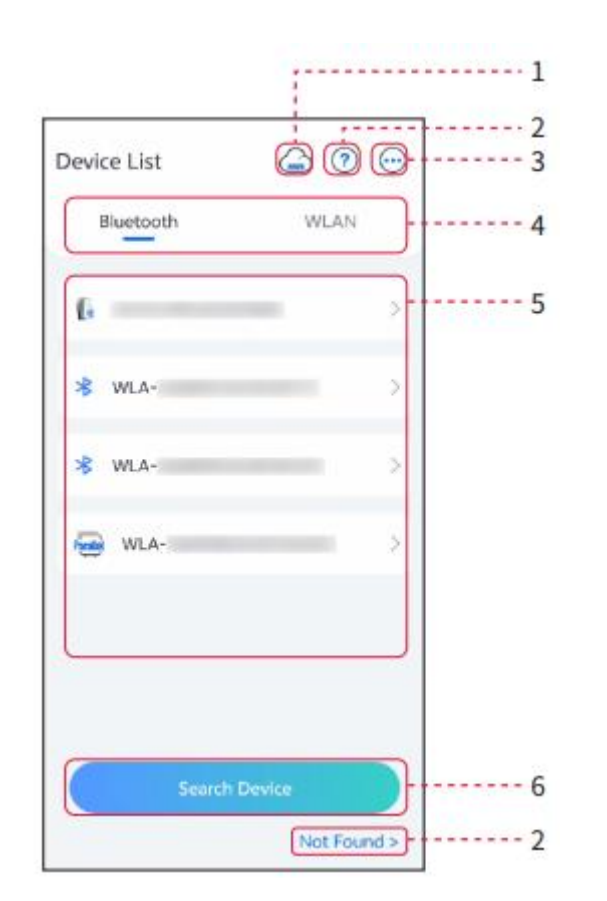

## 9.2.2 Introdução à interface de login do aplicativo SolarGo

| N° | Nome/íco<br>ne      | Descrição                                                                                                    |  |  |  |
|----|---------------------|----------------------------------------------------------------------------------------------------|--|--|--|
| 1  | SEMS                | Toque no ícone para abrir a página de download do aplicativo SEMS<br>Portal.                                                                                                    |  |  |  |
|    | ?                   | <b>—</b>                                                                                                    |  |  |  |
| 2  | Não<br>encontrado   | Toque para ler o guia de conexão.                                                                                                    |  |  |  |
| 3  | $\bigcirc$          | <ul> <li>Verifique informações como versão do aplicativo, contatos locais etc.</li> <li>Outras configurações, como data de atualização, alterar idioma, definir a unidade de temperatura etc.</li> </ul> |  |  |  |
| 4  | Bluetooth/<br>Wi-Fi | Selecione com base no método de comunicação real. Se você tiver<br>algum problema, toque em NÃO encontrado para ler os guias de                                                                          |  |  |  |

|   |                          | conexão.                                                                                                    |
|---|--------------------------|----------------------------------------------------------------------------------------------------|
| 5 | Lista de<br>dispositivos | <ul> <li>Exibe a lista de dispositivos conectáveis. Os nomes dos dispositivos correspondem aos números de série dos dispositivos. Selecione o dispositivo correspondente com base no número de série do dispositivo.</li> <li>Selecione o dispositivo verificando o número de série do inversor principal quando vários inversores estiverem conectados em paralelo.</li> <li>O nome do dispositivo varia dependendo do modelo do inversor ou módulo de comunicação.</li> </ul> |
| 6 | Pesquisar<br>dispositivo | Toque em Pesquisar dispositivo se o dispositivo não for encontrado.                                                                                                    |

9.2.3 Introdução à interface principal do aplicativo SolarGo

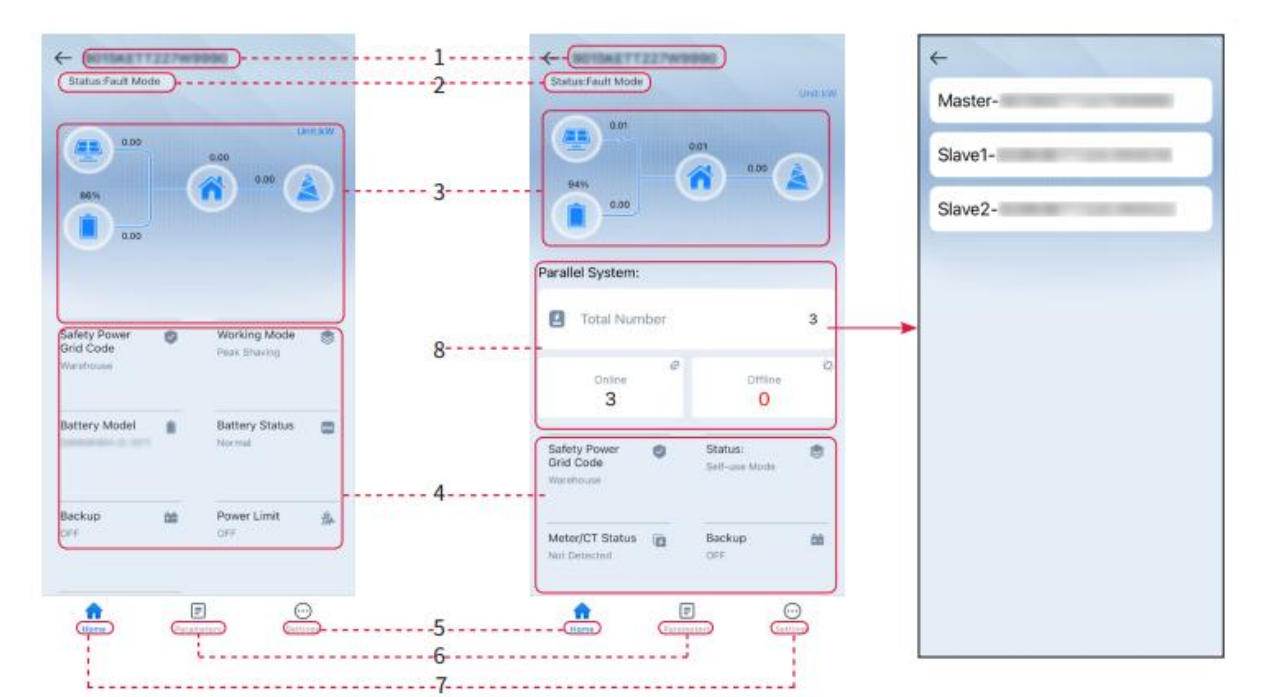

Inversor único

Múltiplos inversores

| N° | Nome/ícone      | Descrição                                                                                           |
|----|-----------------|----------------------------------------------------------------------------------------------------|
| 1  | Número de série | Exibe o dispositivo conectado ou o número de série do inversor<br>principal no sistema em paralelo. |
| 2  | Status do       | Exibe o status do inversor, como operação, falha etc.                                               |

|   | dispositivo                    |                                                                                                    |
|---|--------------------------------|----------------------------------------------------------------------------------------------------|
| 3 | Gráfico de fluxo<br>de energia | Indica o gráfico de fluxo de energia do sistema fotovoltaico. A página real prevalece.                                                                               |
| 4 | Status do sistema              | Indica o status do sistema, como código de segurança, modo de<br>funcionamento, modelo da bateria e status da bateria etc.                                           |
| 5 | Página inicial                 | Página inicial. Toque em Página inicial para verificar o Número<br>de série, Status do dispositivo, Gráfico de fluxo de energia,<br>Status do sistema etc.           |
| 6 | =                              | Parâmetros. Toque em Parâmetros para verificar os parâmetros de execução do sistema.                                                                                 |
| 7 | $\odot$                        | Configurações. Faça login antes de entrar nas Configurações<br>rápidas e nas Configurações avançadas. Senha inicial:<br>goodwe2010 ou 1111.                          |
| 8 | Paralelo                       | Toque em Total para verificar o número de série de todos os<br>inversores. Toque no número de série para entrar na página de<br>configuração do inversor individual. |

## 9.3 Conexão do inversor via SolarGo

#### **AVISO**

Após o inversor ser ligado, o nome exibido do módulo de comunicação é:

WLA-\*\*\*\*\*\*\*\*\* (\* representa o número de série do dispositivo)

- No sistema de inversor único, ao conectar o inversor via Bluetooth, o ícone de sinal é<sup>\*</sup>.
- No sistema em paralelo, quando o inversor é conectado via Bluetooth, o

ícone do sinal principal é  $\frac{1}{2}$ , e o ícone do sinal secundário é

#### Conexão do inversor via Bluetooth

| Device List 🔄 🗇 💬 | Device List                                                         | Device List ② ③ ····<br>Blastooth WLAK                                 | C 90155<br>Storus Sait Wate                         |
|-------------------|---------------------------------------------------------------------|------------------------------------------------------------------------|-----------------------------------------------------|
|                   | <ul> <li>Searching for devices, please wait</li> <li>502</li> </ul> | * CCM-230006ZL21850020 >                                               |                                                     |
| <b>P</b>          | * WLA>                                                              | Bluetooth Pairing Request     would like to pair     with your iffere. | Safety Power State Presidence State                 |
| No Device         | WLA-                                                                | Cancel Pair                                                            | Battery Model 8 Buttery Status  Crowdocrive ID-INTY |
| 2 Search Device   |                                                                     | Suirch Divion                                                          | Backup (B) PowerLimit (B)<br>DFF (DFF)              |
| Not Found >       | Not Found >                                                         | Not Found >                                                            | E Co                                                |

#### Conexão do inversor via Wi-Fi

| Device List 🖨 🗇 💬 | Device List 🙆 🛞 💮                                                                                                    | Device List 🍙 🕐 😳           | ← 901548777287w99988<br>Status Fault Mode |
|-------------------|----------------------------------------------------------------------------------------------------|-----------------------------|-------------------------------------------|
| Bluetooth         | Burtorti WLAH                                                                                                    | Bluebooth WLAN              |                                           |
|                   |                                                                                                    | Solar-Minister (Commission) | <b>6</b> ··· <b>(</b>                     |
|                   | Tips<br>Your mobile phone has not turned on the<br>WLAN:                                                             | * 5500 mm 1 mm >            | 600                                       |
|                   | 1. Please turn on WILAN,<br>2. Find Solar-WERDOXXXXXXX<br>(XXXXXXXX is the last 8 characters of<br>the invester SR). | Solar-Benedit 220 women >   | Safety Power  Grid Code Grid Code         |
|                   | 4 Return to App and click button [Search<br>Device] to refrash the list.                                             | Solar-mergenminent >        | Warehouse                                 |
| No Device         | Cancel Sure                                                                                                    | Solar-International >       | Battery Model Battery Status              |
| 2 Search Deurce   | Garch Diver                                                                                                    | Search Davier               | Backup M PowerLinet A                     |
| Not Found >       | HARTER PRIME                                                                                                    | Not Found >                 | terment                                   |

# 9.4 Configuração de comunicação

#### Configuração WLAN/LAN

| AVISO                                                                                                    |
|----------------------------------------------------------------------------------------------------|
| Quando o dongle inteligente conectado ao inversor é diferente, a interface de                                                                                               |
| configuração de comunicação pode variar. Consulte a interface real para obter                                                                                               |
| detalhes.                                                                                                    |
| Quando o dongle inteligente conectado ao inversor e diferente, a interface de<br>configuração de comunicação pode variar. Consulte a interface real para obter<br>detalhes. |

**Etapa 1:** Acesse **Página inicial** > **Configurações** > Configuração de comunicação para entrar na página de configurações.

| Nú<br>mer<br>o de<br>série | Nome/íco<br>ne         | Descrição                                                                                                    |
|----------------------------|------------------------|----------------------------------------------------------------------------------------------------|
|                            | Nome da<br>rede        | Adequado para WLAN. Escolha a rede correspondente de acordo com a situação real e comunique-se com os dispositivos por meio de roteador ou comutador.                                  |
|                            | Senha                  | Para uso em WLAN. Digite a senha da rede selecionada.                                                                                                    |
|                            | DHCP                   | <ul> <li>Habilite o DHCP quando o roteador estiver no modo IP dinâmico.</li> <li>Desative o DHCP quando um interruptor for usado ou o roteador estiver no modo IP estático.</li> </ul> |
| 1                          | Endereço IP            |                                                                                                    |
|                            | Máscara de<br>sub-rede | <ul> <li>Não configure os parâmetros quando o DHCP estiver habilitado.</li> </ul>                                                                                                    |
|                            | Endereço de<br>gateway | <ul> <li>Configure os parâmetros de acordo com as informações do roteado<br/>ou interruptor quando o DHCP estiver desabilitado.</li> </ul>                                             |
|                            | Servidor<br>DNS        |                                                                                                    |
| 2                          | 4G                     | Selecione a região e a operadora.                                                                                                    |
| 3                          | RS485                  | Configuração de endereço de e-mail.                                                                                                    |

Etapa 2: Configure a rede WLAN ou LAN de acordo com a situação real.

# 9.5 Configurações rápidas

|   | AVISO                                                                          |
|---|--------------------------------------------------------------------------------|
| • | Ao selecionar padrões de segurança para países/regiões, o sistema configurará  |
|   | automaticamente a proteção contra sobretensão/subtensão, proteção contra       |
|   | sobrefrequência/subfrequência, tensão/frequência on-grid do inversor off-grid, |

inclinação de conexão, curva Cosφ, curva Q (U), curva P (U), curva FP, passagem de alta/baixa tensão etc., de acordo com os requisitos regulatórios de segurança de diferentes regiões.

• A eficiência de geração do inversor difere em diferentes modos de funcionamento. Defina de acordo com o consumo real de eletricidade local.

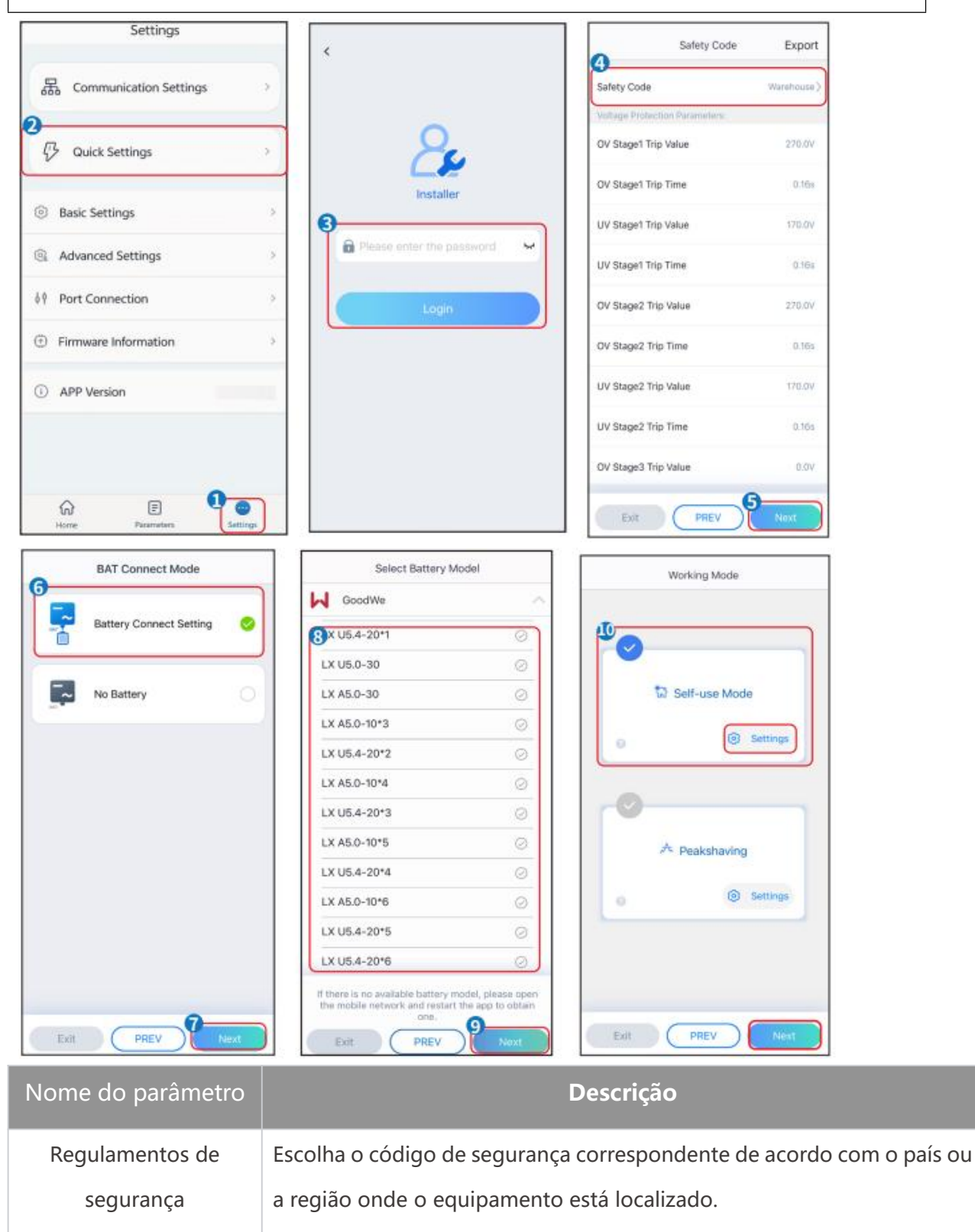

|                       | Selecione o modo atual de conexão da bateria ao inversor off-grid. Se |
|-----------------------|-----------------------------------------------------------------------|
| Modo de conevão BAT   | não houver bateria conectada ao sistema, não há necessidade de        |
|                       | configurar o modelo da bateria e o modo de funcionamento. O           |
|                       | dispositivo operará por padrão no modo de uso próprio.                |
|                       | Selecione o modelo de bateria com base na situação real. Depois de    |
| Selecione o modelo de | selecionar o tipo e o modelo da bateria, você precisa definir os      |
| bateria               | parâmetros da bateria na seção Configurações avançadas -              |
|                       | Configurações de funções de bateria.                                  |
| Modo de               | Defina o modo de funcionamento do equipamento durante a operação.     |
| funcionamento         | Suporta modos de uso próprio e peakshaving.                           |

A interface do aplicativo é a seguinte quando o modo de uso próprio é selecionado. Entre nas Configurações avançadas para definir o modo de funcionamento detalhado e os parâmetros relacionados.

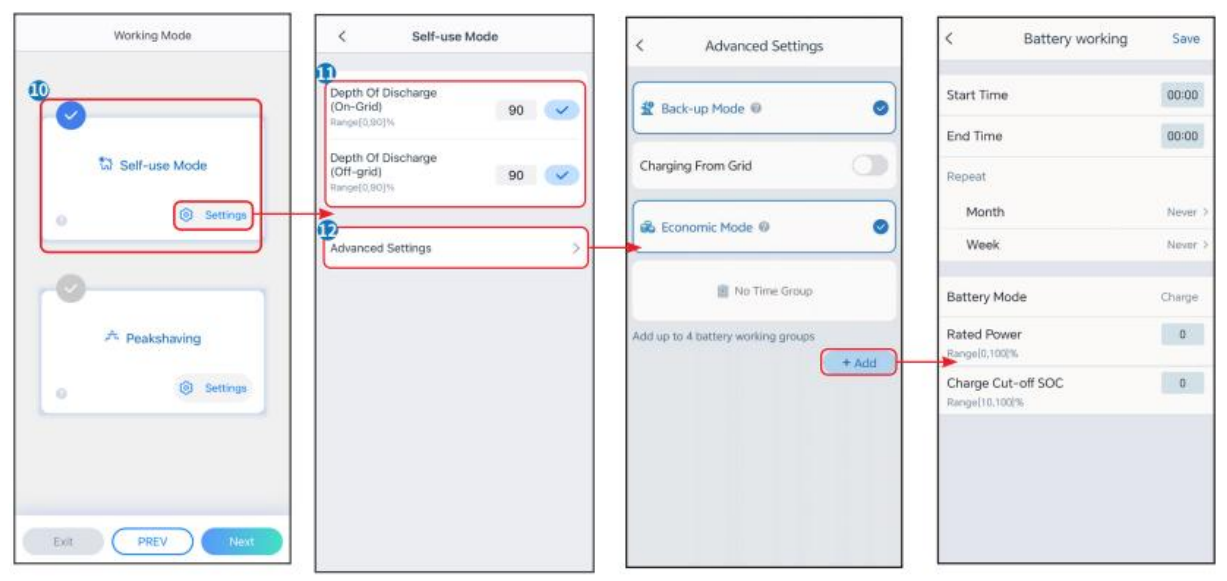

#### AVISO

- Quando o interruptor "CARGA RÁPIDA" do inversor off-grid está ligado ou a função de carregamento da bateria é ativada por meio do SolarGo, a energia carregará a bateria imediatamente. Essa função entra em vigor uma vez a cada ativação. Quando a função é ativada, o carregamento da bateria tem a maior prioridade.
- Prioridade do modo de funcionamento: carga rápida > modo de uso próprio > modo de

back-up > modo econômico > modo de peakshaving.

• A eficiência de geração do inversor difere em diferentes modos de funcionamento. Defina de acordo com o consumo real de eletricidade local.

#### Nome do parâmetro

#### Descrição

**Modo de uso próprio:** Com base no modo de uso próprio, os modos de back-up e econômico podem ser habilitados ao mesmo tempo, e o inversor selecionará automaticamente o modo de funcionamento.

| Profundidade de descarga<br>(on-grid)       | A profundidade máxima de descarga da bateria quando o sistema está funcionando na rede.           |  |
|---------------------------------------------|---------------------------------------------------------------------------------------------------|--|
| Profundidade de descarga<br>(off-grid)      | A profundidade máxima de descarga da bateria quando o sistema está funcionando fora da rede.      |  |
| Modo de back-up                             |                                                                                                   |  |
| Comprar eletricidade da rede para carregar. | Habilite essa função para permitir que o sistema compre eletricidade da rede.                     |  |
| Potência nominal                            | A porcentagem de energia comprada em relação à potência nominal do inversor.                      |  |
| Modo econômico                              |                                                                                                   |  |
| Hora de início                              | Dentro do tempo de início e término, a bateria será carregada ou                                  |  |
| Hora de término                             | descarregada com base no modo de carga/descarga definido e<br>na potência nominal.                |  |
| Potência nominal                            | A porcentagem de energia durante o carregamento em comparação com a potência nominal do inversor. |  |
| SOC de corte de carga/descarga              | Pare de carregar quando a bateria atingir o SOC definido.                                         |  |

Ao escolher o modo de peakshaving, a interface é a seguinte.

| Working Mode    | < Peaks                            | aving Save |
|-----------------|------------------------------------|------------|
| 0               | Start Time                         | 00:00      |
| ₩ Self-use Mode | End Time<br>Import Power Limit     | 0.00       |
| Settings        | Range(0,600jkW<br>Reserved SOC For | 0 🗸        |
| <b>P</b>        | Range[0,100]%                      |            |
| A Peakshaving   |                                    |            |
| Settings        | -                                  |            |
|                 |                                    |            |
|                 |                                    |            |
|                 |                                    |            |

| Nome do parâmetro              | Descrição                                                                                                    |
|--------------------------------|----------------------------------------------------------------------------------------------------|
| Peakshaving                    |                                                                                                    |
| Hora de início                 | Dentro da hora de início e término, quando o consumo de eletricidade                                                                                                    |
| Hora de término                | da carga não excede a cota de compra de eletricidade, a bateria pode<br>ser carregada na rede. Fora desse intervalo de tempo, a bateria só pode<br>ser carregada usando a energia gerada pelo sistema fotovoltaico.                                              |
| Limite de energia<br>importada | Defina o limite máximo de energia permitido para compra da rede.<br>Quando o uso de energia da carga excede a quantidade de eletricidade<br>gerada no sistema fotovoltaico e o limite de energia importada, a<br>bateria descarrega para complementar a energia. |
| SOC reservado para peakshaving | No modo de peakshaving, o SOC da bateria é menor que o SOC<br>reservado para peakshaving. Quando o SOC da bateria for maior que o<br>SOC reservado para peakshaving, a função falhará.                                                                           |

## 9.6 Configurações básicas

## 9.6.1 Configuração dos parâmetros básicos

**Etapa 1:** Acesse **Página inicial > Configurações > Configurações básicas** para entrar na interface de configurações.

Etapa 2: Defina as funções de acordo com as necessidades reais.

| N° | Nome do<br>parâmetro               | Descrição                                                                                                    |
|----|------------------------------------|----------------------------------------------------------------------------------------------------|
| 1  | Ativação da bateria                | Depois de ligar, quando a bateria desliga devido à proteção contra subtensão, a bateria pode ser ativada.                                                                                                    |
| 2  | Energia de back-up                 | Após a função ser habilitada, ela pode fornecer saída de<br>energia CA quando estiver fora da rede. Por meio dessa<br>função, é possível definir a primeira partida a frio fora da<br>rede, a manutenção da partida a frio fora da rede e limpar<br>falhas de sobrecarga.                                                                                                    |
| 3  | Varredura de<br>sombra             | Habilite Varredura de sombra quando os painéis<br>fotovoltaicos estiverem muito sombreados para otimizar a<br>eficiência da geração de energia.                                                                                                    |
| 4  | Configuração de<br>conexão de fase | <ul> <li>Em cenários monofásico a trifásico, esse parâmetro precisa ser definido.</li> <li>1. Defina a sequência de fases do inversor off-grid conectado ao BMS da bateria para a fase R como principal por padrão. Os outros dois inversores off-grid são configurados para fase S e fase T, respectivamente, por padrão como secundários.</li> <li>2. Desconecte e reconecte o dongle inteligente do inversor</li> </ul> |

| principal, aguarde cerca de 1 minuto, o LCD exibirá o |
|-------------------------------------------------------|
| símbolo principal-secundário e conecte-se ao sinal    |
| Bluetooth do inversor por meio do aplicativo SolarGo  |
| para definir os parâmetros relacionados.              |

#### Configuração da função de back-up

Depois de configurar a função de energia de back-up, quando a energia da rede for cortada, a carga conectada à porta de SAÍDA CA do inversor off-grid poderá ser alimentada pela bateria para garantir fornecimento de energia ininterrupto à carga.

| N° | Nome do<br>parâmetro                       | Descrição                                                                                                    |
|----|--------------------------------------------|----------------------------------------------------------------------------------------------------|
| 1  | Modo UPS -<br>Detecção de onda<br>completa | Verifica se a tensão da rede elétrica está muito alta ou muito baixa.                                                                                          |
| 2  | Modo UPS -<br>Detecção de meia<br>onda     | Verifica se a tensão da rede elétrica está muito baixa.                                                                                                    |
| 3  | Modo EPS -<br>Suporta LVRT                 | Para de detectar a tensão da rede elétrica.                                                                                                    |
| 4  | Primeira partida a<br>frio fora da rede    | Efetiva apenas uma vez. Depois de habilitar essa função, você<br>pode usar baterias ou energia fotovoltaica para gerar energia<br>de back-up no modo off-grid. |
| 5  | Reserva de partida<br>a frio               | Ativações múltiplas. Depois de habilitar esse recurso, você<br>pode usar baterias ou energia fotovoltaica para gerar energia<br>de back-up no modo de back-up. |
| 6  | Limpar histórico de<br>sobrecarga          | Quando a potência das cargas conectadas às portas de<br>SAÍDA CA do inversor exceder a potência nominal da carga, o                                            |

| inversor reiniciará e detectará a energia novamente. O       |
|--------------------------------------------------------------|
| inversor realizará reinicialização e detecção diversas vezes |
| até que o problema de sobrecarga seja resolvido. Toque em    |
| Limpar histórico de sobrecarga para redefinir o intervalo de |
| tempo de reinicialização após a alimentação das cargas       |
| conectadas às portas de SAÍDA CA atender aos requisitos. O   |
| inversor reiniciará imediatamente.                           |

## 9.7 Configurações avançadas

## 9.7.1 Definir detecção AFCI

**Etapa 1:** Acesse **Página inicial > Configurações > Configurações avançadas**, entre na página de configuração de parâmetros.

**Etapa 2:** Defina os parâmetros de acordo com as necessidades reais. Depois de inserir os valores dos parâmetros, clique em "√" ou "Salvar" para salvar as configurações dos parâmetros com sucesso.

| N٥ | Nome do parâmetro |                         | Descrição                                                                         |
|----|-------------------|-------------------------|-----------------------------------------------------------------------------------|
|    | Teste de arco     | Teste AFCI              | Habilita ou desabilita o AFCI adequadamente.                                      |
| 1  |                   | Status do teste<br>AFCI | O status do teste, como Sem autoverificação,<br>Autoverificação bem-sucedida etc. |
|    |                   | Limpar alarme<br>AFCI   | Limpa registros de alarme de falha de arco.                                       |
|    |                   | Autoverificação         | Toque para verificar se a função AFCI está funcionando normalmente.               |

## 9.7.2 Definir função da bateria

**Etapa 1:** Acesse **Página inicial > Configurações > Configurações avançadas > Função da bateria** para entrar na interface de configuração de parâmetros. **Etapa 2:** Insira os valores dos parâmetros conforme necessário e clique em "  $\checkmark$  " para definir os parâmetros com sucesso.

| N° | Nome do<br>parâmetro                      | Descrição                                                                                                    |
|----|-------------------------------------------|----------------------------------------------------------------------------------------------------|
| 1  | Proteção SOC                              | Inicie a proteção da bateria quando a capacidade da bateria for inferior<br>à profundidade de descarga.                                                                                                    |
| 2  | Profundidade de<br>descarga<br>(on-grid)  | Indica a profundidade de descarga da bateria quando o inversor está<br>na rede ou fora da rede.                                                                                                    |
| 3  | Profundidade de<br>descarga<br>(off-grid) |                                                                                                    |
| 4  | Reserva de SOC<br>de backup               | A bateria será carregada de acordo com o valor de proteção SOC<br>predefinido pela rede elétrica ou fotovoltaica quando o sistema estiver<br>funcionando na rede. Para que o SOC da bateria seja suficiente para<br>manter o funcionamento normal quando o sistema estiver fora da<br>rede.                |
| 5  | Carregamento<br>imediato                  | Habilite para carregar a bateria pela rede imediatamente. Entra em<br>vigor uma única vez. Habilite ou desabilite com base nas necessidades<br>reais.                                                                                                    |
| 6  | SOC para<br>interromper o<br>carregamento | Pare de carregar a bateria quando o SOC da bateria atingir SOC para interromper o carregamento.                                                                                                    |
| 7  | Potência de<br>carregamento<br>imediata   | Indica a porcentagem da potência de carregamento em relação à<br>potência nominal do inversor ao habilitar Carregamento imediato.<br>Por exemplo, definir a Potência de carregamento imediata de um<br>inversor de 10 kW como 60 significa que a potência de carregamento<br>do inversor é 10 kW*60%=6 kW. |

### 9.7.3 Configuração dos parâmetros de segurança

#### AVISO

Defina os parâmetros de segurança personalizados em conformidade com os

requisitos locais. Não altere os parâmetros sem o consentimento prévio da

companhia de rede elétrica.

**Etapa 1:** Acesse **Página inicial > Configurações > Configurações avançadas > Configurações de parâmetros de segurança** para entrar na página de configuração de parâmetros.

**Etapa 2:** Defina os parâmetros de acordo com as necessidades reais. Depois de inserir os valores dos parâmetros, clique em " $\sqrt{}$ " ou "Salvar" para salvar as configurações dos parâmetros com sucesso.

| N° | Descrição                                     |                                                                                                    |  |
|----|-----------------------------------------------|----------------------------------------------------------------------------------------------------|--|
| 1  | Configuração<br>do modo de<br>energia ativa   | Defina a redução de sobrecarga, a sobrefrequência de subcarga, o modo<br>de resposta de saída etc.                                  |  |
|    | Configuração<br>do modo de<br>energia reativa | Defina o ângulo e o fator de potência de saída do inversor.                                                                         |  |
|    | Parâmetros de<br>proteção de<br>rede          | Defina parâmetros de proteção de rede e parâmetros de proteção de frequência.                                                       |  |
|    | Parâmetros de<br>conexão à<br>rede            | Defina os parâmetros para inicialização na rede e reconexão de falhas.                                                              |  |
|    | Parâmetros de<br>passagem de<br>tensão        | Defina parâmetros como cruzamento de baixa tensão e alta tensão,<br>modo de cruzamento de falha e modo de distribuição de corrente. |  |
|    | Passagem de<br>falha de<br>frequência         | Função de falha de frequência de partida/parada e configurações de parâmetros relacionados.                                         |  |

#### 9.7.3.1 Configuração do modo de energia ativa

#### Configuração da curva P(F)

**Etapa 1:** Acesse **Página inicial** > **Configurações** > **Configurações avançadas** > **Configurações de parâmetros de segurança** > **Configurações do modo ativo**, entre na página de configuração de parâmetros.

Etapa 2: Insira os parâmetros de acordo com as necessidades reais.

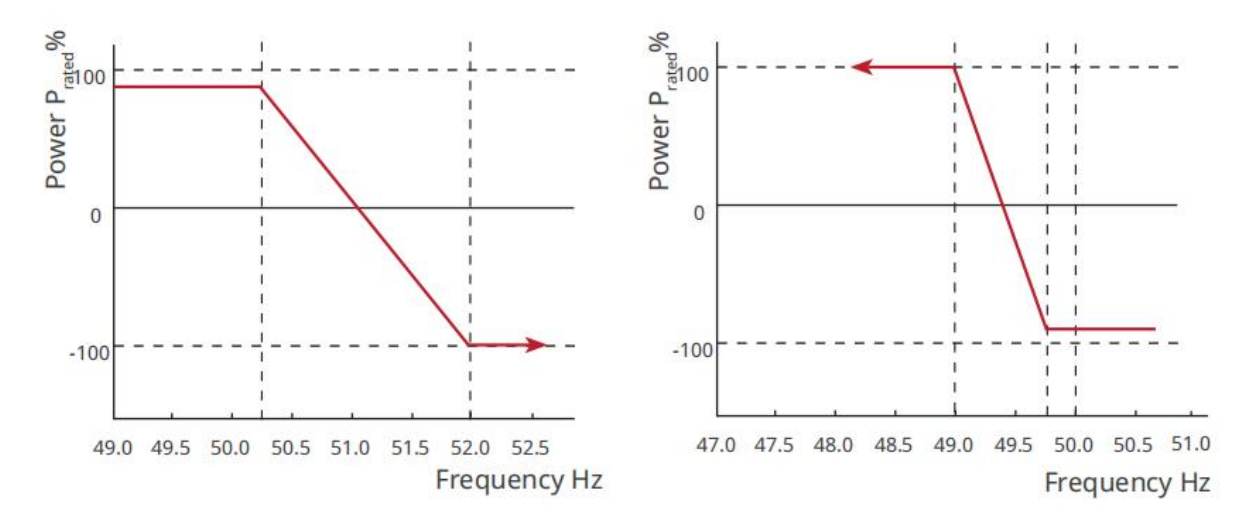

#### Configuração da curva P(U)

**Etapa 1:** Acesse **Página inicial** > **Configurações** > **Configurações avançadas** > **Configurações de parâmetros de segurança** > **Configurações do modo ativo**, entre na página de configuração de parâmetros.

**Etapa 2:** Insira os parâmetros de acordo com as necessidades reais. Após as configurações dos parâmetros serem bem-sucedidas, o inversor off-grid ajustará a proporção de potência ativa e potência aparente de saída em tempo real com base no valor real e no valor nominal da tensão da rede.

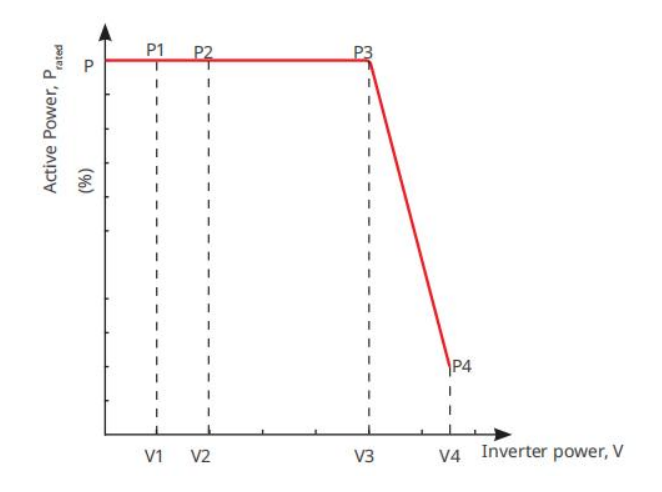

#### 9.7.3.2 Configuração do modo de energia reativa

#### Configuração do Fix PF

Etapa 1: Acesse Página inicial > Configurações > Configurações avançadas > Configurações de parâmetros de regulamento de segurança > Configurações do modo de energia reativa para entrar na página de configurações de parâmetros. Etapa 2: Insira os parâmetros de acordo com as necessidades reais. Após os parâmetros serem definidos com sucesso, o fator de potência de saída permanece constante durante a operação do inversor de back-up.

| N° | Nome do<br>parâmetro | Descrição                                                                                     |
|----|----------------------|-----------------------------------------------------------------------------------------------|
| 1  | Fix PF               | Habilite Fix PF quando for exigido pelos padrões e requisitos de rede<br>locais.              |
| 2  | Subexcitado          | Defina o fator de potência como atraso ou avanço com base nas                                 |
| 3  | Sobrecitação         | necessidades reais e nos padrões e requisitos de rede locais.                                 |
| 4  | Fator de<br>potência | Defina o fator de potência com base nas necessidades reais. Faixa: 0- a<br>-0,8 ou +0,8 a +1. |

#### Configuração de Fix Q

**Etapa 1:** Acesse **Página inicial > Configurações > Configurações avançadas > Configurações de parâmetros de regulamento de segurança > Configurações do**  modo de energia reativa para entrar na página de configurações de parâmetros.
Etapa 2: Insira os parâmetros de acordo com as necessidades reais. Após os parâmetros serem definidos com sucesso, o inversor de back-up manterá a saída de potência reativa constante durante a operação.

| N° | Nome do<br>parâmetro | Descrição                                                                     |
|----|----------------------|-------------------------------------------------------------------------------|
| 1  | Fix Q                | Ative Fix Q quando for exigido pelos padrões e requisitos de rede<br>locais.  |
| 2  | Subexcitado          | Defina a potência reativa como potência reativa indutiva ou capacitiva        |
| 3  | Sobrecitação         | com base nas necessidades reais e nos padrões e requisitos de rede<br>locais. |
| 4  | Fator de<br>potência | A porcentagem da potência de saída reativa em relação à potência aparente.    |

#### Configuração da Curva Q(U)

Etapa 1: Acesse Página inicial > Configurações > Configurações avançadas > Configurações de parâmetros de regulamento de segurança > Configurações do modo de energia reativa para entrar na página de configurações de parâmetros. Etapa 2: De acordo com as necessidades reais e os parâmetros de entrada, após a configuração bem-sucedida dos parâmetros, o inversor de back-up ajusta a proporção da saída de potência reativa e da saída de potência aparente em tempo real com base no valor real e no valor nominal da tensão da rede.

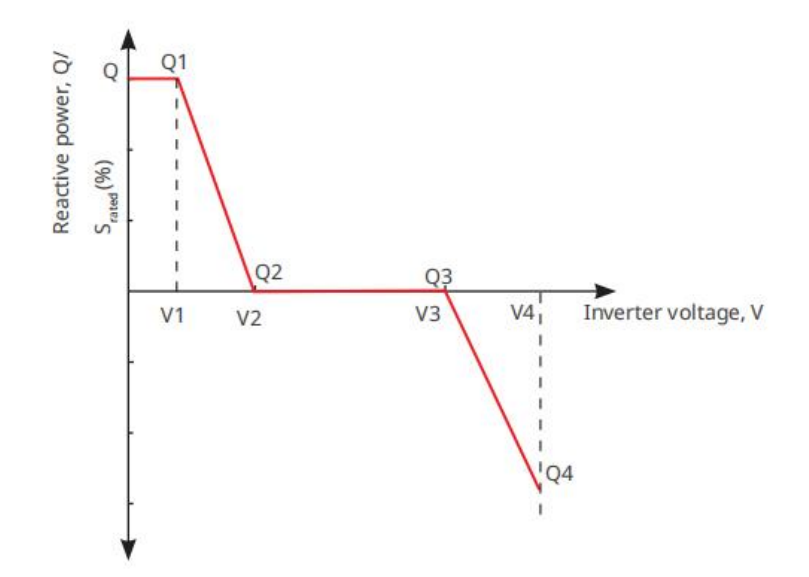

#### Configuração da curva Coso

Etapa 1: Acesse Página inicial > Configurações > Configurações avançadas > Configurações de parâmetros de regulamento de segurança > Configurações do modo de energia reativa para entrar na página de configurações de parâmetros. Etapa 2: Insira os parâmetros de acordo com as necessidades reais e configure com sucesso o inversor para o modo de back-up. O inversor ajusta a relação entre potência ativa e potência aparente em tempo real com base no valor real e no valor nominal da tensão da rede.

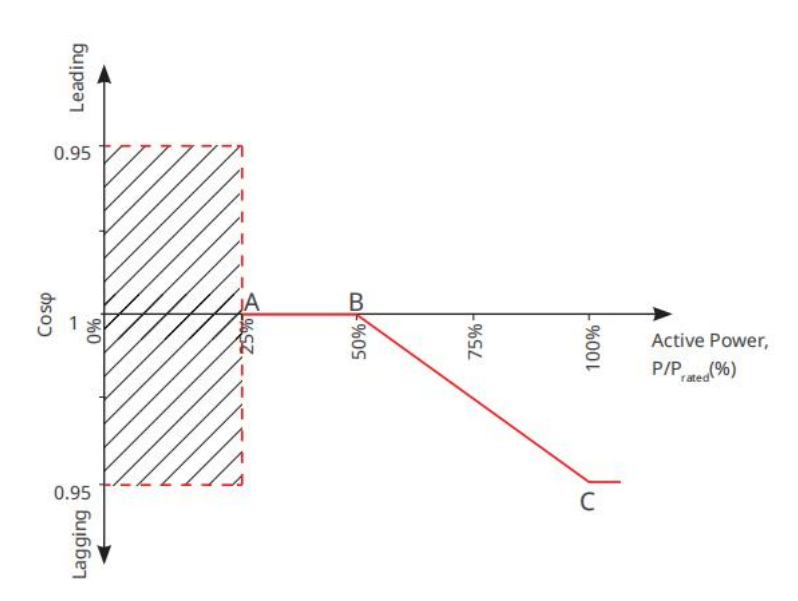

#### 9.7.3.3 Definir parâmetros de proteção da rede

Etapa 1: Acesse Página inicial > Configurações > Configurações avançadas >

#### **Configurações de normas de segurança > Parâmetros de proteção de rede** para

entrar na página de configurações de parâmetros.

Etapa 2: Insira valores de parâmetros de acordo com as necessidades reais.

| Núme<br>ro de<br>série | Nome do<br>parâmetro                                 | Descrição                                                                          |
|------------------------|------------------------------------------------------|------------------------------------------------------------------------------------|
| Parâmet                | ros de proteção de tensão                            |                                                                                    |
| 1                      | Valor de disparo da<br>etapa n de sobretensão        | Defina o valor limite de proteção contra sobretensão da rede,<br>n = 1, 2, 3.      |
| 2                      | Tempo de disparo da<br>etapa n de sobretensão        | Defina o tempo de disparo de proteção contra sobretensão<br>da rede, n = 1, 2, 3.  |
| 3                      | Valor de disparo da<br>etapa n de subtensão          | Defina o valor limite de proteção contra subtensão da rede,<br>n= 1, 2, 3.         |
| 4                      | Tempo de disparo da<br>etapa n de subtensão          | Defina o tempo de disparo de proteção contra subtensão da rede, n = 1, 2, 3.       |
| 5                      | Sobretensão de 10 min<br>da rede                     | Defina o valor limite de proteção contra sobretensão de 10 minutos.                |
| Parâmet                | ros de proteção de frequê                            | ncia                                                                               |
| 6                      | Valor de disparo da<br>etapa n de<br>sobrefrequência | Defina o valor limite de proteção contra sobrefrequência da<br>rede, n = 1, 2.     |
| 7                      | Tempo de disparo da<br>etapa n de<br>sobrefrequência | Defina o tempo de disparo de proteção contra<br>sobrefrequência da rede, n = 1, 2. |
| 8                      | Valor de disparo da<br>etapa n de<br>subfrequência   | Defina o valor limite de proteção contra subfrequência da rede, n = 1, 2.          |

#### 9.7.3.4 Definição dos parâmetros de conexão à rede

Etapa 1: Acesse Página inicial > Configurações > Configurações avançadas > Configurações de parâmetros de segurança > Parâmetros de conexão de rede para

entrar na página de configuração de parâmetros.

Etapa 2: Insira valores de parâmetros de acordo com as necessidades reais.

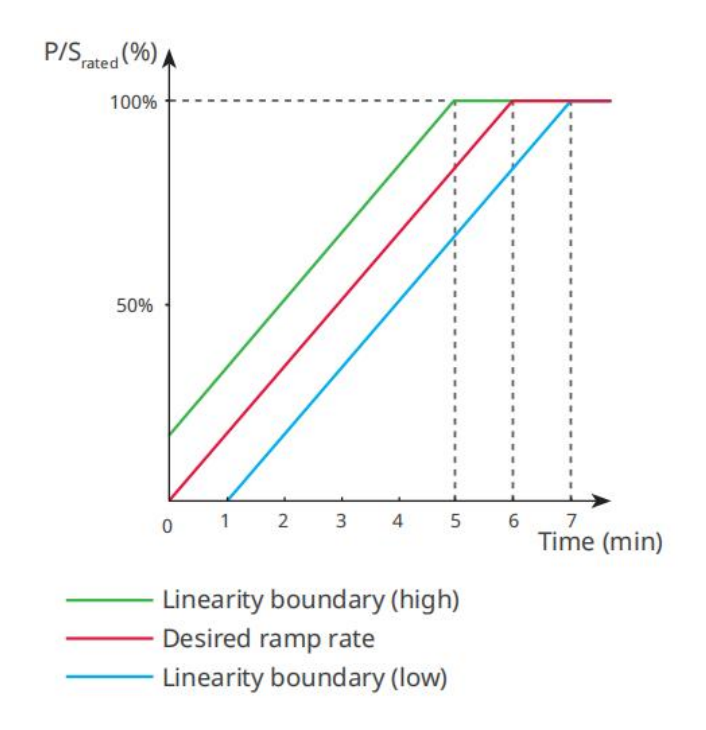

#### 9.7.3.5 Definir parâmetros de passagem de tensão.

Etapa 1: Acesse Página inicial > Configurações > Configurações avançadas > Configurações de parâmetros de segurança > Transcendência de falha de tensão para entrar na página de configuração de parâmetros.

Etapa 2: Insira valores de parâmetros de acordo com as necessidades reais.

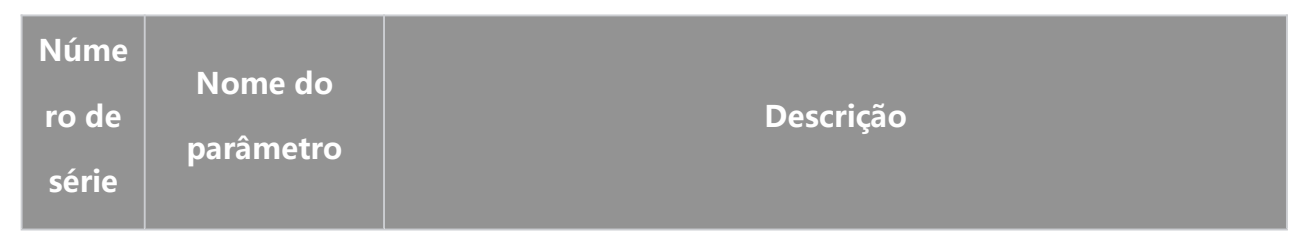

| LVRT |                                           |                                                                                                    |  |
|------|-------------------------------------------|----------------------------------------------------------------------------------------------------|--|
| 1    | Ponto inicial da<br>tensão de<br>passagem | O inversor não será desconectado da rede elétrica imediatamente                                                                                        |  |
| 2    | Ponto final da<br>tensão de<br>passagem   | passagem e o ponto final da tensão de passagem.                                                                                                    |  |
| 3    | Ponto inicial do<br>tempo de<br>passagem  | Indica o período mais longo que o inversor pode permanecer<br>conectado à rede quando a tensão da rede está no ponto inicial da<br>tensão de passagem. |  |
| 4    | Ponto final do<br>tempo de<br>passagem    | Indica o período mais longo que o inversor pode permanecer<br>conectado à rede quando a tensão da rede está no ponto final da<br>tensão de passagem.   |  |
| 5    | Limite de<br>disparo de<br>passagem       | O LVRT é permitido quando a tensão da rede é inferior ao limite de disparo de passagem                                                                 |  |
| HVRT |                                           |                                                                                                    |  |
| 6    | Ponto inicial da<br>tensão de<br>passagem | O inversor não será desconectado da rede elétrica imediatamente                                                                                        |  |
| 7    | Ponto final da<br>tensão de<br>passagem   | quando a tensão da rede estiver entre o ponto inicial da tensão de passagem e o ponto final da tensão de passagem.                                     |  |
| 8    | Ponto inicial do<br>tempo de<br>passagem  | Indica o período mais longo que o inversor pode permanecer<br>conectado à rede quando a tensão da rede está no ponto inicial da<br>tensão de passagem. |  |
| 9    | Ponto final do<br>tempo de                | Indica o período mais longo que o inversor pode permanecer<br>conectado à rede quando a tensão da rede está no ponto final da                          |  |

|    | passagem                            | tensão de passagem.                                                                  |
|----|-------------------------------------|--------------------------------------------------------------------------------------|
| 10 | Limite de<br>disparo de<br>passagem | HVRT é permitido quando a tensão da rede é superior ao limite de disparo de passagem |

## 9.8 Conexão de porta

## 9.8.1 Configuração do controle do gerador

**Etapa 1:** Acesse **Página inicial > Configurações > Conexão de porta > Controle do gerador**, entre na interface de configuração de parâmetros.

**Etapa 2:** Insira os valores dos parâmetros conforme necessário e clique em "√" para definir os parâmetros com sucesso.

Gerador de controle manual (não suporta conexão de nó seco): Esse tipo de gerador suporta apenas partida e parada manuais.

Gerador de controle automático (suporta conexão de nó seco): Esse tipo de

gerador suporta partida e parada automáticas.

| N° | Nome do<br>parâmetro                | Descrição                                                                                                    |
|----|-------------------------------------|----------------------------------------------------------------------------------------------------|
| 1  | Modo de controle<br>de contato seco | <ul> <li>Defina o modo de controle por interruptor e o modo de controle<br/>automático. Essa função só tem efeito para geradores que suportam<br/>conexão de contato seco.</li> <li>No modo de controle por interruptor, a partida e a parada do<br/>gerador podem ser controladas remotamente. Se a frequência de<br/>tensão do gerador atender aos requisitos, ele entrará no modo<br/>de máquina a óleo e poderá ser conectado à rede. No modo por<br/>interruptor, o gerador só pode ser desligado por comando de<br/>desligamento remoto.</li> <li>No modo de controle automático, o gerador inicia e para</li> </ul> |

|   |                                 | automaticamente com base em parâmetros predefinidos. Se a<br>tensão/SOC da bateria atingir as condições de partida do<br>gerador e estiver em um estado de back-up, o gerador será<br>iniciado por meio de contatos secos. Se a tensão e a frequência<br>do gerador atenderem aos requisitos, o gerador poderá ser<br>conectado à rede.                                                                                                    |
|---|---------------------------------|----------------------------------------------------------------------------------------------------|
| 2 | Horário de<br>trabalho proibido | Estabeleça horários de trabalho proibidos. Durante esse período, o<br>gerador deixará de funcionar. Depois de definir o horário de trabalho<br>proibido, o gerador não dará partida mesmo que outras condições<br>de partida sejam atendidas durante esse período. Se o gerador<br>estiver funcionando no momento da proibição, o inversor off-grid<br>desligará o gerador por meio de um ponto de contato seco até o<br>final do tempo de proibição e, então, reavaliará as condições de<br>partida. Essa função se aplica somente a geradores que suportam<br>conexões de contato seco. |
| 3 | Potência nominal                | Potência nominal do gerador. A configuração padrão é 6 kW.                                                                                                    |
| 4 | Tempo de<br>funcionamento       | Tempo de funcionamento contínuo do gerador. O gerador desligará<br>automaticamente depois de exceder o tempo de funcionamento<br>definido. O tempo de funcionamento padrão é de 8 horas. Essa<br>função se aplica somente a geradores que suportam conexão de nó<br>seco.                                                                                                    |
| 5 | Tensão superior                 | Defina o limite superior da tensão operacional do gerador de acordo<br>com os regulamentos de segurança locais.                                                                                                    |
| 6 | Tensão inferior                 | O modo de tempo será ativado dentro do período entre o horário de<br>abertura e o horário de fechamento. Defina o limite inferior da<br>tensão operacional do gerador de acordo com os regulamentos de<br>segurança locais.                                                                                                    |
| 7 | Frequência<br>superior          | Defina o limite superior da frequência operacional do gerador de acordo com os regulamentos de segurança locais.                                                                                                    |

| 8  | Frequência<br>inferior              | Defina o limite inferior da frequência operacional do gerador de<br>acordo com os regulamentos de segurança locais.                                            |
|----|-------------------------------------|----------------------------------------------------------------------------------------------------|
| 9  | Tempo de<br>pré-aquecimento         | Tempo de pré-aquecimento antes do carregamento do gerador. O<br>tempo de pré-aquecimento padrão é 0 segundo.                                                   |
| 10 | Interruptor                         | Habilita ou desabilita a função carregamento da bateria pelo<br>gerador.                                                                                       |
| 11 | Potência máxima<br>de carregamento. | Defina a potência máxima de carregamento para o gerador carregar<br>a bateria.                                                                                 |
| 12 | Tensão de início                    | Defina a tensão de início para o gerador carregar a bateria. Quando<br>a tensão da bateria estiver abaixo do valor definido, o gerador<br>carregará a bateria. |
| 13 | Tensão de parada                    | Defina a tensão de parada para o gerador carregar a bateria. O<br>gerador parará de carregar a bateria quando a tensão for maior que<br>o valor definido.      |

## 9.8.2 Configuração do controle de carga

**Etapa 1:** Acesse **Página inicial > Configurações > Conexão de porta > Controle de carga** para entrar na interface de configuração de parâmetros.

**Etapa 2:** Insira os valores dos parâmetros conforme necessário e clique em "√" para definir os parâmetros com sucesso.

Modo de contato seco: Quando o status do interruptor é definido como LIGADO, a energia é fornecida à carga; quando o status do interruptor é definido como DESLIGADO, o fornecimento de energia à carga é interrompido. Ajuste o status do interruptor para LIGADO ou DESLIGADO de acordo com as necessidades reais.
Modo de tempo: A carga fornecerá energia automaticamente ou cortará a energia dentro do período definido. Você pode escolher entre o modo padrão e o modo inteligente.

| N° | Nome do<br>parâmetro            | Descrição                                                                                                    |
|----|---------------------------------|----------------------------------------------------------------------------------------------------|
| 1  | Padrão                          | As cargas serão alimentadas dentro do período definido.                                                                                                    |
| 2  | Inteligente                     | Quando o excesso de energia do fotovoltaico ultrapassar a potência<br>nominal da carga dentro do período, as cargas serão alimentadas.                                      |
| 3  | Hora de início                  | O modo de tempo estará ativado entre a hora de início e a hora de                                                                                                    |
| 4  | Hora de término                 | término.                                                                                                    |
| 5  | Repetir                         | Os dias de repetição.                                                                                                    |
| 6  | Tempo de<br>consumo de<br>carga | O menor tempo que a carga permanece ligada depois ser ligada<br>para evitar trocas frequentes devido a flutuações de energia.<br>Aplicável somente no modo inteligente.     |
| 7  | Potência nominal<br>de carga    | Quando a energia excedente gerada pelo sistema fotovoltaico<br>excede a potência nominal da carga, a energia é fornecida à carga.<br>Aplicável somente no modo inteligente. |

**Modo SOC:** O inversor com porta de controle de contato seco de relé integrada para back-up pode controlar se deve fornecer energia à carga através do relé. No modo de back-up, se uma sobrecarga ou um valor de SOC da bateria menor que o valor de proteção da bateria de back-up for detectado na extremidade BACK-UP, o fornecimento de energia para a carga conectada à porta do relé pode ser interrompido.
# 10 Monitoramento da estação de energia

## 10.1 Visão geral do SEMS Portal

O aplicativo SEMS Portal é uma plataforma de monitoramento. As funções comumente usadas são as seguintes:

- 1. Gerenciar as informações da organização ou do usuário.
- 2. Adicionar e monitorar as informações da usina.
- 3. Manutenção do equipamento.

#### Página de login do aplicativo SEMS Portal

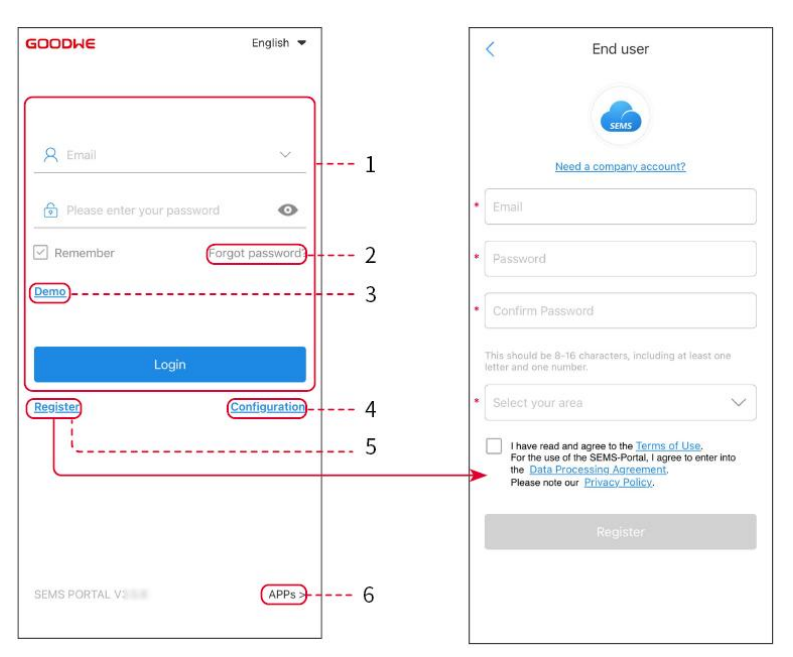

| N٥ | Nome             | Descrição                                                                                                    |
|----|------------------|----------------------------------------------------------------------------------------------------|
| 1  | Área de login    | Digite o nome de usuário e a senha para fazer login no aplicativo.                                                                                                  |
| 2  | Esquecer a senha | Toque para redefinir a senha verificando a conta.                                                                                                    |
| 3  | Demonstração     | Toque para entrar na página da estação de energia de amostra.<br>A página de amostra exibe apenas conteúdo com conta de<br>visitante, que é apenas para referência. |
| 4  | Configuração     | Configure os parâmetros de Wi-Fi para estabelecer a<br>comunicação entre o inversor e o servidor e realizar<br>monitoramento e gerenciamento remotos.               |

| 5 | Registrar   | Toque para registrar uma conta de usuário final. Entre em<br>contato com o fabricante ou a empresa conforme solicitado se<br>precisar de uma conta corporativa. |
|---|-------------|----------------------------------------------------------------------------------------------------|
| 6 | Aplicativos | Clique para obter o caminho de download do SolarGo.                                                                                                    |

### Página inicial do aplicativo SEMS Portal

| 1      | -(                   | Plants                               |                                    | ] |
|--------|----------------------|--------------------------------------|------------------------------------|---|
|        | Working              | Waiting Fault                        | Offline -                          | 2 |
|        | Q Pleas              | e enter plant / SN / email           | 2                                  | 3 |
|        | Gen. Today<br>Plants | Total Income Total Ge<br>Capacity \$ | n. Specific Yield<br>Gen. Today \$ |   |
|        | o ===                | 2.00                                 | 0.00                               |   |
|        | • 1                  | 28.00                                | 0.00                               | 4 |
|        | e 💷                  | 50.00                                | 0.00                               |   |
|        | 0                    | 20.00                                | 0.00                               |   |
|        |                      |                                      |                                    |   |
| 5      | Plants               | Alarims WiFi                         | essage Discovery                   |   |
| 6<br>7 |                      |                                      | L                                  | 8 |

| N° | Nome                                 | Descrição                                                                                                    |
|----|--------------------------------------|----------------------------------------------------------------------------------------------------|
| 1  | +                                    | Crie uma nova estação de energia.                                                                                                    |
| 2  | Estado da<br>estação de<br>energia   | O resumo das informações de funcionamento das estações de energia na conta.                                                                                                    |
| 3  | Encontrar a<br>estação de<br>energia | Encontre a estação de energia inserindo o nome da estação de<br>energia, SN do dispositivo, endereço de e-mail ou mapa.                                                                                     |
| 4  | Estatísticas de<br>geração           | As informações de funcionamento de uma única estação de energia.<br>Toque no nome da estação de energia para verificar as informações<br>detalhadas da estação de energia, como nome da estação de energia, |

|   |                        | localização, potência, capacidade, geração de hoje, geração total etc.                                  |
|---|------------------------|----------------------------------------------------------------------------------------------------|
| 5 | Estações de<br>energia | Página de monitoramento da estação de energia.                                                          |
| 6 | Alarmes                | Verifique todos os alarmes, alarmes em andamento e alarmes<br>recuperados.                              |
| 7 | Wi-Fi                  | Conclua as configurações de Wi-Fi quando um dongle do Kit Wi-Fi for<br>usado.                           |
| 8 | Mensagem               | Mensagem Defina e verifique as mensagens do sistema.                                                    |
| 9 | Descoberta             | Descoberta Para <b>Editar</b> a conta, crie Meu código QR, defina<br><b>Configurações de renda</b> etc. |

## 10.2 Gerenciamento da estação de energia ou dos

## dispositivos

### 10.2.1 Criação de estação de energia

Etapa 1 Entre na página Criar estação de energia.

**Etapa 2** Leia as instruções e preencha as informações solicitadas da estação de energia com base na situação real. (\*refere-se aos itens obrigatórios)

Etapa 3 Siga as instruções para adicionar dispositivos e criar a estação de

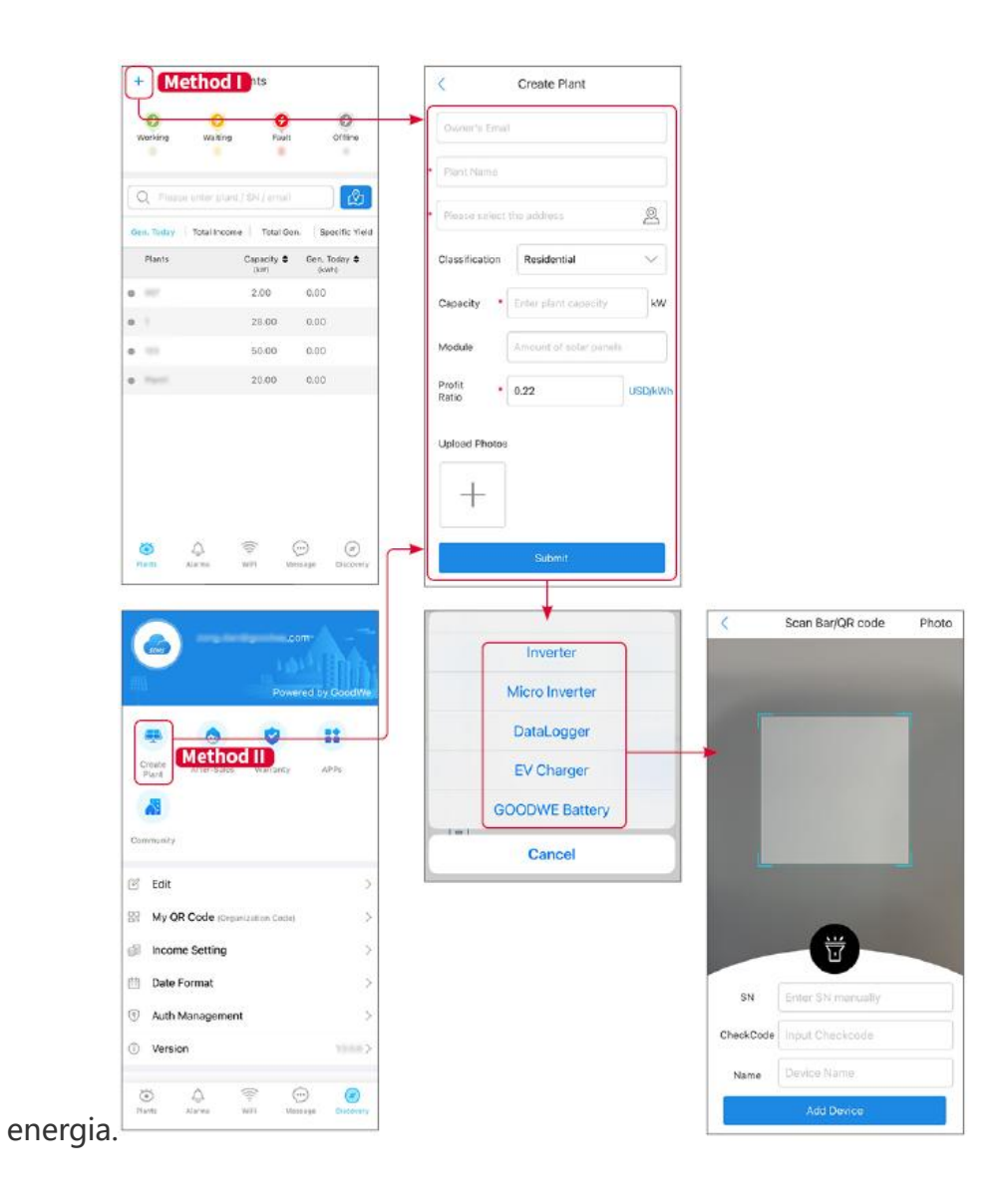

### 10.2.2 Gerenciamento da estação de energia

**Etapa 1:** Entre na página de monitoramento da estação de energia e exclua ou modifique as informações da estação de energia com base nas necessidades reais.

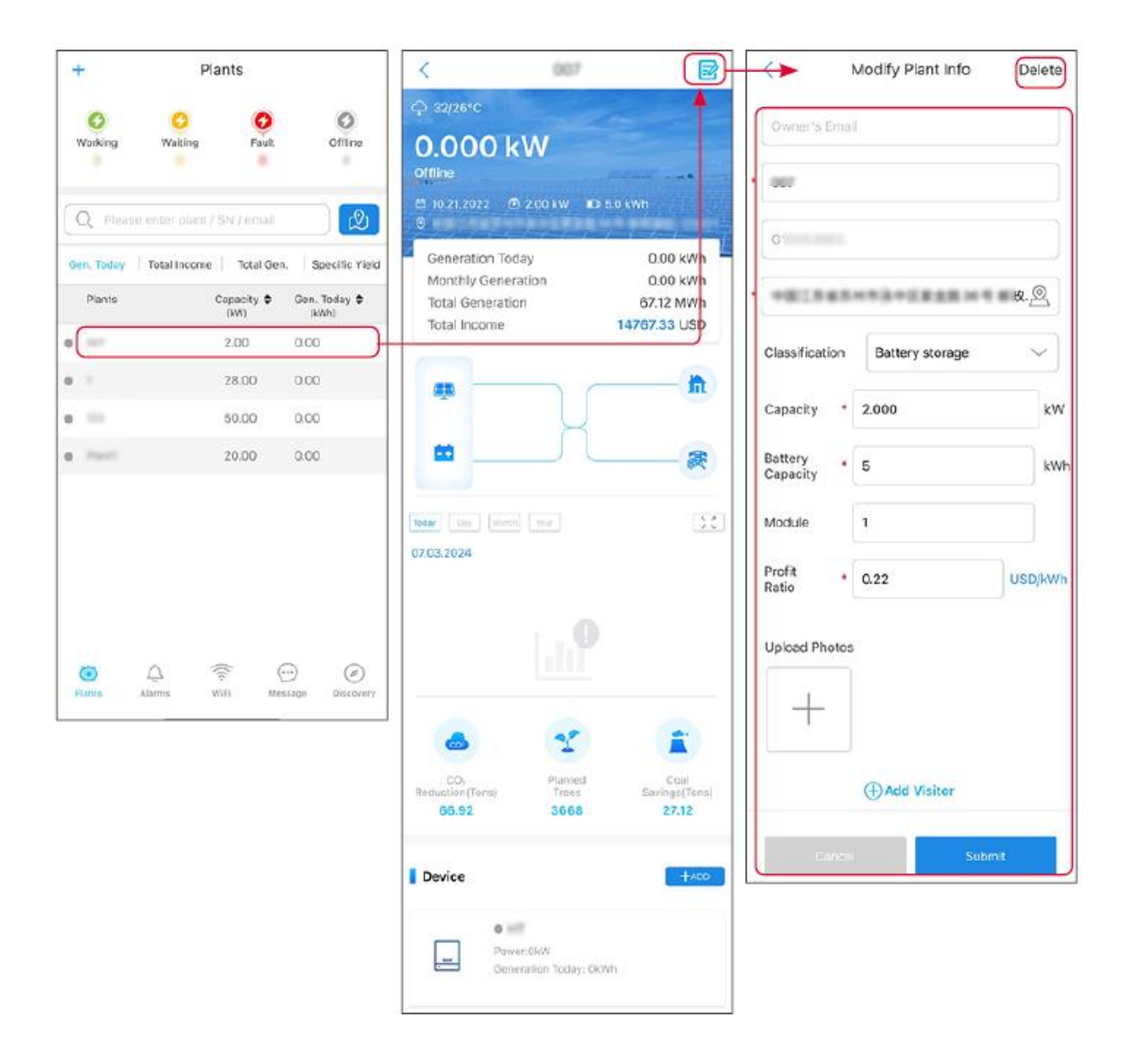

### 10.2.3 Gerenciamento dos dispositivos

Etapa 1 Selecione a estação de energia e entre na página de informações detalhadas.Etapa 2 Adicione, exclua ou substitua os dispositivos com base nas necessidades reais.

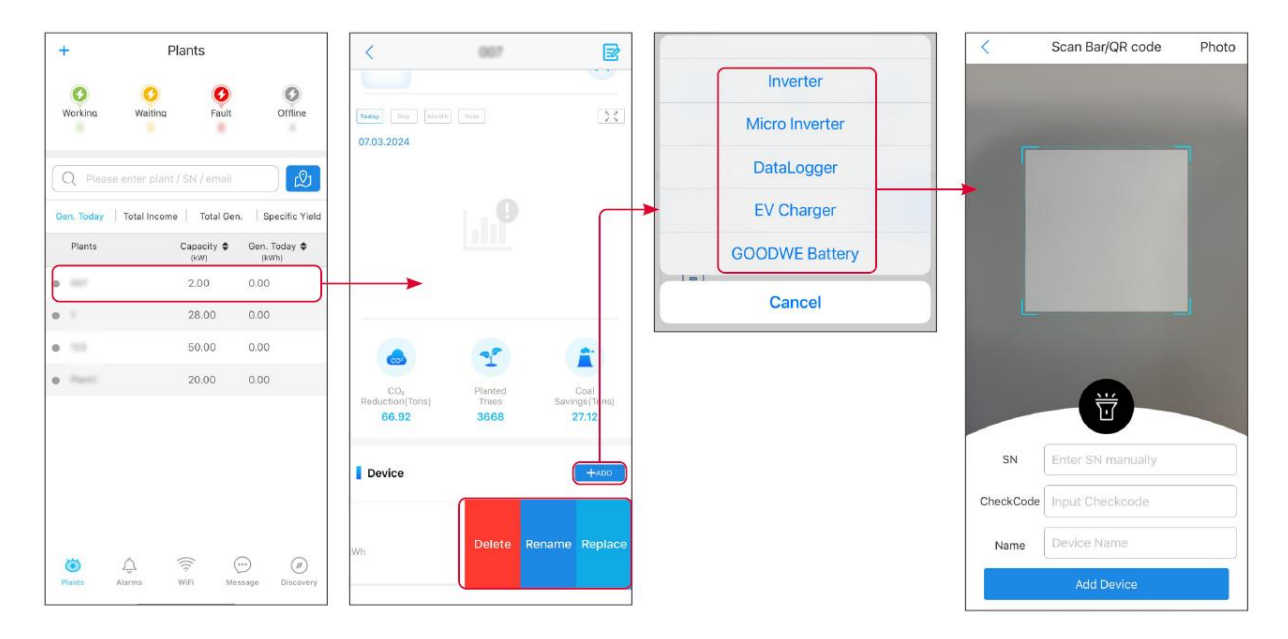

## 10.3 Monitoramento da estação de energia

### 10.3.1 Visualização de informações da estação de energia

Faça login no aplicativo do SEMS Portal com a conta e a senha. A situação geral de funcionamento de todas as estações de energia dessa conta será exibida.

A interface varia dependendo dos dispositivos.

**Etapa 1**: (Opcional) Pesquise o nome da estação de energia, SN do inversor ou e-mail para encontrar a estação de energia rapidamente.

Ou toque no ícone do mapa para pesquisar a estação de energia.

**Etapa 2** Toque no nome da estação de energia na lista de estações de energia ou no ícone da estação de energia no mapa para verificar informações detalhadas sobre a estação de energia.

**Etapa 3** Verifique as informações da estação de energia, situação de geração de energia, informações de dispositivo, falhas etc.

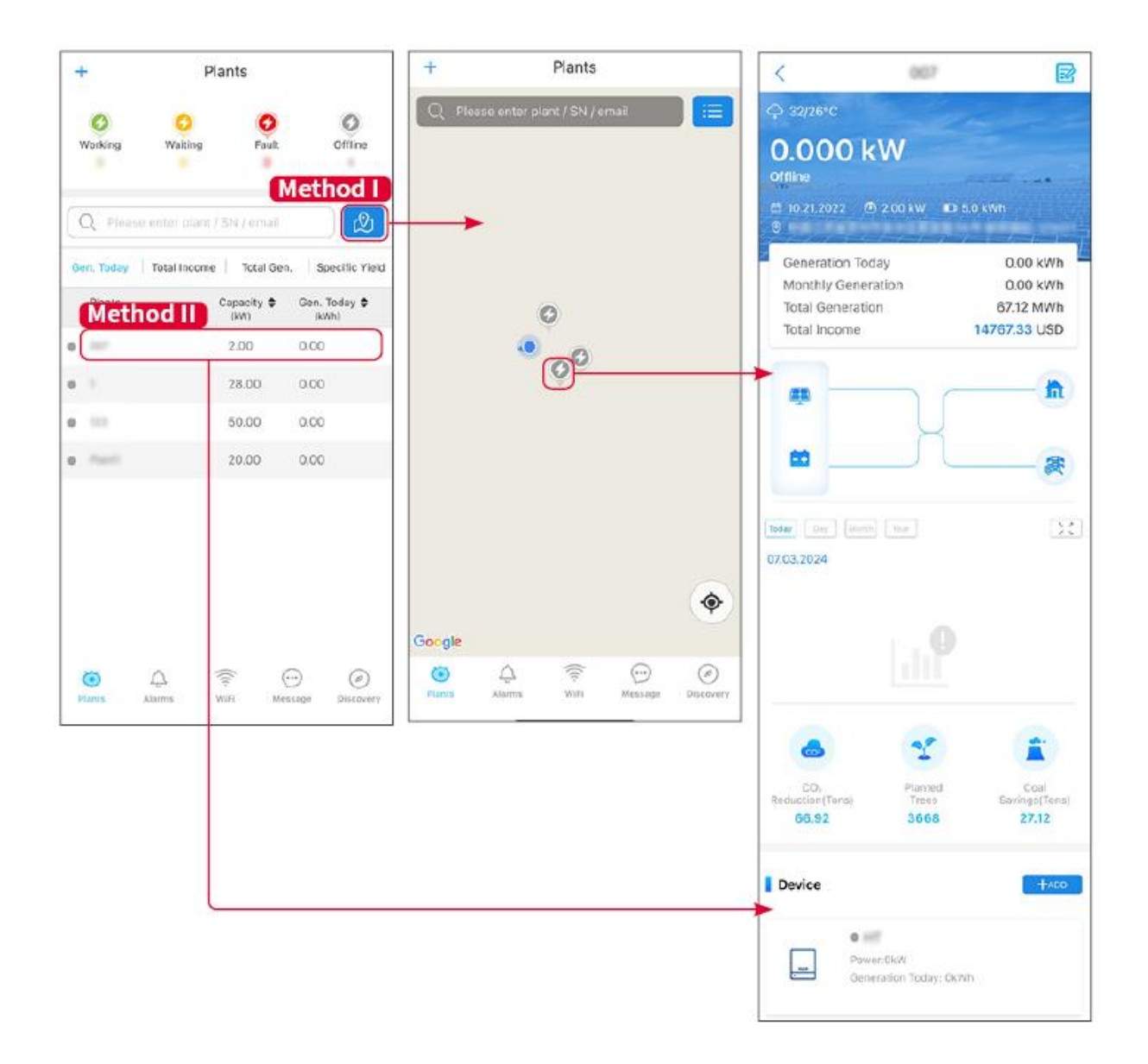

#### 10.3.2 Exibir informações de alarme

**Etapa 1** Toque na guia Alarme e entre na página Detalhes do alarme.

**Etapa 2** (opcional) Insira o nome da estação de energia, SN do inversor ou endereço de e-mail do usuário na barra de pesquisa para encontrar a estação de energia que está disparando o alarme.

**Etapa 3** Toque no nome do alarme para verificar os detalhes do alarme.

| Alarms                |              |                   | Ala Ala                                                              | rm Details ☆                                                         |
|-----------------------|--------------|-------------------|----------------------------------------------------------------------|----------------------------------------------------------------------|
| All                   | Happenin     | g Recovered       | WAARE SOLAR                                                          | Œ                                                                    |
| 4.000                 |              |                   | Owner:                                                               |                                                                      |
| Q Plant/S             | N/Email      |                   | Device:                                                              | INVERTE                                                              |
|                       |              |                   | SN:                                                                  | Litility Los                                                         |
| Plant                 | Alarm        | Occurrence≑       | Status:                                                              | Happenin                                                             |
|                       |              |                   | Occurrence:                                                          | 07.03.2024 07:23:0                                                   |
| mane sca              | Utility Loss | 07.03.2024 07:23  | Recovery:                                                            | -                                                                    |
| saved 222             | Vac Fail     | 07.03.2024 07:23  | Possible Reasons                                                     |                                                                      |
| ige Petrole           | Vac Fail     | 07.03.2024 04:22  | 1. Grid power fails.<br>2. AC connection is no                       | t good.                                                              |
| (reach) Maria<br>Alla | Vac Fail     | 07.03.2024 07:52  | <ol> <li>AC breaker fails</li> <li>Grid is not connected</li> </ol>  | d.                                                                   |
|                       | Fac Fail     | 07.03.2024 10:22  | Troubleshooting                                                      |                                                                      |
|                       | Vac Fail     | 07.03.2024 10:22  | 1. Make sure grid powe<br>2. Check (use multime                      | er is available.<br>ter) if AC side has voltage.                     |
|                       | Utility Loss | 07.03.2024 10:22  | 4. Check AC side conn<br>sure L/N cable are con                      | pood.<br>ection is right or not (Make<br>nected in the right place). |
| procession.           | Vac Fail     | 07.03.2024 07:52  | 5. Make sure grid is co<br>turned ON.<br>6. If all is well, please t | nnected and AC breaker<br>rv to turn off AC breaker and              |
| grant la              | Utility Loss | 07.03.2024 07:52  | turn on again after 5 m                                              | ins.                                                                 |
| procession.           | Fac Fail     | 07.03.2024 07:52  |                                                                      |                                                                      |
| Traperor              | Vac Fail     | 07.03.2024 07:52  |                                                                      |                                                                      |
| 0                     |              | $(\cdots)$ $(a)$  |                                                                      |                                                                      |
| Plants                | Alarms WiFi  | Message Discovery |                                                                      |                                                                      |

# 11 Manutenção

### 11.1 Desligar o sistema

# 

- Desligue o equipamento antes das operações e manutenção. Caso contrário, o equipamento pode ser danificado ou podem ocorrer choques elétricos.
- Descarga atrasada. Aguarde até que os componentes sejam descarregados após o desligamento.
- Pressione o interruptor pneumático para reiniciar a bateria.
- Siga rigorosamente os requisitos de desligamento para evitar danos ao sistema.

#### AVISO

- Instale o disjuntor entre o inversor e a bateria ou entre as duas baterias em conformidade com as leis e regulamentos locais.
- Para garantir uma proteção eficaz, a tampa do interruptor do sistema de bateria deve permanecer fechada. A tampa pode ser fechada automaticamente após aberta. Prenda a tampa com parafusos se o interruptor não for usado por um longo período.

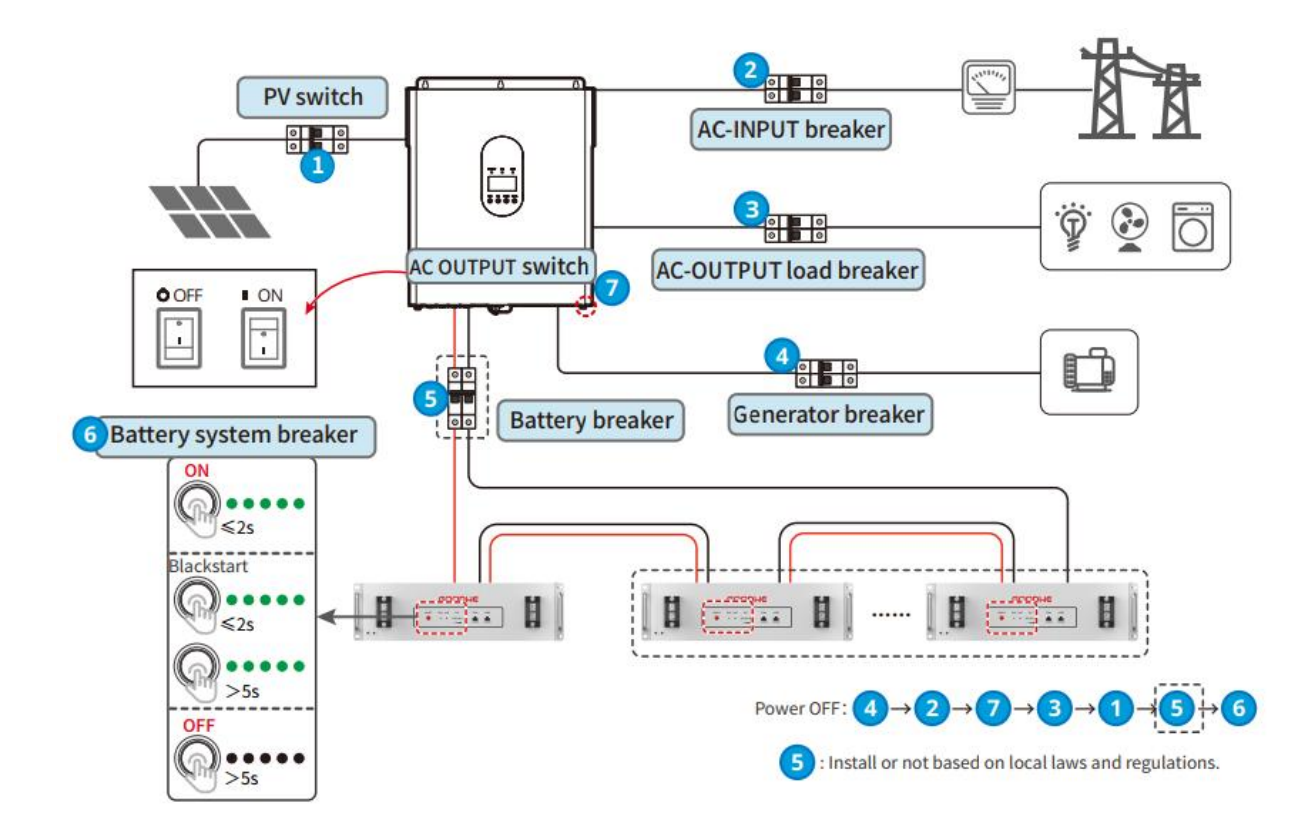

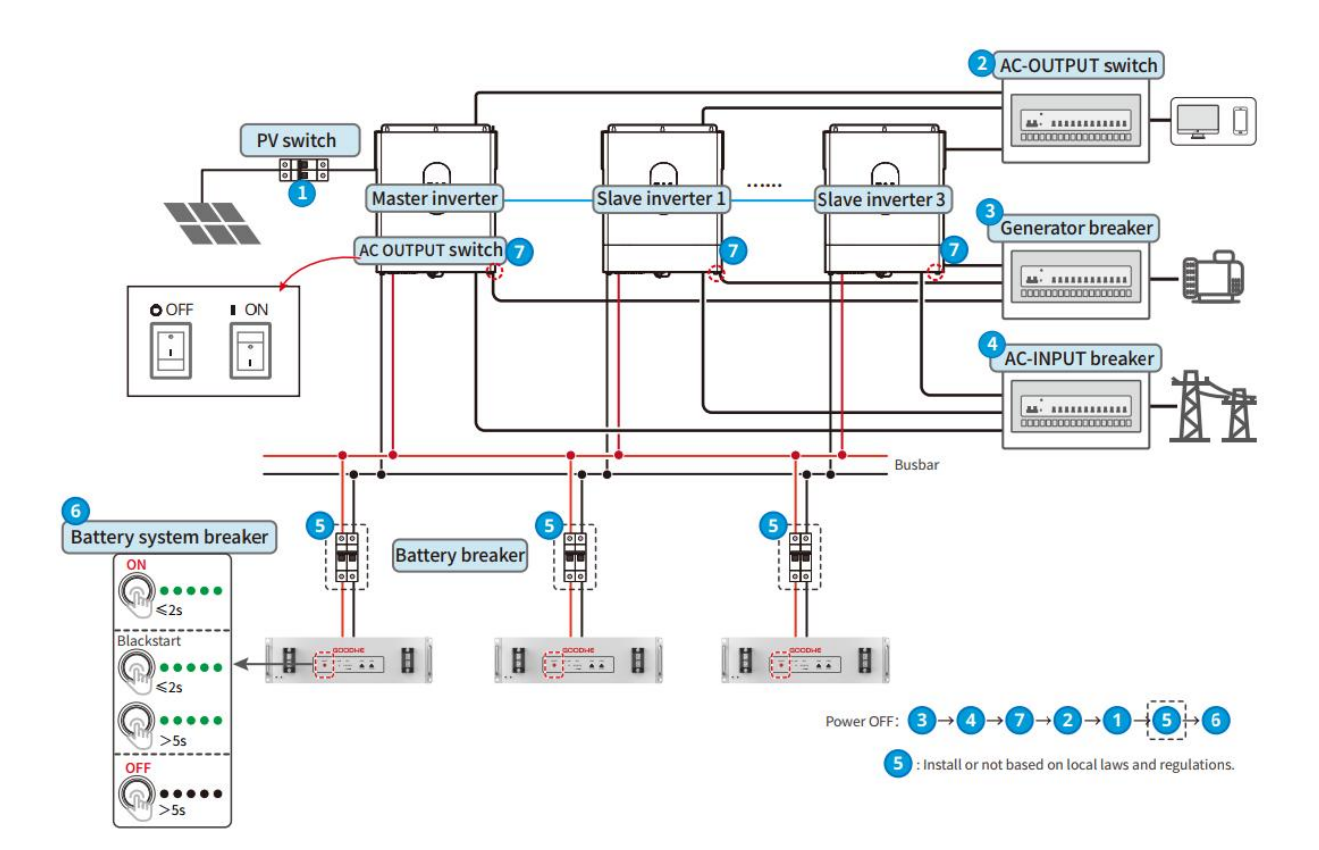

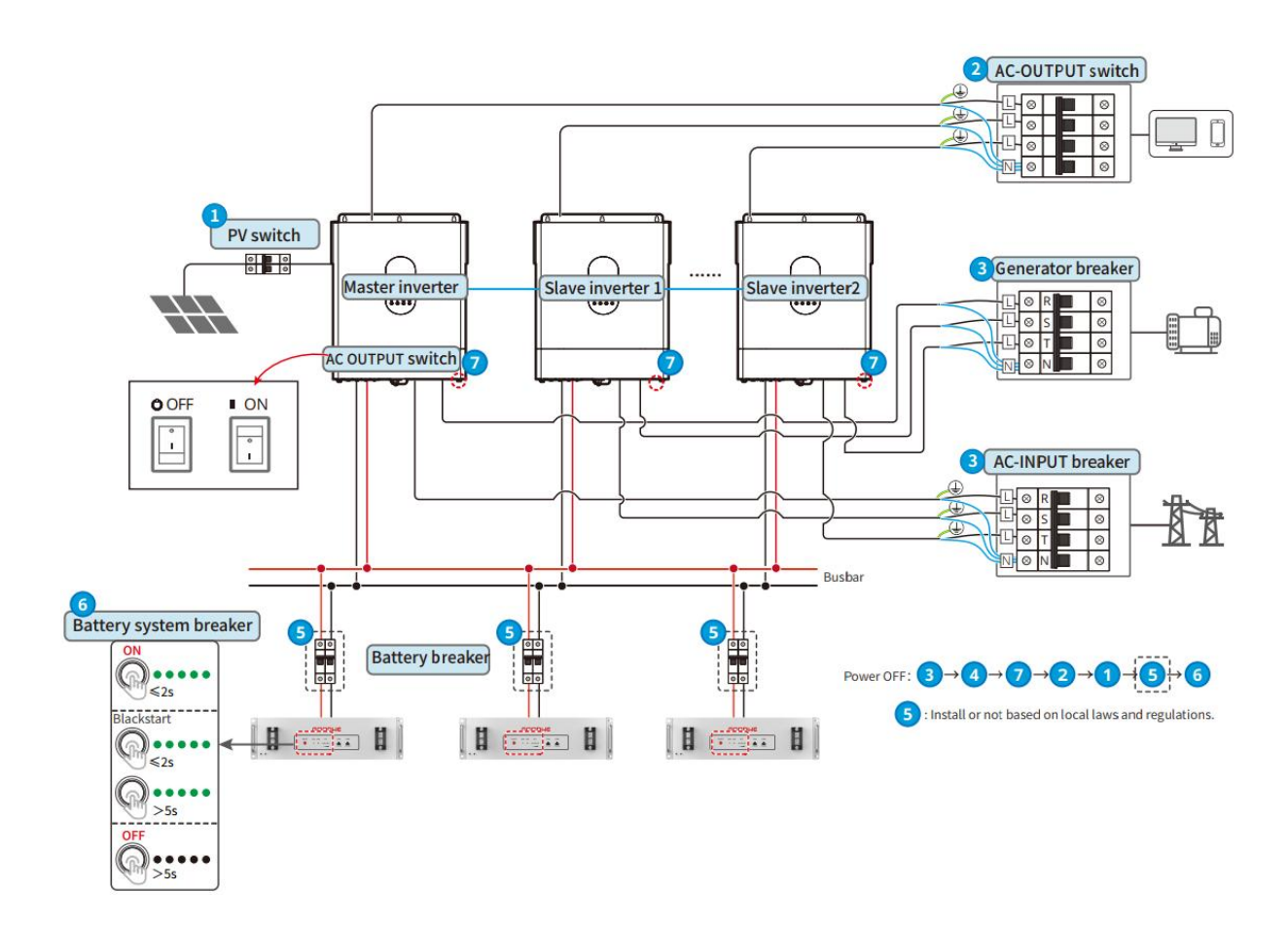

## 11.2 Remoção do equipamento

# 

- Certifique-se de que o equipamento esteja desligado.
- Use equipamento de proteção individual adequado durante as operações.
- Use ferramentas de desmontagem padrão ao remover os terminais da fiação para evitar danos aos terminais ou ao equipamento.
- A menos que especificado de outra forma, o processo de desmontagem do equipamento ocorre na ordem inversa do processo de instalação e não será mais elaborado neste documento.

**Etapa 1:** Desligue o sistema.

Etapa 2: Use etiquetas para marcar os tipos de cabos conectados no sistema.

**Etapa 3:** Desconecte os cabos de conexão do inversor de back-up e da bateria no sistema off-grid, como cabos CC, CA, de comunicação e PE.

**Etapa 4:** Remova o stick de comunicação inteligente, o inversor de back-up, a bateria e outros equipamentos.

**Etapa 5:** Armazene o equipamento adequadamente e garanta que as condições de armazenamento atendam aos requisitos caso ele seja usado novamente no futuro.

### **11.3 Descarte do equipamento**

Se o equipamento não funcionar mais, descarte-o de acordo com os requisitos locais de descarte de resíduos de equipamentos elétricos. O equipamento não pode ser descartado com o lixo doméstico.

## 11.4 Manutenção de rotina

# 

- Caso sejam encontrados problemas que possam afetar a bateria ou o sistema do inversor, entre em contato com o serviço pós-venda. É proibido desmontá-lo por conta própria.
- Entre em contato com o serviço pós-venda para obter ajuda se o condutor de cobre estiver exposto. Não toque nem desmonte por conta própria porque existe risco de alta tensão.
- Em caso de outras emergências, entre em contato com o serviço pós-venda o mais rápido possível. Opere seguindo as instruções ou aguarde o pessoal do serviço pós-venda.

| ltem de                  | Método de                                                                                                    | Período de                     | Propósito da                             |
|--------------------------|----------------------------------------------------------------------------------------------------|--------------------------------|------------------------------------------|
| manutenção               | manutenção                                                                                                    | manutenção                     | manutenção                               |
| Limpeza do<br>sistema    | <ol> <li>Verifique o dissipador<br/>de calor, a entrada de<br/>ar e a saída de ar<br/>quanto a corpos<br/>estranhos ou poeira.</li> <li>Verifique se o espaço<br/>de instalação atende<br/>aos requisitos e se há<br/>detritos ao redor do<br/>dispositivo.</li> </ol> | Uma vez por<br>semestre        | Evitar falhas de<br>dissipação de calor. |
| Instalação do<br>sistema | <ol> <li>Verifique se o<br/>equipamento está<br/>instalado com</li> </ol>                                                                                                    | Uma vez a cada 6 a<br>12 meses | Garantir que o<br>equipamento            |

|                     | <ul> <li>segurança e se os<br/>parafusos estão bem<br/>instalados.</li> <li>Verifique se o<br/>equipamento está<br/>danificado ou<br/>deformado.</li> </ul>        |                                | esteja instalado<br>com segurança.                                           |
|---------------------|----------------------------------------------------------------------------------------------------|--------------------------------|------------------------------------------------------------------------------|
| Conexão<br>elétrica | Verifique se os cabos<br>estão bem conectados.<br>Verifique se os cabos<br>estão quebrados ou se há<br>algum núcleo de cobre<br>exposto.                           | Uma vez a cada 6 a<br>12 meses | Verifique a<br>confiabilidade das<br>conexões elétricas.                     |
| Vedação             | Verifique se todos os<br>terminais e portas estão<br>devidamente vedados.<br>Vede novamente o<br>orifício do cabo se não<br>estiver vedado ou for<br>muito grande. | Uma vez por ano                | Certifique-se de<br>que o<br>equipamento<br>esteja<br>devidamente<br>vedado. |

## 11.5 Solução de problemas

Realize a solução de problemas de acordo com os seguintes métodos. Entre em contato com o serviço pós-venda se esses métodos não funcionarem.

Reúna as informações abaixo antes de entrar em contato com o serviço pós-venda, para que os problemas sejam resolvidos rapidamente.

- 1. Informações do produto como número de série, versão do software, data de instalação, hora da falha, frequência da falha etc.
- Ambiente de instalação, incluindo condições climáticas, se os módulos fotovoltaicos são protegidos ou sombreados etc. Recomenda-se fornecer algumas fotos e vídeos para auxiliar na análise do problema.
- 3. Situação da rede elétrica.

# 11.5.1 Solução de problemas do sistema

| N° | Causa                                                    | Soluções                                                                                                    |
|----|----------------------------------------------------------|----------------------------------------------------------------------------------------------------|
| 1  | Não é possível<br>encontrar WFA-*****/                   | <ol> <li>Certifique-se de que o dongle inteligente no<br/>inversor esteja ligado e o indicador azul esteja<br/>piscando ou aceso continuamente.</li> <li>Certifique-se de que o dongle inteligente esteja<br/>dentro do alcance de comunicação.</li> </ol> |
|    | WLA-****                                                 | <ol> <li>Atualize a lista de dispositivos no aplicativo.</li> <li>Reinicie o inversor.</li> </ol>                                                                                                    |
|    |                                                          | <ol> <li>Clique duas vezes rapidamente no botão<br/>Recarregar para ligar o sinal Bluetooth.</li> </ol>                                                                                                    |
|    |                                                          | <ol> <li>Verifique se o Bluetooth está emparelhado<br/>corretamente.</li> </ol>                                                                                                    |
|    | Não é possível<br>conectar ao<br>WFA-*****/<br>WLA-***** | <ol> <li>Certifique-se de que nenhum outro dispositivo<br/>inteligente esteja conectado ao<br/>WFA-*****/WLA-*****.</li> </ol>                                                                                                    |
| 2  |                                                          | <ol> <li>Reinicie o inversor e reconecte-o ao</li> <li>WFA-*****/WLA-*****.</li> </ol>                                                                                                    |
|    |                                                          | <ol> <li>Desfaça o pareamento com<br/>WFA-*****/WLA-***** nas configurações de<br/>Bluetooth do seu celular e reconecte-se pelo<br/>aplicativo.</li> </ol>                                                                                                 |
| 3  | Não é possível<br>encontrar o SSID do<br>roteador        | <ol> <li>Coloque o roteador mais próximo do dongle<br/>inteligente. Ou adicione um dispositivo de<br/>retransmissão Wi-Fi para melhorar o sinal Wi-Fi.</li> </ol>                                                                                          |
|    |                                                          | <ol> <li>Reduza o número de dispositivos conectados ao roteador.</li> </ol>                                                                                                    |
| 4  | Depois de concluir                                       | 1. Reinicie o inversor.                                                                                                    |
|    | todas as<br>configurações, o<br>dongle inteligente pão   | <ol> <li>Verifique se o SSID, o método de criptografia e a<br/>senha na página de configuração do Wi-Fi são<br/>iguais aos do roteador.</li> </ol>                                                                                                    |
|    | consegue se conectar                                     | 3. Reinicie o roteador.                                                                                                    |
|    | ao roteador.                                             | <ol> <li>Coloque o roteador mais próximo do dongle<br/>inteligente. Ou adicione um dispositivo de</li> </ol>                                                                                                    |

|   |                                                                                                    | retransmissão Wi-Fi para melhorar o sinal Wi-Fi.                                                                                                    |
|---|----------------------------------------------------------------------------------------------------|----------------------------------------------------------------------------------------------------|
| 5 | Não é possível<br>encontrar o SSID do<br>roteador                                                                    | <ol> <li>Coloque o roteador mais próximo do dongle<br/>inteligente. Ou adicione um dispositivo de<br/>retransmissão Wi-Fi para melhorar o sinal Wi-Fi.</li> <li>Reduza o número de dispositivos conectados ao<br/>roteador.</li> </ol>                                                                                                    |
| 6 | Depois de concluir<br>todas as<br>configurações, o<br>dongle inteligente não<br>consegue se conectar<br>ao roteador. | <ol> <li>Reinicie o inversor.</li> <li>Verifique se o SSID, o método de criptografia e a<br/>senha na página de configuração do Wi-Fi são<br/>iguais aos do roteador.</li> <li>Reinicie o roteador.</li> <li>Coloque o roteador mais próximo do dongle<br/>inteligente. Ou adicione um dispositivo de<br/>retransmissão Wi-Fi para melhorar o sinal Wi-Fi.</li> </ol> |
| 7 | Depois de concluir<br>todas as<br>configurações, o<br>dongle inteligente não<br>consegue se conectar<br>ao roteador. | Reinicie o roteador e o inversor.                                                                                                    |

# 11.5.2 Solução de problemas do inversor

Inversor único

| N° | Falha                       | Cód<br>igo<br>de<br>falh<br>a | Causa                                                                             | Soluções                                                                                                    |
|----|-----------------------------|-------------------------------|-----------------------------------------------------------------------------------|----------------------------------------------------------------------------------------------------|
| 1  | PV Input<br>Overvoltag<br>e | F01                           | O arranjo<br>fotovoltaico<br>está<br>configurado<br>incorretamente,<br>com muitos | Verifique a configuração em série do arranjo<br>fotovoltaico correspondente para garantir<br>que a tensão de circuito aberto do arranjo<br>não seja maior que a tensão máxima de<br>operação do inversor. |

|   |                                                      |     | painéis de<br>baterias<br>fotovoltaicas<br>conectados em<br>série.                                                                            |                                                                                                    |
|---|------------------------------------------------------|-----|----------------------------------------------------------------------------------------------------|----------------------------------------------------------------------------------------------------|
| 2 | PV single<br>software<br>overcurrent                 | F02 | <ol> <li>A<br/>configuraçã<br/>o dos<br/>componente<br/>s não é<br/>razoável.</li> <li>Danos no<br/>hardware.</li> </ol>                      | Desconecte o interruptor de saída CA e o<br>interruptor de entrada CC e conecte-os 5<br>minutos depois. Entre em contato com o<br>revendedor ou o serviço pós-venda, se o<br>problema persistir.                                                                                                    |
| 3 | PV strings<br>over current<br>(Series<br>1~16)       | F03 | <ol> <li>A<br/>configuraçã<br/>o dos<br/>componente<br/>s não é<br/>razoável.</li> <li>Danos no<br/>hardware.</li> </ol>                      | Desconecte o interruptor de saída CA e o<br>interruptor de entrada CC e conecte-os 5<br>minutos depois. Entre em contato com o<br>revendedor ou o serviço pós-venda, se o<br>problema persistir.                                                                                                    |
| 4 | PV single<br>hardware<br>overcurrent                 | F04 | <ol> <li>A<br/>configuraçã<br/>o dos<br/>componente<br/>s não é<br/>razoável.</li> <li>Danos no<br/>hardware.</li> </ol>                      | Desconecte o interruptor de saída CA e o<br>interruptor de entrada CC e conecte-os 5<br>minutos depois. Entre em contato com o<br>revendedor ou o serviço pós-venda, se o<br>problema persistir.                                                                                                    |
| 5 | Boost<br>module 1<br>temperatur<br>e is too<br>high. | F05 | <ol> <li>O local de<br/>instalação<br/>do inversor<br/>não é<br/>ventilado.</li> <li>A<br/>temperatura<br/>ambiente<br/>está muito</li> </ol> | <ol> <li>Verifique se a ventilação do local de<br/>instalação do inversor é boa e se a<br/>temperatura ambiente excede a faixa<br/>máxima permitida.</li> <li>Se houver pouca ventilação ou a<br/>temperatura ambiente for muito alta,<br/>melhore as condições de ventilação e<br/>dissipação de calor.</li> </ol> |

|   |                                   |     | alta,<br>excedendo<br>60 °C.<br>3. Ventoinha<br>interna<br>funcionando<br>de forma<br>anormal.                                                                                                    | 3. Entre em contato com o revendedor ou o serviço pós-venda se a ventilação e a temperatura ambiente estiverem normais.                                                                                                    |
|---|-----------------------------------|-----|----------------------------------------------------------------------------------------------------|----------------------------------------------------------------------------------------------------|
| 6 | Cavity<br>Overtemper<br>ature     | F20 | <ol> <li>O local de<br/>instalação<br/>do inversor<br/>não é<br/>ventilado.</li> <li>A<br/>temperatura<br/>ambiente<br/>está muito<br/>alta,<br/>excedendo<br/>60 °C.</li> <li>Ventoinha<br/>interna<br/>funcionando<br/>de forma<br/>anormal.</li> </ol> | <ol> <li>Verifique se a ventilação do local de<br/>instalação do inversor é boa e se a<br/>temperatura ambiente excede a faixa<br/>máxima permitida.</li> <li>Se houver pouca ventilação ou a<br/>temperatura ambiente for muito alta,<br/>melhore as condições de ventilação e<br/>dissipação de calor.</li> <li>Entre em contato com o revendedor ou o<br/>serviço pós-venda se a ventilação e a<br/>temperatura ambiente estiverem<br/>normais.</li> </ol> |
| 7 | INV module<br>overtemper<br>ature | F37 | <ol> <li>O local de<br/>instalação<br/>do inversor<br/>não é<br/>ventilado.</li> <li>A<br/>temperatura<br/>ambiente<br/>está muito<br/>alta,<br/>excedendo<br/>60 °C.</li> <li>Ventoinha</li> </ol>                                                       | <ol> <li>Verifique se a ventilação do local de<br/>instalação do inversor é boa e se a<br/>temperatura ambiente excede a faixa<br/>máxima permitida.</li> <li>Se houver pouca ventilação ou a<br/>temperatura ambiente for muito alta,<br/>melhore as condições de ventilação e<br/>dissipação de calor.</li> <li>Entre em contato com o revendedor ou o<br/>serviço pós-venda se a ventilação e a<br/>temperatura ambiente estiverem<br/>normais.</li> </ol> |

|    |                                                                      |     | interna<br>funcionando<br>de forma<br>anormal.                                                                                             |                                                                                                    |
|----|----------------------------------------------------------------------|-----|----------------------------------------------------------------------------------------------------|----------------------------------------------------------------------------------------------------|
| 8  | PV string<br>reverse<br>connection<br>(Series<br>connection<br>1~16) | F06 | Os arranjos<br>fotovoltaicos<br>estão<br>conectados<br>inversamente.                                                                       | Verifique se os arranjos PV1 e PV2 estão conectados inversamente.                                                                                                    |
| 9  | BUS<br>overvoltage<br>(Secondary<br>CPU1)                            | F17 | <ol> <li>A tensão<br/>fotovoltaica<br/>é muito alta.</li> <li>Amostrage<br/>m de tensão<br/>do BUS do<br/>inversor<br/>anormal.</li> </ol> | Desconecte o interruptor de saída CA e o<br>interruptor de entrada CC e conecte-os 5<br>minutos depois. Entre em contato com o<br>revendedor ou o serviço pós-venda, se o<br>problema persistir. |
| 10 | BUS<br>overvoltage<br>(Secondary<br>CPU1)                            | F18 | <ol> <li>A tensão<br/>fotovoltaica<br/>é muito alta.</li> <li>Amostrage<br/>m de tensão<br/>do BUS do<br/>inversor<br/>anormal.</li> </ol> | Desconecte o interruptor de saída CA e o<br>interruptor de entrada CC e conecte-os 5<br>minutos depois. Entre em contato com o<br>revendedor ou o serviço pós-venda, se o<br>problema persistir. |
| 11 | BUS<br>Overvoltag<br>e                                               | F36 | <ol> <li>A tensão<br/>fotovoltaica<br/>é muito alta.</li> <li>Amostrage<br/>m de tensão<br/>do BUS do<br/>inversor<br/>anormal.</li> </ol> | Desconecte o interruptor de saída CA e o<br>interruptor de entrada CC e conecte-os 5<br>minutos depois. Entre em contato com o<br>revendedor ou o serviço pós-venda, se o<br>problema persistir. |
| 12 | Battery<br>reverse                                                   | F19 | Os terminais<br>positivo e                                                                                                    | Verifique se os cabos da bateria estão conectados ao inversor inversamente.                                                                                                    |

|    | connection<br>fault                     |     | negativo da<br>bateria estão<br>invertidos.                                                                                                    |                                                                                                    |
|----|-----------------------------------------|-----|----------------------------------------------------------------------------------------------------|----------------------------------------------------------------------------------------------------|
| 13 | Internal fan<br>abnormal                | F21 | <ol> <li>A<br/>alimentação<br/>da<br/>ventoinha<br/>está<br/>anormal.</li> <li>Falha<br/>mecânica<br/>(rotor<br/>bloqueado).</li> <li>A ventoinha<br/>está<br/>danificada<br/>devido ao<br/>envelhecime<br/>nto.</li> </ol> | <ol> <li>Verifique se há objetos estranhos<br/>bloqueando a rotação da ventoinha.</li> <li>Desconecte o interruptor de saída CA e o<br/>interruptor de entrada CC e conecte-os 5<br/>minutos depois. Entre em contato com o<br/>revendedor ou o serviço pós-venda, se o<br/>problema persistir.</li> </ol> |
| 14 | Battery 1<br>software<br>overcurrent    | F22 | A corrente de<br>carga ou<br>descarga da<br>bateria aciona a<br>proteção do<br>software.                                                                                                    | Desconecte o interruptor de saída CA e o<br>interruptor de entrada CC e conecte-os 5<br>minutos depois. Entre em contato com o<br>revendedor ou o serviço pós-venda, se o<br>problema persistir.                                                                                                    |
| 15 | Battery 1<br>over-voltag<br>e detected. | F23 | A tensão da<br>bateria excede o<br>limite.                                                                                                    | Desconecte o interruptor de saída CA e o<br>interruptor de entrada CC e conecte-os 5<br>minutos depois. Entre em contato com o<br>revendedor ou o serviço pós-venda, se o<br>problema persistir.                                                                                                    |
| 15 | Battery 1<br>hardware<br>overcurrent    | F24 | A corrente de<br>carga ou<br>descarga da<br>bateria aciona a<br>proteção do<br>hardware.                                                                                                    | Desconecte o interruptor de saída CA e o<br>interruptor de entrada CC e conecte-os 5<br>minutos depois. Entre em contato com o<br>revendedor ou o serviço pós-venda, se o<br>problema persistir.                                                                                                    |
| 16 | GFCI HCT                                | F33 | Amostragem de                                                                                                    | Desconecte o interruptor de saída CA e o                                                                                                    |

|    | Check<br>abnormal              |     | GFCI HCT<br>anormal                                                                                                    | interruptor de entrada CC e conecte-os 5<br>minutos depois. Entre em contato com o<br>revendedor ou o serviço pós-venda, se o<br>problema persistir.                                                                                                    |
|----|--------------------------------|-----|----------------------------------------------------------------------------------------------------|----------------------------------------------------------------------------------------------------|
| 17 | AC HCT<br>Check<br>abnormal    | F34 | Amostragem de<br>CA HCT<br>anormal                                                                                                    | Desconecte o interruptor de saída CA e o<br>interruptor de entrada CC e conecte-os 5<br>minutos depois. Entre em contato com o<br>revendedor ou o serviço pós-venda, se o<br>problema persistir.                                                                                                    |
| 18 | Isolation<br>Fail              | F39 | <ol> <li>O arranjo<br/>fotovoltaico<br/>está em<br/>curto-circuit<br/>o com PE.</li> <li>O sistema<br/>fotovoltaico<br/>está em um<br/>ambiente<br/>úmido e o<br/>cabo não<br/>está bem<br/>isolado da<br/>terra.</li> </ol> | <ol> <li>Verifique se a resistência do arranjo<br/>fotovoltaico para PE excede 50 kΩ. Se<br/>não exceder, verifique o ponto de<br/>curto-circuito.</li> <li>Verifique se o cabo PE está conectado<br/>corretamente.</li> <li>Se for confirmado que a resistência de<br/>isolamento está realmente abaixo do<br/>valor padrão em dias de chuva, redefina<br/>o "Ponto de proteção de resistência de<br/>isolamento". Os inversores para os<br/>mercados australiano e neozelandês<br/>também podem ser alertados das<br/>seguintes maneiras em caso de falha de<br/>impedância de isolamento:</li> <li>O inversor está equipado com um<br/>buzzer, e o buzzer soa<br/>continuamente por 1 minuto em<br/>caso de falha. Se a falha não for<br/>resolvida, o buzzer soará a cada<br/>30 minutos.</li> <li>Adicione o inversor à plataforma de<br/>monitoramento e defina o lembrete<br/>de alarme, as informações de<br/>alarme podem ser enviadas ao<br/>cliente por e-mail.</li> </ol> |
| 19 | Off-grid<br>output<br>overload | F41 | A potência de<br>carga<br>conectada                                                                                                    | Reduza as cargas no lado da SAÍDA<br>CA do inversor para garantir que a<br>potência de carga não exceda a                                                                                                    |

|    | fault.                                        |     | pelo usuário<br>excede a faixa<br>especificada<br>do inversor.                                                                                                    | potência máxima de saída da SAÍDA<br>CA.                                                                                                    |
|----|-----------------------------------------------|-----|----------------------------------------------------------------------------------------------------|----------------------------------------------------------------------------------------------------|
| 20 | Off-grid<br>output AC<br>overvoltage<br>fault | F42 | A tensão de<br>saída do<br>inversor<br>excede o<br>limite<br>máximo da<br>tensão de<br>saída.                                                                                                    | Desconecte o interruptor de saída CA e o<br>interruptor de entrada CC e conecte-os 5<br>minutos depois. Entre em contato com o<br>revendedor ou o serviço pós-venda, se o<br>problema persistir. |
|    | Relay Chk<br>Fail                             | F43 | <ol> <li>Falha de relé<br/>(curto-circui<br/>to do relé)</li> <li>O circuito de<br/>controle<br/>está<br/>anormal.</li> <li>O cabo CA<br/>está<br/>conectado<br/>de forma<br/>inadequada,<br/>como uma<br/>conexão<br/>virtual ou<br/>curto-circuit<br/>o.</li> </ol> | Desconecte o interruptor de saída CA e o<br>interruptor de entrada CC e conecte-os 5<br>minutos depois. Entre em contato com o<br>revendedor ou o serviço pós-venda, se o<br>problema persistir. |
| 19 | Inverter<br>software<br>overcurrent           | F46 | Corrente<br>excessiva do<br>inversor aciona<br>proteção.                                                                                                    | Desconecte o interruptor de saída CA e o<br>interruptor de entrada CC e conecte-os 5<br>minutos depois. Entre em contato com o<br>revendedor ou o serviço pós-venda, se o<br>problema persistir. |
| 20 | R phase<br>inverter<br>hardware               | F47 | Corrente<br>excessiva do<br>inversor aciona                                                                                                    | Desconecte o interruptor de saída CA e o<br>interruptor de entrada CC e conecte-os 5<br>minutos depois. Entre em contato com o                                                                   |

|    | overcurrent              |     | proteção.                                                                                                    | revendedor ou o serviço pós-venda, se o problema persistir.                                                                                                    |
|----|--------------------------|-----|----------------------------------------------------------------------------------------------------|----------------------------------------------------------------------------------------------------|
| 21 | Grid<br>Overvoltag<br>e  | F48 | A tensão da<br>rede excede a<br>faixa permitida<br>ou a duração da<br>alta tensão<br>excede o<br>requisito de<br>HVRT. | <ol> <li>Se o problema ocorrer ocasionalmente, a<br/>rede elétrica pode estar<br/>temporariamente anormal. O inversor se<br/>recuperará automaticamente quando<br/>detectar que a rede elétrica está normal.</li> <li>Se o problema ocorrer com frequência,<br/>verifique se a tensão da rede está dentro<br/>da faixa permitida.</li> <li>Entre em contato com a companhia<br/>elétrica local se a tensão da rede<br/>exceder a faixa permitida.</li> <li>Se a tensão da rede elétrica estiver<br/>dentro da faixa permitida.</li> <li>Se a tensão da rede elétrica estiver<br/>dentro da faixa permitida, é<br/>necessário obter o consentimento da<br/>empresa de energia elétrica local.</li> <li>Modifique o limite de proteção contra<br/>sobretensão, HVRT ou desabilite a função de<br/>proteção contra sobretensão quando<br/>obtiver o consentimento da companhia<br/>elétrica local.</li> <li>Verifique se o disjuntor CA e os cabos de</li> </ol> |
|    |                          |     |                                                                                                    | saída estão conectados de forma segura<br>e correta, se o problema persistir.                                                                                                    |
| 22 | Grid<br>Undervolta<br>ge | F49 | A tensão da<br>rede excede a<br>faixa permitida<br>ou a duração da<br>alta tensão<br>excede o<br>requisito de<br>HVRT. | <ol> <li>Se o problema ocorrer ocasionalmente, a<br/>rede elétrica pode estar<br/>temporariamente anormal. O inversor se<br/>recuperará automaticamente quando<br/>detectar que a rede elétrica está normal.</li> <li>Se o problema ocorrer com frequência,<br/>verifique se a tensão da rede está dentro<br/>da faixa permitida.</li> <li>Entre em contato com a companhia<br/>elétrica local se a tensão da rede<br/>exceder a faixa permitida.</li> <li>Se a tensão da rede elétrica estiver<br/>dentro da faixa permitida, é</li> </ol>                                                                                                    |

|    |                                      |     |                                                                                                    | necessário obter o consentimento da<br>empresa de energia elétrica local.<br>Modifique o limite de proteção contra<br>sobretensão, HVRT ou desabilite a função de<br>proteção contra sobretensão quando<br>obtiver o consentimento da companhia<br>elétrica local.<br>3. Verifique se o disjuntor CA e os cabos de<br>saída estão conectados de forma segura<br>e correta, se o problema persistir.                                                                                                    |
|----|--------------------------------------|-----|----------------------------------------------------------------------------------------------------|----------------------------------------------------------------------------------------------------|
| 23 | Grid Rapid<br>Overvoltag<br>e        | F50 | A tensão da<br>rede está<br>anormal ou<br>ultra-alta.                                                      | <ol> <li>Se o problema ocorrer ocasionalmente, a rede elétrica pode estar temporariamente anormal. O inversor se recuperará automaticamente quando detectar que a rede elétrica está normal.</li> <li>Verifique se a rede elétrica está operando em alta tensão há muito tempo. Se o problema ocorrer com frequência, verifique se a tensão da rede está dentro da faixa permitida.</li> <li>Entre em contato com a companhia elétrica local se a tensão da rede exceder a faixa permitida.</li> <li>Modifique o limite de proteção contra sobretensão rápida da rede quando obtiver o consentimento da companhia elétrica local se a tensão da rede quando obtiver o consentimento da companhia elétrica local se a tensão da rede quando a tensão da rede estiver dentro da faixa permitida.</li> </ol> |
| 24 | Sobretensã<br>o de 10 min<br>da rede | F51 | A média móvel<br>da tensão da<br>rede em 10<br>minutos excede<br>a faixa de<br>requisitos de<br>segurança. | <ol> <li>Se o problema ocorrer ocasionalmente, a<br/>rede elétrica pode estar<br/>temporariamente anormal. O inversor se<br/>recuperará automaticamente quando<br/>detectar que a rede elétrica está normal.</li> <li>Verifique se a rede elétrica está<br/>operando em alta tensão há muito<br/>tempo. Se o problema ocorrer com<br/>frequência, verifique se a tensão da rede</li> </ol>                                                                                                    |

|    |                            |     |                                                                                                    | <ul> <li>está dentro da faixa permitida.</li> <li>Entre em contato com a companhia elétrica local se a tensão da rede exceder a faixa permitida.</li> <li>Modifique o limite de proteção contra sobretensão rápida da rede quando obtiver o consentimento da companhia elétrica local se a tensão da rede estiver dentro da faixa permitida.</li> </ul>                                                                                                    |
|----|----------------------------|-----|----------------------------------------------------------------------------------------------------|----------------------------------------------------------------------------------------------------|
| 25 | Grid<br>Overfreque<br>ncy  | F52 | Exceção da rede<br>elétrica. A<br>frequência real<br>da rede excede<br>o requisito do<br>padrão da rede<br>local. | <ol> <li>Se o problema ocorrer ocasionalmente, a<br/>rede elétrica pode estar<br/>temporariamente anormal. O inversor se<br/>recuperará automaticamente quando<br/>detectar que a rede elétrica está normal.</li> <li>Se o problema ocorrer com frequência,<br/>verifique se a frequência da rede está<br/>dentro da faixa permitida.</li> <li>Entre em contato com a companhia<br/>elétrica local se a frequência da rede<br/>exceder a faixa permitida.</li> <li>Modifique o limite de proteção<br/>contra sobrefrequência ou desative a<br/>função de proteção contra<br/>sobrefrequência quando obtiver o<br/>consentimento da companhia<br/>elétrica local, se a frequência da rede<br/>estiver dentro da faixa permitida.</li> </ol> |
| 26 | Grid<br>Underfrequ<br>ency | F53 | Exceção da rede<br>elétrica. A<br>frequência real<br>da rede excede<br>o requisito do<br>padrão da rede<br>local. | <ol> <li>Se o problema ocorrer ocasionalmente, a<br/>rede elétrica pode estar<br/>temporariamente anormal. O inversor se<br/>recuperará automaticamente quando<br/>detectar que a rede elétrica está normal.</li> <li>Se o problema ocorrer com frequência,<br/>verifique se a frequência da rede está<br/>dentro da faixa permitida.</li> <li>Entre em contato com a companhia<br/>elétrica local se a frequência da rede</li> </ol>                                                                                                    |

|    |                           |     |                                                                                                    | <ul> <li>exceder a faixa permitida.</li> <li>Modifique o limite de proteção<br/>contra subfrequência ou desative a<br/>função de proteção contra<br/>subfrequência quando obtiver o<br/>consentimento da companhia<br/>elétrica local, se a frequência da rede</li> </ul>                                                                                                  |
|----|---------------------------|-----|----------------------------------------------------------------------------------------------------|----------------------------------------------------------------------------------------------------|
| 27 | Abnormal<br>GFCI 30mA     | F56 | A impedância<br>de isolamento<br>de entrada<br>torna-se baixa<br>quando o<br>inversor está em<br>funcionamento. | <ul> <li>estiver dentro da faixa permitida.</li> <li>1. Se o problema ocorrer ocasionalmente, pode ser causado por uma exceção de cabo. O inversor se recuperará automaticamente depois que o problema for resolvido.</li> <li>2. Verifique se a impedância entre o arranjo fotovoltaico e PE é muito baixa, se o problema ocorrer com frequência ou persistir.</li> </ul> |
| 28 | Abnormal<br>GFCI 60mA     | F57 | A impedância<br>de isolamento<br>de entrada<br>torna-se baixa<br>quando o<br>inversor está em<br>funcionamento. | <ol> <li>Se o problema ocorrer ocasionalmente,<br/>pode ser causado por uma exceção de<br/>cabo. O inversor se recuperará<br/>automaticamente depois que o<br/>problema for resolvido.</li> <li>Verifique se a impedância entre o arranjo<br/>fotovoltaico e PE é muito baixa, se o<br/>problema ocorrer com frequência ou<br/>persistir.</li> </ol>                       |
| 29 | Abnormal<br>GFCI<br>150mA | F58 | A impedância<br>de isolamento<br>de entrada<br>torna-se baixa<br>quando o<br>inversor está em<br>funcionamento. | <ol> <li>Se o problema ocorrer ocasionalmente,<br/>pode ser causado por uma exceção de<br/>cabo. O inversor se recuperará<br/>automaticamente depois que o<br/>problema for resolvido.</li> <li>Verifique se a impedância entre o arranjo<br/>fotovoltaico e PE é muito baixa, se o<br/>problema ocorrer com frequência ou<br/>persistir.</li> </ol>                       |
| 30 | Abnormal<br>GFCI          | F59 | A impedância<br>de isolamento<br>de entrada                                                                     | <ol> <li>Se o problema ocorrer ocasionalmente,<br/>pode ser causado por uma exceção de<br/>cabo. O inversor se recuperará</li> </ol>                                                                                                    |

|    |                                                                                                    |                          | torna-se baixa<br>quando o<br>inversor está em<br>funcionamento.                                                                                                    | <ul> <li>automaticamente depois que o<br/>problema for resolvido.</li> <li>2. Verifique se a impedância entre o arranjo<br/>fotovoltaico e PE é muito baixa, se o<br/>problema ocorrer com frequência ou<br/>persistir.</li> </ul> |
|----|----------------------------------------------------------------------------------------------------|--------------------------|----------------------------------------------------------------------------------------------------|----------------------------------------------------------------------------------------------------|
| 31 | AC output<br>undervolta<br>ge fault                                                                                                    | A19                      | <ol> <li>A tensão de<br/>saída do<br/>inversor é<br/>menor que o<br/>limite<br/>mínimo da<br/>tensão de<br/>saída.</li> <li>Danos no<br/>hardware.</li> </ol>                                   | Desconecte o interruptor de saída CA e o<br>interruptor de entrada CC e conecte-os 5<br>minutos depois. Entre em contato com o<br>revendedor ou o serviço pós-venda, se o<br>problema persistir.                                   |
| 32 | Auxiliary<br>DSP1 CAN<br>module<br>error.<br>Main DSP<br>CAN<br>module<br>error.<br>Main DSP<br>communica<br>tion<br>timeout -<br>Auxiliary<br>DSP1<br>Auxiliary<br>DSP1<br>communica<br>tion<br>timeout -<br>Main DSP | A04<br>A22<br>A05<br>A22 | <ol> <li>Falha da<br/>comunicaçã<br/>o CAN</li> <li>Tempo<br/>limite de<br/>comunicaçã<br/>o do DSP<br/>principal</li> <li>Tempo<br/>limite de<br/>comunicaçã<br/>o DSP<br/>auxiliar</li> </ol> | Desconecte o interruptor de saída CA e o<br>interruptor de entrada CC e conecte-os 5<br>minutos depois. Entre em contato com o<br>revendedor ou o serviço pós-venda, se o<br>problema persistir.                                   |
| 33 | Abnormal                                                                                                    | A21                      | A conexão do                                                                                                    | Verifique todos os inversores para confirmar                                                                                                    |

|    | CAN<br>communica<br>tion in<br>parallel<br>system |                                   | cabo de<br>comunicação<br>em paralelo está<br>anormal ou há<br>um inversor<br>offline no<br>sistema em<br>paralelo.                     | se eles foram ligados e também se os cabos<br>de comunicação em paralelo estão<br>conectados firmemente.                                                                                         |
|----|---------------------------------------------------|-----------------------------------|----------------------------------------------------------------------------------------------------|----------------------------------------------------------------------------------------------------|
| 34 | Flash Fault                                       | A18                               | Flash de<br>armazenamento<br>interno anormal                                                                                            | Desconecte o interruptor de saída CA e o<br>interruptor de entrada CC e conecte-os 5<br>minutos depois. Entre em contato com o<br>revendedor ou o serviço pós-venda, se o<br>problema persistir. |
| 35 | Falha AFCI                                        | Falh<br>a<br>não<br>defi<br>nida. | <ol> <li>O conector<br/>do arranjo<br/>CC não está<br/>conectado<br/>firmemente.</li> <li>O cabo CC<br/>está<br/>danificado.</li> </ol> | Verifique se os cabos dos componentes<br>estão conectados corretamente de acordo<br>com os requisitos de fiação no guia de<br>instalação rápida.                                                 |
| 36 | AFCI<br>Self-test<br>Fault                        | Falh<br>a<br>não<br>defi<br>nida. | Dispositivo de<br>detecção de<br>arco anormal                                                                                           | Desconecte o interruptor de saída CA e o<br>interruptor de entrada CC e conecte-os 5<br>minutos depois. Entre em contato com o<br>revendedor ou o serviço pós-venda, se o<br>problema persistir. |

### 11.5.3 Falha da bateria (Lynx Home A)

Quando o indicador ALM da bateria ficar vermelho, solucione o problema consultando o status do visor do indicador SOC.

| N° | Indicador | Falha | Soluções |
|----|-----------|-------|----------|
|    | SOC       |       | <u></u>  |

| 1  | 0000  | Sobretensão da<br>bateria                | Desligue e aguarde 2 horas. Se o problema<br>persistir, entre em contato com o serviço<br>pós-venda.                                                                    |
|----|-------|------------------------------------------|----------------------------------------------------------------------------------------------------|
| 2  | 00000 | Subtensão da<br>bateria                  | Entre em contato com o serviço<br>pós-venda.                                                                                                    |
| 3  | 000•• | Alta temperatura da<br>célula            | Desligue e aguarde 2 horas. Se o problema<br>persistir, entre em contato com o serviço<br>pós-venda.                                                                    |
| 4  | 00000 | Baixa temperatura<br>de carregamento     | Desligue o dispositivo e aguarde até que a<br>temperatura volte ao normal. Se o<br>problema persistir depois de reiniciar, entre<br>em contato com o serviço pós-venda. |
| 5  | 0000  | Baixa temperatura<br>de descarga         | Desligue o dispositivo e aguarde até que a<br>temperatura volte ao normal. Se o<br>problema persistir depois de reiniciar, entre<br>em contato com o serviço pós-venda. |
| 6  | 000   | Sobrecorrente ao<br>carregar             | Reinicie a bateria. Se o problema persistir,<br>entre em contato com o serviço<br>pós-venda.                                                                            |
| 7  | 00    | Sobrecorrente ao<br>descarregar          | Reinicie a bateria. Se o problema persistir,<br>entre em contato com o serviço<br>pós-venda.                                                                            |
| 8  | 00000 | Baixa resistência de<br>isolamento       | Entre em contato com o serviço<br>pós-venda.                                                                                                    |
| 9  | 0000  | Diferença excessiva<br>de temperatura    | Desligue e aguarde 2 horas. Se o problema<br>persistir, entre em contato com o serviço<br>pós-venda.                                                                    |
| 10 | 0.0.  | Exceção de<br>diferença de tensão        | Desligue e aguarde 2 horas. Se o problema<br>persistir, entre em contato com o serviço<br>pós-venda.                                                                    |
| 11 | 0     | Inconsistência das<br>células da bateria | Entre em contato com o serviço<br>pós-venda.                                                                                                    |
| 12 | 0     | Exceção de chicote                       | Reinicie a bateria. Se o problema persistir,                                                                                                    |

|    |                                             | de fios                                 | entre em contato com o serviço<br>pós-venda.                                                                                                    |
|----|---------------------------------------------|-----------------------------------------|----------------------------------------------------------------------------------------------------|
| 13 | $\bigcirc \bullet \bullet \bullet \bigcirc$ | Falha de circuito<br>aberto do MOS      | Reinicie a bateria. Se o problema persistir,<br>entre em contato com o serviço<br>pós-venda.                                                                     |
| 14 | $\bigcirc \bullet \bullet \bullet \bullet$  | Falha de circuito<br>aberto do MOS      | Reinicie a bateria. Se o problema persistir,<br>entre em contato com o serviço<br>pós-venda.                                                                     |
| 15 | •0000                                       | Falha de cluster                        | Verifique se o modelo da bateria é<br>compatível. Se não for, entre em contato<br>com o serviço pós-venda.                                                       |
| 16 | ●000●                                       | Falha de<br>intertravamento             | Verifique se o resistor de terminal está<br>instalado corretamente e reinicie a bateria.<br>Entre em contato com o serviço pós-venda<br>se o problema persistir. |
| 17 | ●○○●○                                       | Falha da<br>comunicação BMU             | Reinicie a bateria. Se o problema persistir,<br>entre em contato com o serviço<br>pós-venda.                                                                     |
| 18 | •00••                                       | Falha na<br>comunicação da<br>MCU       | Reinicie a bateria. Se o problema persistir,<br>entre em contato com o serviço<br>pós-venda.                                                                     |
| 19 | ●○●○○                                       | Adesão do<br>interruptor<br>pneumático  | Entre em contato com o serviço<br>pós-venda.                                                                                                    |
| 20 | •0•0•                                       | Falha na pré-carga                      | Reinicie a bateria. Se o problema persistir,<br>entre em contato com o serviço<br>pós-venda.                                                                     |
| 21 | •0••0                                       | Falha de<br>superaquecimento<br>do MOS. | Desligue e aguarde 2 horas. Se o problema<br>persistir, entre em contato com o serviço<br>pós-venda.                                                             |
| 22 |                                             | Sobretemperatura<br>atual do desviador  | Desligue e aguarde 2 horas. Se o problema<br>persistir, entre em contato com o serviço<br>pós-venda.                                                             |

| 23 | ••000 | Falha de conexão<br>invertida | Entre em contato com o serviço<br>pós-venda. |
|----|-------|-------------------------------|----------------------------------------------|
| 24 | ••••• | Falha<br>microeletrônica      | Entre em contato com o serviço<br>pós-venda. |

# 12 Parâmetros

# 12.1 Parâmetros do inversor

| Parâmetros técnicos                         | GW3500L-EO-BR              | GW6000-EO                  |  |
|---------------------------------------------|----------------------------|----------------------------|--|
| Entrada da bateria                          |                            |                            |  |
| Тіро                                        | Íons de lítio/Chumbo-ácido | Íons de lítio/Chumbo-ácido |  |
| Tensão nominal da<br>bateria (V)            | 48                         | 48                         |  |
| Faixa de tensão da<br>bateria               | 40~60                      | 40~60                      |  |
| Tensão de partida (V)                       | 36                         | 36                         |  |
| Número de entrada de<br>bateria             | 1                          | 1                          |  |
| Corrente de carga<br>contínua máxima (A)    | 120                        | 120                        |  |
| Corrente de descarga<br>contínua máxima (A) | 78                         | 140                        |  |
| Potência máxima de<br>carga (W)             | 6.000                      | 6.000                      |  |
| Potência máxima de<br>descarga (W)          | 3.900                      | 6.700                      |  |
| Entrada fotovoltaica                        |                            |                            |  |
| Potência de entrada<br>máxima (W)           | 6.600                      | 6.600                      |  |
| Tensão de entrada<br>máxima (V)             | 500                        | 500                        |  |
| Faixa de tensão de operação MPPT (V)        | 120 a 450                  | 120 a 450                  |  |
| Faixa de tensão MPPT à                      | 150 a 450                  | 200 a 450                  |  |

| potência nominal (V)                                           |          |          |
|----------------------------------------------------------------|----------|----------|
| Tensão de partida (V)                                          | 120      | 120      |
| Tensão nominal de<br>entrada (V)                               | 360      | 360      |
| Corrente máxima de<br>entrada por MPPT (A)                     | 30       | 30       |
| Corrente máxima de<br>curto-circuito por<br>MPPT (A)           | 37,5     | 37,5     |
| Corrente de<br>Retroalimentação<br>Máxima para a Matriz<br>(A) | 0        | 0        |
| Número de<br>rastreadores MPPT                                 | 1        | 1        |
| Número de fios por<br>MPPT                                     | 2        | 2        |
| Entrada CA                                                     |          |          |
| Saída máxima de<br>potência aparente da<br>rede elétrica (VA)  | 4.445    | 8.050    |
| Potência nominal<br>aparente de entrada<br>(VA)                | 3.500    | 6.000    |
| Tensão nominal de<br>entrada (V)                               | 127      | 220/230  |
| Faixa de tensão de<br>entrada (V)                              | 90 a 165 | 90 a 280 |
| Frequência nominal de<br>entrada (Hz)                          | 50/60    | 50/60    |
| Faixa de frequência<br>(Hz)                                    | 45 a 65  | 45 a 65  |

| Corrente nominal de<br>entrada (A)                           | 27,6                       | 26,1                        |  |
|--------------------------------------------------------------|----------------------------|-----------------------------|--|
| Corrente de entrada<br>máxima (A)                            | 35                         | 35                          |  |
| Saída CA                                                     |                            |                             |  |
| Potência nominal<br>aparente (VA)                            | 3.500                      | 6.000                       |  |
| Potência nominal de<br>saída (W)                             | 3.500                      | 6.000                       |  |
| Potência aparente de<br>saída máxima (VA) * 4                | 3.500 (7.000 a 5 segundos) | 6.000 (12.000 a 5 segundos) |  |
| Potência de saída<br>máxima (W)                              | 3.500 (7.000 a 5 segundos) | 6.000 (12.000 a 5 segundos) |  |
| Corrente de saída<br>nominal (A)                             | 27,6                       | 26,1                        |  |
| Corrente de saída<br>máxima (A)                              | 27,6 (55,2 a 5 segundos)   | 27,6 (55,2 a 5 segundos)    |  |
| Corrente máxima de<br>falha de saída (pico e<br>duração) (A) | 100 (156 μs)               | 100 (156 μs)                |  |
| Corrente de entrada<br>(pico e duração) (A)                  | 100 (156 μs)               | 100 (156 μs)                |  |
| Proteção máxima<br>contra sobrecorrente<br>de saída          | 100                        | 100                         |  |
| Tensão nominal de<br>saída (V)                               | 127                        | 220/230                     |  |
| Frequência de tensão<br>de saída nominal (Hz)                | 50/60                      | 50/60                       |  |
| THDV de saída (à carga<br>linear)                            | < 3%                       | < 3%                        |  |

| Mudança do modo<br>conectado à rede para<br>o modo autônomo        | < 10 ms típico;< 20 ms máx.                                        | < 10 ms típico;< 20 ms máx. |  |
|--------------------------------------------------------------------|--------------------------------------------------------------------|-----------------------------|--|
| Alternando do modo<br>autônomo<br>para o modo<br>conectado em rede | Alternando do modo<br>autônomo<br>para o modo<br>conectado em rede |                             |  |
| Tempo de transferência                                             | < 10 ms típico;< 20 ms máx.                                        | < 10 ms típico;< 20 ms máx. |  |
| Fator de potência de<br>saída                                      | PF:~1, 0,8 cap0,8 ind                                              | PF:~1, 0,8 cap0,8 ind       |  |
| Dados CA (Gerador)                                                 |                                                                    |                             |  |
| Potência nominal<br>aparente de entrada<br>(VA)                    | 3.500                                                              | 6.000                       |  |
| Potência aparente CA<br>máxima (VA)                                | 4.445                                                              | 8.050                       |  |
| Tensão nominal de<br>entrada (V)                                   | 127                                                                | 220/230                     |  |
| Faixa de tensão de<br>entrada (V)                                  | 90 a 165                                                           | 90 a 280                    |  |
| Frequência nominal do<br>gerador CA (Hz)                           | 50/60                                                              | 50/60                       |  |
| Faixa de frequência do<br>gerador CA (Hz)                          | 45 a 65                                                            | 45 a 65                     |  |
| Corrente CA máxima<br>do gerador CA (A)                            | 35                                                                 | 26,1                        |  |
| Corrente CA nominal<br>do gerador CA (A)                           | 27,6                                                               | 45,5/43,5/41,7              |  |
| Eficiência                                                         |                                                                    |                             |  |
| Eficiência máxima                                                  | ≥ 94,2%                                                            | ≥ 97%                       |  |
| Eficiência europeia                                                | ≥ 91,5%                                                            | ≥ 94,7%                     |  |

| Eficiência CEC                                          | ≥ 92,1%   | ≥ 94,9%   |
|---------------------------------------------------------|-----------|-----------|
| Eficiência máxima da<br>bateria para CA                 | ≥ 92,5%   | ≥ 94%     |
| Eficiência MPPT                                         | ≥ 98,4%   | ≥ 99%     |
| Proteção                                                |           |           |
| Monitoramento de<br>corrente do arranjo<br>fotovoltaico | Integrado | Integrado |
| Detecção de resistência<br>a isolamento<br>fotovoltaico | Integrado | Integrado |
| Monitoramento de corrente residual                      | Integrado | Integrado |
| Proteção contra<br>polaridade reversa da<br>bateria     | Integrado | Integrado |
| Proteção contra<br>sobrecorrente CA                     | Integrado | Integrado |
| Proteção contra<br>curto-circuito CA                    | Integrado | Integrado |
| Proteção contra<br>sobretensão CA                       | Integrado | Integrado |
| Proteção contra surtos<br>CC                            | Tipo III  | Tipo III  |
| Proteção contra surtos<br>CA                            | Tipo III  | Tipo III  |
| AFCI                                                    | Integrado | Opcional  |
| Dados gerais                                            |           |           |
| Faixa de temperatura<br>operacional (°C)                | -10 a +60 | -10 a +60 |
| Redução de                                              | 45        | 45        |

| temperatura (°C)                        |                                                                         |                                                                         |  |
|-----------------------------------------|-------------------------------------------------------------------------|-------------------------------------------------------------------------|--|
| Umidade relativa                        | 5% a 95% de umidade relativa<br>(sem condensação)                       | 5% a 95% de umidade relativa<br>(sem condensação)                       |  |
| Altitude máxima de<br>operação (m)      | 2.000                                                                   | 2.000                                                                   |  |
| Método de<br>resfriamento               | Resfriamento inteligente da<br>ventoinha                                | Resfriamento inteligente da<br>ventoinha                                |  |
| Interface do usuário                    | LED, LCD, USB, RS485,<br>Contato seco, WLAN+APP                         | LED, LCD, USB, RS485,<br>Contato seco, WLAN+APP                         |  |
| Comunicação com<br>BMS                  | RS485, CAN                                                              | RS485, CAN                                                              |  |
| Comunicação com<br>portal               | RS485                                                                   | RS485                                                                   |  |
| Comunicação com<br>portal               | Wi-Fi/LAN/BLU                                                           | Wi-Fi/LAN/BLU                                                           |  |
| Peso (kg)                               | 13                                                                      | 13                                                                      |  |
| Dimensão<br>(L × A × P mm)              | 400*495*130                                                             | 400*495*130                                                             |  |
| Emissão de ruído (dB)                   | < 55                                                                    | < 55                                                                    |  |
| Topologia                               | Fotovoltaico: Não isolado,<br>BAT: Isolado                              | Fotovoltaico: Não isolado,<br>BAT: Isolado                              |  |
| Autoconsumo à noite<br>(W)              | < 15                                                                    | < 15                                                                    |  |
| Consumo de energia<br>sem carga (W)     | ≤ 30                                                                    | ≤ 30                                                                    |  |
| Classificação de<br>proteção de entrada | IP21                                                                    | IP21                                                                    |  |
| Conector CC                             | BAT: Barra de cobre (T=2,0)<br>Fotovoltaico: Terminal (4<br>pinos*12,5) | BAT: Barra de cobre (T=2,0)<br>Fotovoltaico: Terminal (4<br>pinos*12,5) |  |
| Conector CA                             | Terminal (7 pinos*12,5)                                                 | Terminal (7 pinos*12,5)                                                 |  |

| Categoria ambiental                        | 3К5                    | 3К5                    |  |
|--------------------------------------------|------------------------|------------------------|--|
| Grau de poluição                           | PD2*1                  | PD2*1                  |  |
| Categoria de<br>sobretensão                | CC II/CA III           | CC II/CA III           |  |
| Classificação de<br>proteção de entrada    | I                      | I                      |  |
| Temperatura de<br>armazenamento (°C)       | -25~+60                | -25~+60                |  |
|                                            | Bateria: A             | Bateria: A             |  |
| A classe de tensão                         | PV: C                  | PV: C                  |  |
| decisiva (DVC)                             | CA: C                  | CA: C                  |  |
|                                            | COM: A                 | COM: A                 |  |
| Método de montagem                         | Montado na parede      | Montado na parede      |  |
| Tipo de sistema de<br>alimentação elétrica | TN-S, TN-C, TN-C-S, TT | TN-S, TN-C, TN-C-S, TT |  |
| País de fabricação                         | China                  | China                  |  |

# 12.2 Dados técnicos da bateria

| Parâmetros técnicos                          | LX A5.0-10                 | 2*LX A5.0-10 | n*LX A5.0-10       |  |
|----------------------------------------------|----------------------------|--------------|--------------------|--|
| Energia utilizável (kWh)*1 5                 |                            | 10           | n×5                |  |
| Módulo de bateria                            | LX A5.0-10: 51,2 V 5,0 kWh |              |                    |  |
| Número de módulos                            | 1                          | 2            | n                  |  |
| Tipo de célula                               | LFP(LiFePO <sub>4</sub> )  |              |                    |  |
| Tensão nominal (V)                           | 51,2                       |              |                    |  |
| Faixa de tensão de<br>operação (V)           | 47,5 a 57,6                |              |                    |  |
| Corrente nominal de<br>carga/descarga (A) *2 | 60                         | 120          | n×60 <sup>*3</sup> |  |
| Potência nominal de                          | 3                          | 6            | n×3 <sup>*3</sup>  |  |
| carga/doscar                             | aa (k\\) *2 |                                                                            |             |      |
|------------------------------------------|-------------|----------------------------------------------------------------------------|-------------|------|
| carga/uescar                             | ga (KVV) 2  |                                                                            |             |      |
| Faixa de temperatura<br>operacional (°C) |             | Carga: 0 a +50; Descarga: -10 a +50                                        |             |      |
| Umidade relativa                         |             | 0 a 95%                                                                    |             |      |
| Altitude máxima de<br>operação (m)       |             | 3.000                                                                      |             |      |
| Comunicação                              |             | CAN                                                                        |             |      |
| Peso (kg)                                |             | 40                                                                         | 80          | n×40 |
| Dimensões<br>(L × A × P mm)              |             | Módulo único LX A5.0-10: 442×133×420 (sem alça);<br>483×133×452 (com alça) |             |      |
| Classificação de proteção<br>de entrada  |             | IP21                                                                       |             |      |
| Temperatura de<br>armazenamento (°C)     |             | 0 a +35 (≤ 1 ano); -20 a 0 (≤ 1 mês); -40 a 45 (≤ 1 mês)                   |             |      |
| Método de montagem                       |             | Montado em estrutura/montado no chão                                       |             |      |
| Eficiência de ida e volta                |             | 95%                                                                        |             |      |
| Normas e<br>certificaçõe<br>s            | Segurança   | IEC62619, IEC 63056, IEC62040-1, INmetro                                   |             |      |
|                                          | EMC         | EN IEC61000-6-1, EN IEC61000-6-2, EN IEC61000-6-3, EN<br>IEC61000-6-4      |             |      |
|                                          | Transporte  |                                                                            | UN38.3, ADR |      |

\*1: Condições de teste, 100% DOD, 0,2C de carga e descarga a +25 ±2 °C para sistema de bateria no início da vida útil. A energia utilizável do sistema pode variar entre os diferentes inversores.

\*2: A corrente nominal de carga e descarga e a potência são afetadas pela temperatura e pelo status do SOC.

3: Sob a condição de usar caixa de barramento para obter conexão paralela de baterias.

\*4: Bateria nova, dentro da faixa de 2,5 a 3,65 V, na faixa de temperatura de 25+2 °C, sob a condição de carga e descarga de 0,2C/0,2C. A eficiência é de 94% a 95% sob condições de carga e descarga de 0,6C/0,6C.

n: n ≤ 15.

# 12.3 Dados técnicos do Smart Dongle

| Parâmetros técnicos                           |                                         | WiFi/LAN Kit-20                               |
|-----------------------------------------------|-----------------------------------------|-----------------------------------------------|
| Tensão de saída (V)                           |                                         | 5                                             |
| Consumo de energia (W)                        |                                         | ≤ 2                                           |
| Interface de comunicação                      |                                         | USB                                           |
| Parâmetros<br>de<br>comunicaçã<br>o           | Ethernet                                | Autoadaptação 10 M/100 Mbps                   |
|                                               | Parâmetros                              | IEEE 802.11 b/g/n a 2,4 GHz                   |
|                                               | Bluetooth                               | Padrões Bluetooth V4.2 BR/EDR e Bluetooth LE. |
| Parâmetros<br>mecânicos                       | Dimensões<br>(L × A × P mm)             | 48,3 x 159,5 x 32,1                           |
|                                               | Peso (g)                                | 82                                            |
|                                               | Classificação de<br>proteção de entrada | IP65                                          |
|                                               | Método de<br>montagem                   | Inserção e remoção da porta USB               |
| Faixa de temperatura operacional<br>(°C)      |                                         | -30 a +60                                     |
| Faixa de temperatura de<br>armazenamento (°C) |                                         | -40 a +70                                     |
| Umidade relativa                              |                                         | 0 a 95%                                       |
| Altitude máxima de operação (m)               |                                         | 4.000                                         |

# 13 Apêndice

## **13.1 Perguntas frequentes**

### 13.1.1 Como atualizar a versão do dispositivo

Por meio das informações do firmware, você pode visualizar ou atualizar a versão do DSP, a versão do ARM, a versão do BMS e a versão do software do módulo de comunicação do inversor. Alguns dongles inteligentes não permitem a atualização de versão de software pelo aplicativo SolarGo, e a situação real prevalecerá.

#### Aviso de atualização:

Quando o usuário abre o aplicativo, um prompt de atualização aparecerá na página inicial, e o usuário pode escolher se deseja atualizar ou não. Se você optar por atualizar, poderá concluí-la seguindo as instruções na interface.

#### Atualização regular:

**Etapa 1:** Acesse **Página inicial > Configurações > Informações de firmware** para entrar na interface de visualização de informações do firmware.

**Etapa 2:** Clique em **"Procurar atualizações**", e se houver uma nova versão, conclua a atualização de acordo com as instruções na interface.

#### Atualização obrigatória:

O aplicativo enviará informações de atualização, e os usuários precisarão atualizar de acordo com as instruções; caso contrário, eles não poderão usar o aplicativo. Você pode concluir a atualização seguindo as instruções na interface.

## 13.2 Abreviações

| Abreviação        | Nome completo              |
|-------------------|----------------------------|
| U <sub>batt</sub> | Faixa de tensão da bateria |

| U <sub>batt,r</sub>            | Tensão nominal da bateria                               |
|--------------------------------|---------------------------------------------------------|
|                                | Corrente de carga contínua máxima                       |
| Ibatt,max (C/D)                | Corrente de descarga contínua máxima                    |
| E <sub>C,R</sub>               | Energia nominal                                         |
| U <sub>DCmax</sub>             | Tensão de entrada máxima                                |
| U <sub>MPP</sub>               | Faixa de tensão de operação MPPT                        |
| I <sub>DC,max</sub>            | Corrente máxima de entrada por MPPT                     |
| I <sub>SC PV</sub>             | Corrente máxima de curto-circuito por MPPT              |
| P <sub>AC,r</sub>              | Potência nominal de saída                               |
| S <sub>r (to grid)</sub>       | Saída nominal de potência aparente para a rede elétrica |
| S <sub>max (to grid)</sub>     | Saída máxima de potência aparente para a rede elétrica  |
| S <sub>r (from grid)</sub>     | Saída nominal de potência aparente da rede elétrica     |
| S <sub>max (from grid)</sub>   | Saída máxima de potência aparente da rede elétrica      |
| U <sub>AC,r</sub>              | Tensão nominal de saída                                 |
| f <sub>AC,r</sub>              | Frequência nominal da rede CA                           |
| I <sub>AC,max(to grid)</sub>   | Saída máxima de corrente CA para a rede elétrica        |
| I <sub>AC,max(from grid)</sub> | Corrente CA máxima da rede elétrica                     |
| P.F.                           | Fator de potência                                       |
| S <sub>r</sub>                 | Potência aparente nominal de back-up                    |
| Smar                           | Potência Aparente de Saída Máxima (VA)                  |
|                                | Potência aparente de saída máxima sem rede              |
| I <sub>AC,max</sub>            | Corrente de saída máxima                                |
| U <sub>AC,r</sub>              | Tensão nominal de saída                                 |
| f <sub>AC,r</sub>              | Frequência de saída nominal                             |
| T <sub>operating</sub>         | Faixa de temperatura operacional                        |
| I <sub>DC,max</sub>            | Corrente de entrada máxima                              |
| U <sub>DC</sub>                | Tensão de entrada                                       |
| U <sub>DC,r</sub>              | Fonte de alimentação CC                                 |
| U <sub>AC</sub>                | Fonte de alimentação/Fonte de alimentação CA            |
| U <sub>AC,r</sub>              | Fonte de alimentação/Faixa de tensão de entrada         |
| T <sub>operating</sub>         | Faixa de temperatura operacional                        |
| P <sub>max</sub>               | Potência de saída máxima                                |

| P <sub>RF</sub>           | Potência de transmissão                              |
|---------------------------|------------------------------------------------------|
| P <sub>D</sub>            | Consumo de energia                                   |
| P <sub>AC,r</sub>         | Consumo de energia                                   |
| F (Hz)                    | Frequência                                           |
| I <sub>SC PV</sub>        | Corrente máxima de curto-circuito de entrada         |
| $U_{dcmin}$ - $U_{dcmax}$ | Faixa de tensão operacional de entrada               |
| U <sub>AC,rang(L-N)</sub> | Tensão de entrada da fonte de alimentação            |
| U <sub>sys,max</sub>      | Tensão máxima do sistema                             |
| H <sub>altitude,max</sub> | Altitude máxima de operação                          |
| PF                        | Fator de potência                                    |
| THDi                      | Distorção harmônica total da corrente                |
| THDv                      | Distorção harmônica total de tensão                  |
| C&I                       | Comercial e industrial                               |
| SEMS                      | Sistema inteligente de gerenciamento de energia      |
| MPPT                      | Rastreamento de ponto de potência máxima             |
| PID                       | Degradação induzida por potencial                    |
| Voc                       | Voltagem de circuito aberto                          |
| Anti PID                  | Anti-PID                                             |
| Recuperação PID           | Recuperação PID                                      |
| PLC                       | Comunicação por linha de energia                     |
| Modbus TCP/IP             | Controle de transmissão Modbus/Protocolo de Internet |
| Modbus RTU                | Unidade terminal remota Modbus                       |
| SCR                       | Relação de curto-circuito                            |
| UPS                       | Fonte de alimentação ininterrupta                    |
| Modo econômico            | Modo econômico                                       |
| ΤΟυ                       | Tempo de uso                                         |
| ESS                       | Sistema de armazenamento de energia                  |
| PCS                       | Sistema de conversão de energia                      |
| RSD                       | Desligamento remoto                                  |
| EPO                       | Desligamento de emergência                           |
| SPD                       | Dispositivo de proteção contra surtos                |

| ARC  | injeção zero/exportação zero                           |
|------|--------------------------------------------------------|
| -    | Limite de energia/Limite de energia exportada          |
| DRED | Dispositivo de ativação de resposta à demanda          |
| RCR  | Receptor de controle de ondulação                      |
| AFCI | AFCI                                                   |
| GFCI | Interruptor de circuito de anormalidade de aterramento |
| RCMU | Unidade de monitoramento de corrente residual          |
| FRT  | Passagem de falha                                      |
| HVRT | Passagem de alta tensão                                |
| LVRT | Passagem de baixa tensão                               |
| EMS  | Sistema de gerenciamento de energia                    |
| BMS  | Sistema de gerenciamento de bateria                    |
| BMU  | Unidade de medição de bateria                          |
| BCU  | Unidade de controle de bateria                         |
| SOC  | Estado de carga                                        |
| SOH  | Estado de saúde                                        |
| SOE  | Estado da energia                                      |
| SOP  | Estado de potência                                     |
| SOF  | Estado de função                                       |
| SOS  | Estado de segurança                                    |
| DOD  | Profundidade de descarga                               |